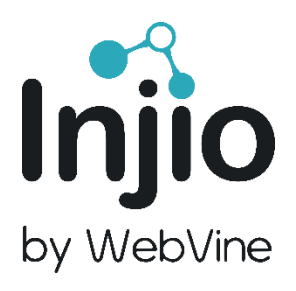

# Injio Training Manual – Base Modules

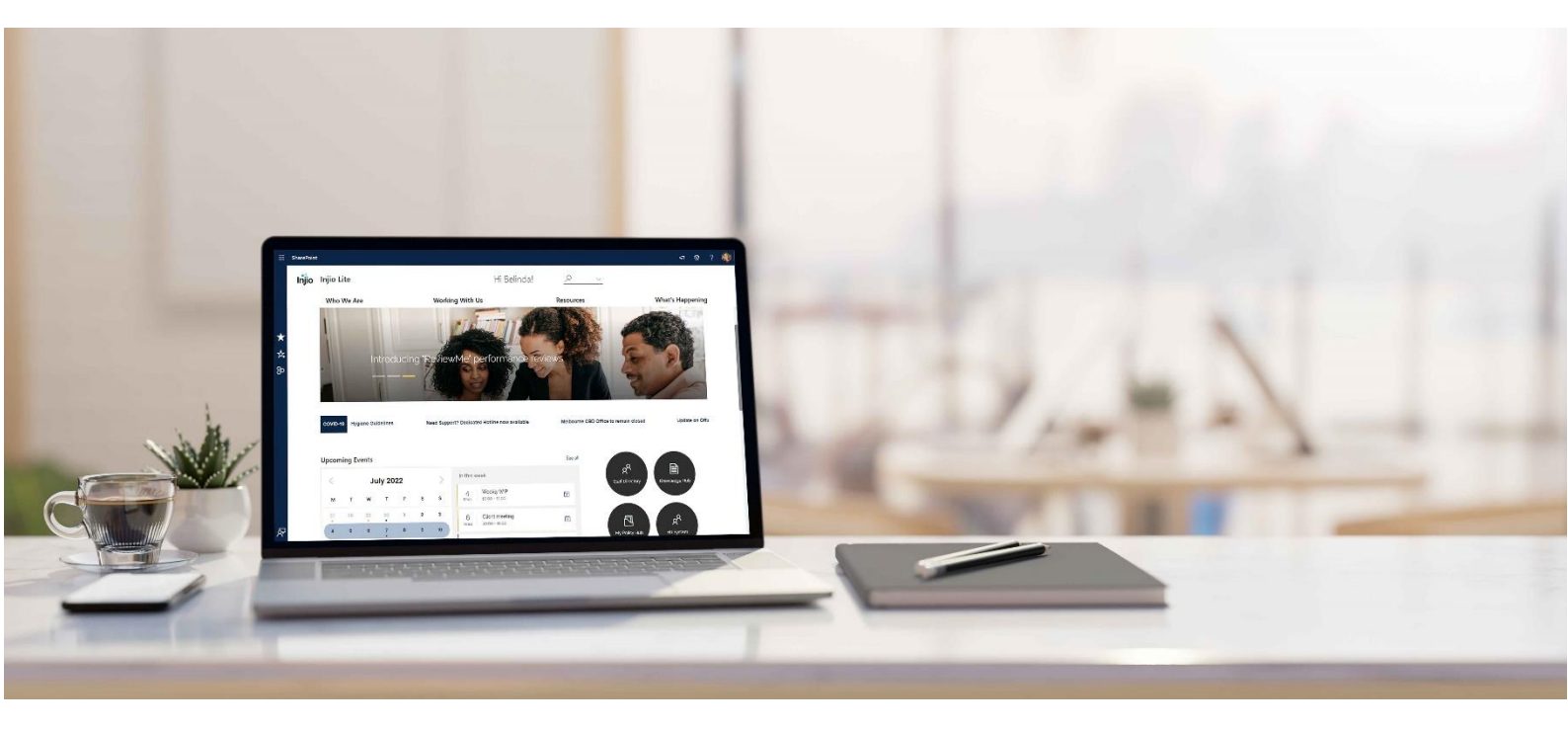

# Contents

| Contents                          | 2   |
|-----------------------------------|-----|
| Introduction                      | 3   |
| Homepage                          | 4   |
| Glossary                          | 5   |
| Site configurations               | 6   |
| Page authoring and configurations | 11  |
| Injio Configurations              | 30  |
| Mega Menu                         | 35  |
| News                              | 45  |
| News Ticker                       | 56  |
| Events Calendar                   | 63  |
| Tiles                             | 82  |
| Magic Links & Documents           | 89  |
| Image Gallery                     | 96  |
| Staff Directory                   | 102 |
| Document Library                  | 107 |
| Search                            | 111 |
| Search Centre                     | 113 |
| Web Part Refiner                  | 132 |

# Introduction

While Injio is designed with best practice information architecture and user experience interface, every organisation is different, and you may wish to adjust the design or structure of your intranet over time.

This guide is designed to assist Intranet Admins to configure their Injio site including menus, modules, colors and content. You will need to have edit access to be able to make these updates. If you wish to make any changes not included in this guide, please contact WebVine.

This guide starts by giving you an overview of the Home Page where these modules appear and will continue to describe how to create and maintain your new intranet in a professional manner.

## Homepage

The homepage contains the most important elements of the intranet - the information and functionality that people will use the most.

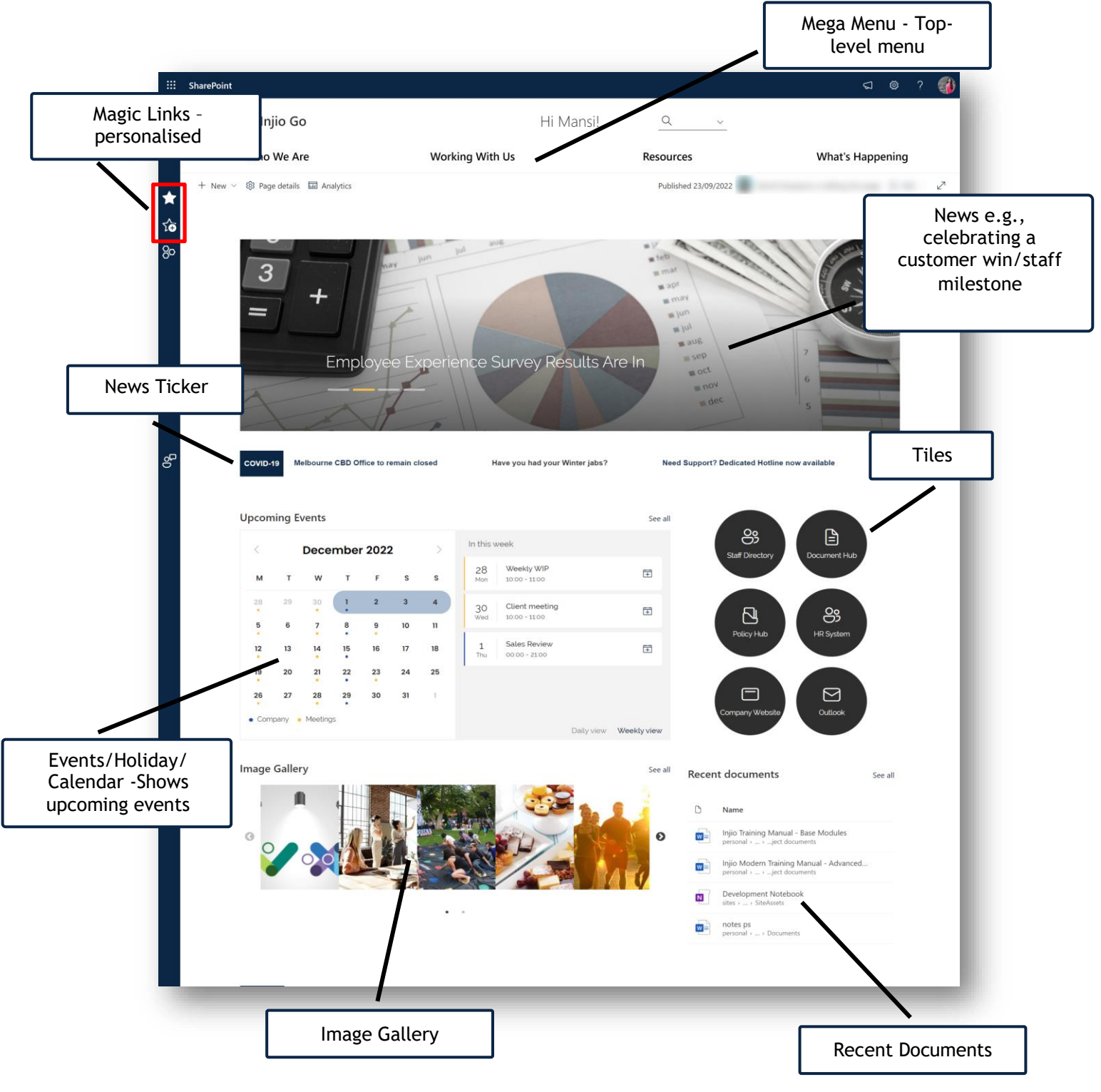

# Glossary

| Root Site   | Default site in the SharePoint tenant ( <u>https://<tenant>.sharepoint.com/</tenant></u> )                                                  |
|-------------|----------------------------------------------------------------------------------------------------|
| Data Source | List / Document library that holds the data                                                                                                 |
| Settings    | Site settings in the top right corner of the intranet site (gear symbol) 🙆                                                                  |
| Ellipses    | Three vertical dots seen beside items in the lists or next to the list / document library. Clicking on it would display additional options. |
|             |                                                                                                    |

## Site configurations

How to navigate to Site Contents How to rename a URL/make homepage How to add a logo How to add a favicon and mobile icon How to change the theme of the intranet How to check user access How to grant site access How to remove site access

### How to navigate to Site Contents

Many configurations in this manual will require you to navigate to Site Contents. Here is how to do this:

1. Navigate and click on Settings symbol in the top-right corner of the Intranet

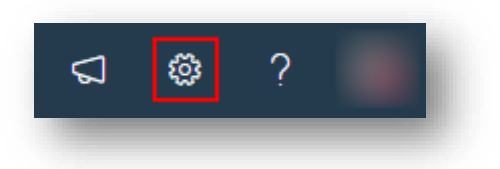

2. Select 'Site Contents' to be redirect to the page

| Settings                | × |
|-------------------------|---|
| SharePoint              |   |
| Add a page              |   |
| Add an app              |   |
| Site contents           |   |
| Global navigation       |   |
| Site information        |   |
| Site permissions        |   |
| Apply a site template   |   |
| Site usage              |   |
| Site performance        |   |
| Schedule site launch    |   |
| Change the look         |   |
| Manage Viva Connections |   |
|                         |   |
|                         |   |
| Office 365              |   |
| View all                |   |

### How to rename a URL/make homepage

- 1. Navigate to Site Settings > Site Contents > Site Pages
- 2. Find the page > click on the ellipses

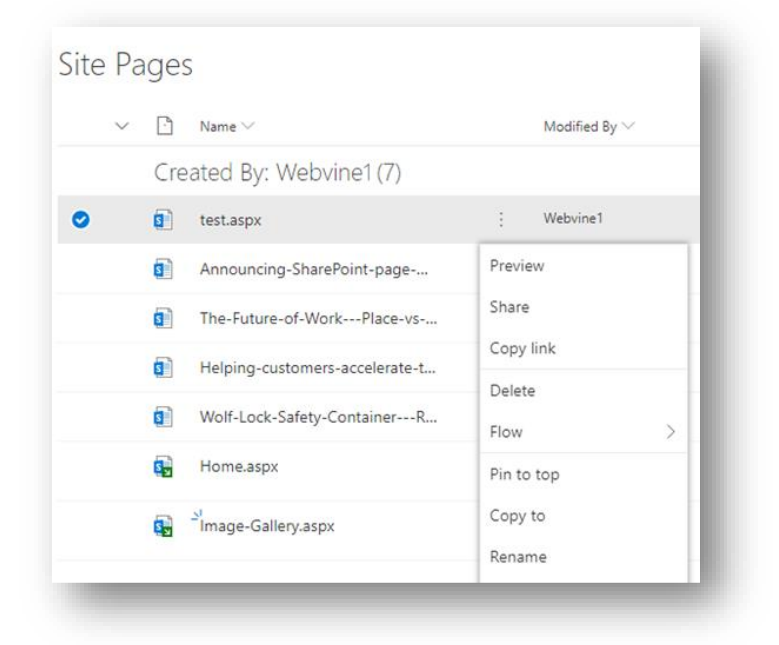

3. User can Rename the page or make it as the homepage of the current site/subsite

## How to add a site logo

- 1. Select a logo
  - Note: Dimension: 92px\*64px File size: ≤ 500kb; File format: .png preferred
- 2. Navigate to Settings > 'Change the look'

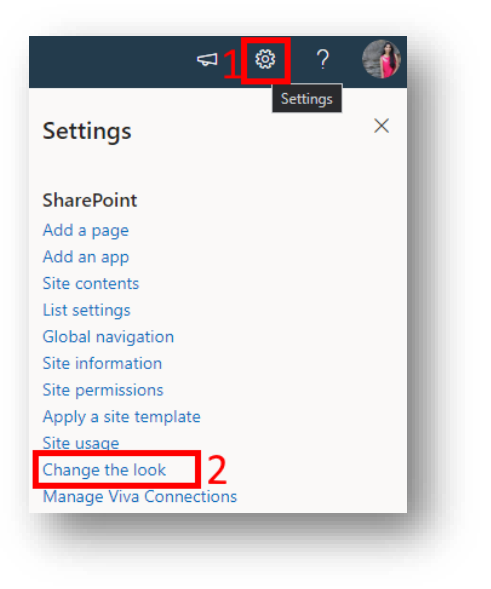

## 3. Select 'Header'

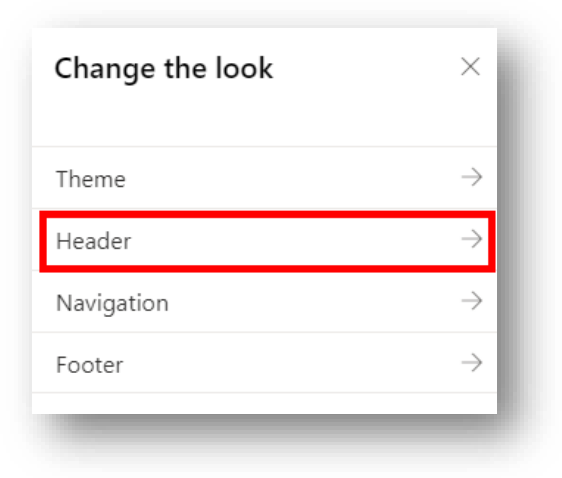

4. Navigate to the bottom of the menu to find 'Site logo thumbnail' and 'Site logo'

Use the change option to select the logo from the local computer files *Note: Please make sure to change both logos* 

| Site logo thum | bnail (i) |
|----------------|-----------|
|                | - 1       |
| 🖾 Change       | 🗎 Remove  |
| Site logo (i)  | - 1       |
|                | - 1       |
| 🖄 Change       | 🗐 Remove  |

## How to add a favicon and mobile icon

- 1. Use an online tool to make favicon and mobile icon e.g., <u>https://favicon.io/favicon-converter/</u>
  - Note: Dimension ratio: 1 to 1 Dimension- favicon: 48px\*48px Dimension- mobile icon: 32px\*32px

File size: ≤ 500kb File format: .png preferred

- 2. Upload the images to Site Assets folder (Settings > Site Contents > Site Assets). You can create a folder for logos (optional)
- 3. Copy path of the image
  - a. Click on the ellipses beside the image
  - b. Navigate through the menu to find 'Details'

| 2 | favicon.ico                  | Preview         |   |
|---|------------------------------|-----------------|---|
| ~ | please testing to the local  | Share           |   |
| 2 | prod hypers to bright page   | Copy link       |   |
| 2 | Local Sam while?", Nor weath | Manage access   |   |
| 2 |                              | Download        |   |
|   |                              | Delete          | ~ |
|   |                              | Rename          | / |
| 2 | 100.000                      | Pin to top      |   |
| 4 | Million data data (pg        | Maya to         |   |
| - | rental/health.pages/chec.pg  | Copy to         |   |
| - | 1000 Table 1                 | Version history |   |
| 2 | 110000.000                   | Alert me        |   |
| 2 | survey maging                | More            | > |
|   | 1000 m                       | 2 Details       |   |

4. Scroll to the bottom of the menu opened on the right to find 'Path' > copy the path using the option

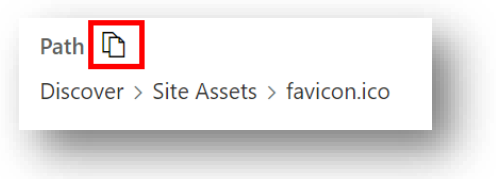

- 5. Navigate to the 'Injio Configuration' list in Site Contents
- 6. Copy paste the data in the 'Data' column in a notepad to make changes
- 7. Navigate through the data to find 'faviconUrl' and 'mobileBookmarkIconUrl' and paste the respective URL in inverted comas ("") and finish with a comma (,) Note: Please make sure the inverted commas and comma is placed and no other changes are made to the data
- 8. Copy-paste the modified data back to the 'Data' column and Save

### How to change the theme of the intranet

SharePoint has a collection of themes. You can choose the one which is more to your liking.

1. Navigate to 'Settings' > 'Change the look' > 'Theme'

| Change the look | ×             |
|-----------------|---------------|
| Theme           | $\rightarrow$ |
| Header          | $\rightarrow$ |
| Navigation      | $\rightarrow$ |
| Footer          | $\rightarrow$ |
| 100             | _             |

2. Choose from the multitude of themes and click on 'Save' at the end of the menu

| $\leftarrow {\sf Theme}$ |                                     | × |
|--------------------------|-------------------------------------|---|
| Site theme<br>Abc        | Current selection                   | I |
| Company themes           |                                     |   |
| Abc                      | Contoso Electronics H               | 2 |
| O Abc                    | Contoso Electronics<br>Marketing    |   |
| O Abc                    | Contoso Electronics<br>Sales        |   |
| O Abc                    | Contoso Electronics<br>Technologies |   |
| Abc                      | BAI Theme                           |   |
| Abc                      | BritishSchoolTheme                  |   |
| Abc                      | WesleyMissionTheme                  |   |
| Abc                      | AccoladeWinesTheme                  |   |
| Abc                      | InspireFCUTheme                     |   |
| Abc                      | GraceTheme                          |   |
| Abc                      | DSATheme                            |   |
| Abc                      | OCIMFTheme                          |   |
| SharePoint themes        |                                     |   |
| Abc                      | Teal                                |   |
| Abc                      | Blue                                |   |
| Abc                      | Orange                              |   |
| Save                     | Cancel                              |   |
|                          |                                     |   |
|                          |                                     |   |

Note:

1. Please make sure the chosen theme is selected in the 'Site theme- Current selection' Please contact WebVine if you want a customized colour

## How to check user access

The default SharePoint groups have three levels of access

- 1. Owners group: Full control
- 2. Members group: Edit

## 3. Visitors group: Read

For permissions granted by SharePoint Group:

- 1. Go to 'Settings' > 'Site permissions' > 'Advanced permissions settings'
- 2. 'Under Permissions tab' > 'Check Permissions'
- 3. Input user's email
- 4. Click 'Check Now'

### How to grant site access

- 1. Select the group to whom admin would like to grant user access
- 2. New > Add Users
- 3. Search for users by email > select user
- 4. Show options > check/uncheck to send email invitation
- 5. Click 'Share'

## How to remove site access

- 1) Select the group from whom admin would like to remove user access
- 2) Select the user(s)
- 3) Actions > Remove Users from Group
  - a) For permissions granted by SP Group:
  - b) For permissions granted by AD Group: Note: Please contact your IT team to remove the user from AD Group

## Page authoring and configurations

How to create a page and add content How to add sections to the page How to add web parts to the page How to edit a page How to hyperlink text in a page What are comments, likes and views How to remove page comments How to remove page comments How to delete a page How to save a page as a draft copy How to publish a page How to create a page templates

## How to create a page and add content

### Method 01: Creating a page from the Homepage

1. Navigate to '+New' option on the Homepage under the Mega Menu

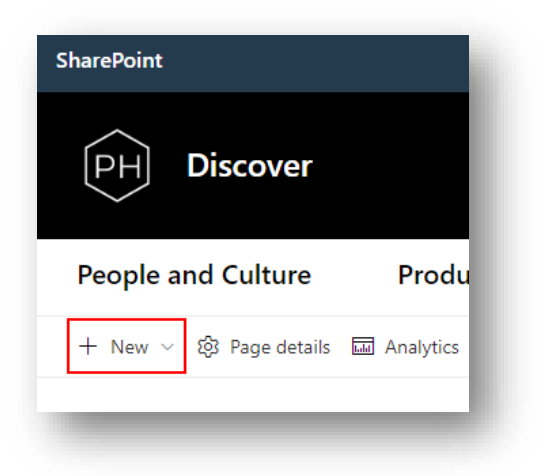

2. Select 'Page' from the drop-down menu

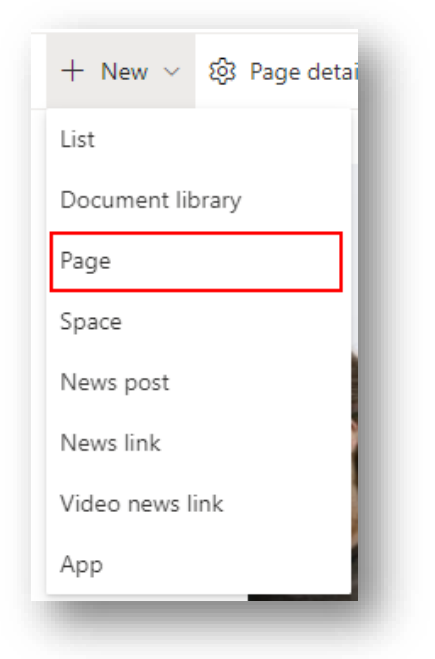

 Select a template from the existing templates or select "Blank" to make your own page > click on 'Create page' to finish.

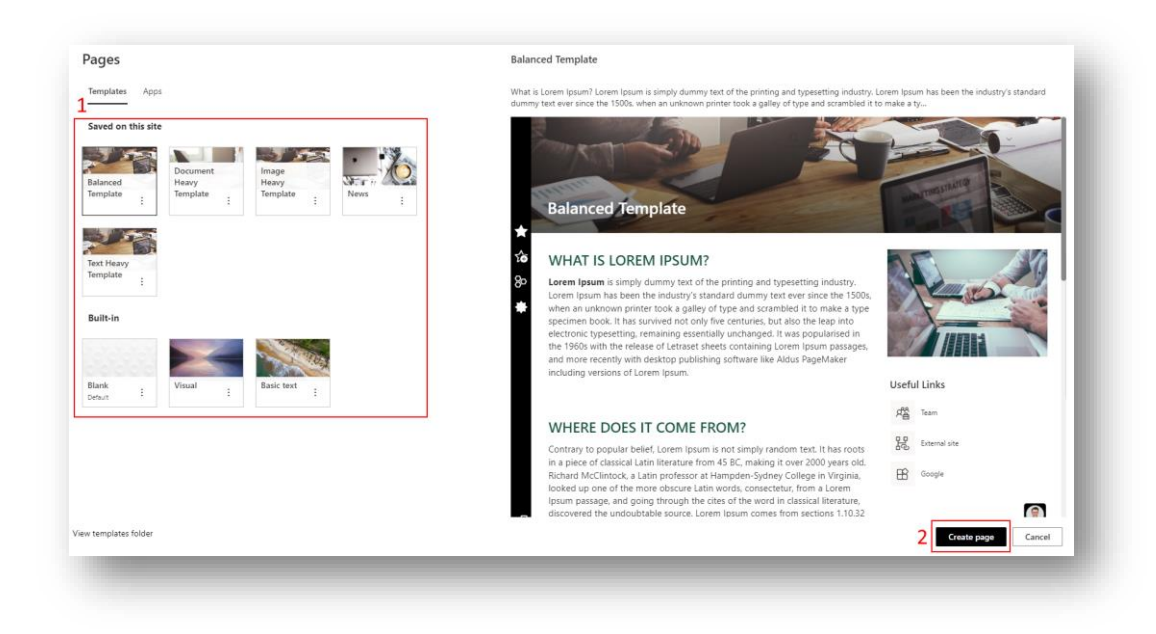

Note: Refer to "How to create a page template" to create a page template

## *Method 02: Creating a page from Site Contents* Data Source: Settings > Site contents > Site Pages

|                               | $\mathcal{L}^{1}$ | (2) | ? | Contents | Subsites       |   |                  |
|-------------------------------|-------------------|-----|---|----------|----------------|---|------------------|
|                               |                   |     |   | D        | Name           |   | Туре             |
| Settings                      |                   |     |   | 12       | Documents      |   | Document library |
| -                             |                   |     |   | ß        | Form Templates | : | Document library |
| SharePoint                    |                   |     |   | 12       | Site Assets    |   | Document library |
| Add an app                    | 1.4               |     |   | r B      | Style Library  |   | Document library |
| Site contents                 | 1                 |     |   |          | Contacts       |   | List             |
| Site information              |                   |     |   |          | Location       |   | List             |
| Site permissions              |                   |     |   |          | Web Links      |   | List             |
| Site usage<br>Change the look |                   |     |   | 10       | Events         |   | Events list      |
| Site designs                  |                   |     |   | 2 🖻      | Site Pages     |   | Page library     |

## 'Promoted State' column helps to distinguish between pages and news as follow:

| Promoted State |                                            |
|----------------|--------------------------------------------|
| 0              | Page (Draft, Pending approval or Approved) |
| 1              | News (Draft or Pending approval)           |
| 2              | News (Approved)                            |

| Ľ | ID $\sim$ | Name 🗸                                    | Page Category $\smallsetminus$ | News Category $\vee$ | Region $\vee$ | Business Unit $\vee$ | Approval Status $\smallsetminus$ | Promoted State $\vee$ |
|---|-----------|-------------------------------------------|--------------------------------|----------------------|---------------|----------------------|----------------------------------|-----------------------|
| 5 | 102       | Alternative-Home-Page.aspx                |                                |                      |               |                      | Approved                         | 0                     |
| 8 | 168       | Ideation.aspx                             |                                |                      |               |                      | Draft                            | 0                     |
| 8 | 169       | Local-buyers-are-out-in-force-on-the-Suns |                                | Prestige News        | Australia     |                      | Approved                         | 2                     |

### How to add sections to the page

1. Click the '+ ' icon on the left to create a new section with preferred layout

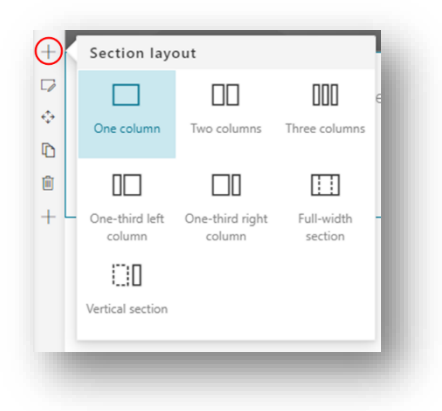

a. Click within the section or use the <sup>IV</sup> button on the right to update the layout options or to add a background colour of the entire section

|                      |                         | 6 H L         | 5 J                 |                        |                       | Layout options  |          |                |
|----------------------|-------------------------|---------------|---------------------|------------------------|-----------------------|-----------------|----------|----------------|
| Home                 | News & Announcem        | Collaboration | Employee Essentials | Business Support       | Search Centre         |                 | ۲        |                |
| Save as draft $\sim$ | ♥ Undo ∨ Ø Page details |               | V You               | ur page has been saved | 🛱 Submit for approval |                 |          | 000            |
|                      |                         |               |                     |                        |                       | One             | Two      | Three          |
|                      |                         |               |                     |                        |                       | column          | columns  | columns        |
|                      |                         |               |                     |                        |                       |                 |          |                |
|                      |                         |               |                     |                        | and the second second | One-thir        | One-thir |                |
| O Name               | or email address        |               |                     |                        |                       | left            | right    |                |
|                      |                         |               |                     |                        |                       | Section backgro | ound     |                |
| Add your t           | ext here.               |               |                     |                        |                       |                 |          |                |
|                      |                         |               |                     |                        |                       | <sup>A</sup> A  | A A      | <sup>A</sup> A |
|                      |                         |               |                     |                        |                       |                 |          |                |
|                      | •                       |               |                     | <b>v</b>               |                       |                 |          |                |
|                      |                         |               |                     |                        |                       |                 |          |                |
|                      |                         |               |                     |                        |                       |                 |          |                |
|                      |                         |               |                     |                        |                       |                 |          |                |

2. Click the button of a section to drag and drop the section across the page and rearrange the order of the sections

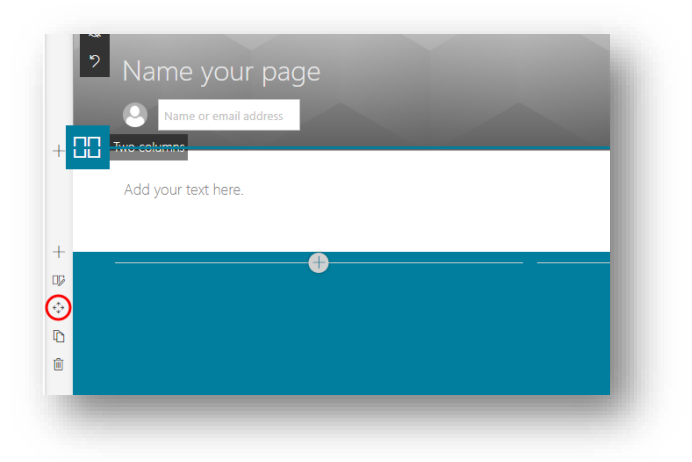

### How to add web parts to the page

SharePoint provides a wide range of web parts for building pages. The following are some of the commonly used web parts.

When making changes to your site, such as adding or modifying web parts, you can undo or redo the changes by selecting Undo, and from the dropdown, select Undo or Redo as needed. *Note: Keyboard shortcuts such as Ctrl+Z or Ctrl+Y, can be used respectively* 

| 🔚 Save as draft | り Undo            | $\sim$ | 🖄 Discard changes |  |  |  |  |
|-----------------|-------------------|--------|-------------------|--|--|--|--|
| +               | Undo (            | Ctrl + | Z) _hm            |  |  |  |  |
|                 | C Redo (Ctrl + Y) |        |                   |  |  |  |  |
| <b>€</b>        |                   | uu     | attic             |  |  |  |  |

1. Hover the mouse above or below an existing web part, there is a line with a circled +, like this:

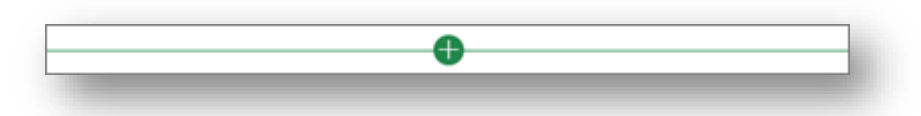

2. Click '+' and there is a list of web parts to choose from. To quickly find the webpart, start typing in the Search box

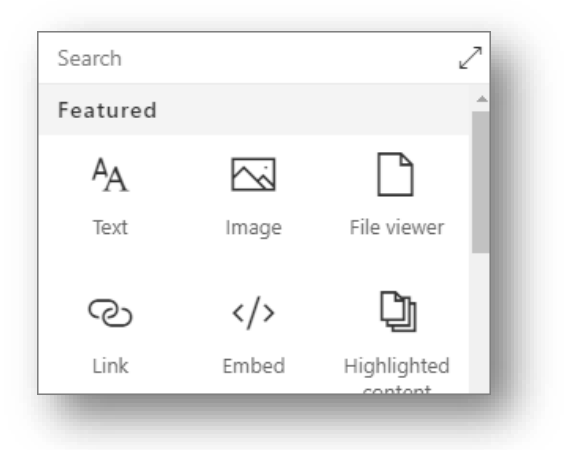

3. Or, click Expand to show a larger view of web parts by category

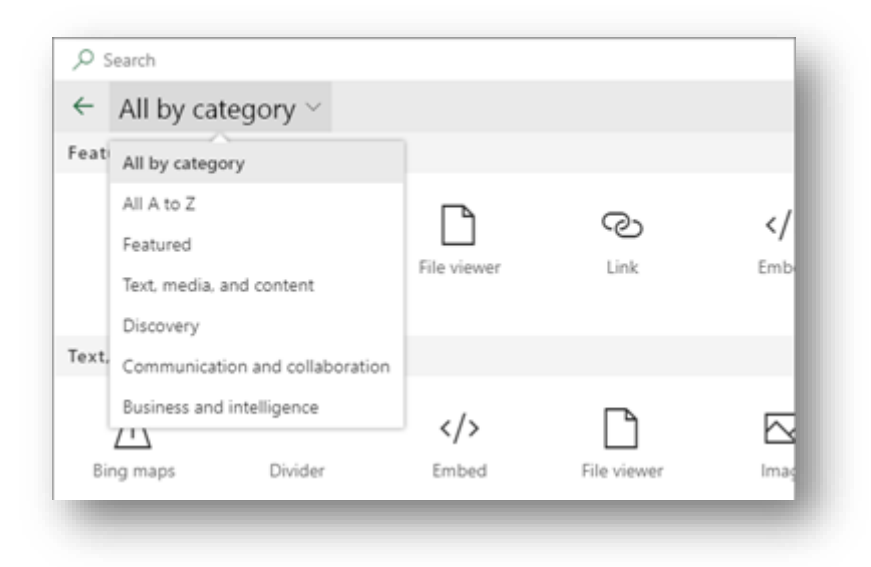

Popular Web Parts

- Text
- Images
- Image Gallery
- Tiles
- Quick Links

### Text

Text web part can only contain text and links. Modern SharePoint site does not support rich text

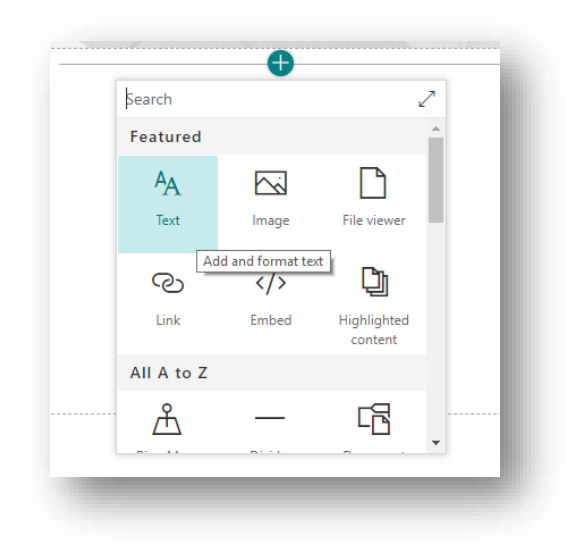

Create a Text web part, copy and paste the entire content from Word document to the text web part. All the content including text and images will be pasted to the page easily.

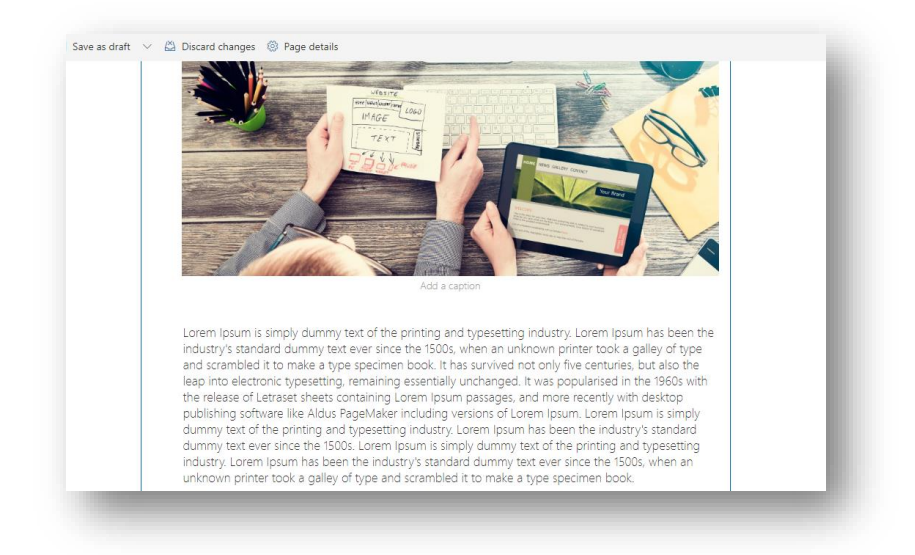

Text can be formatted using the toolbox

1. To add a link, click on the link icon in the toolbox

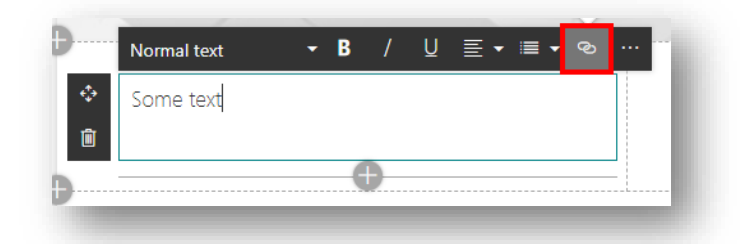

2. Click the ellipses for more formatting options such as text size and colour. However, font style cannot be changed

| Text and table formatting $$                        |
|-----------------------------------------------------|
|                                                     |
| Font style                                          |
| Normal text 🗸                                       |
| Font size                                           |
| 17 ~                                                |
| <b>B</b> / <u>U</u> → x <sup>2</sup> X <sub>2</sub> |
| Font color 🗸 🔲 Highlight color 🗸                    |
| Paragraph                                           |
| ≣ ≣ ≣ ≠ +≣                                          |
|                                                     |
| Hyperlink                                           |
| ତ ଝୁ                                                |
| Table                                               |
| Insert table                                        |
|                                                     |
|                                                     |

## Images

The Image web part shows one single image only.

Drag and drop an image from a local computer to the page, and an image web part will be created automatically.

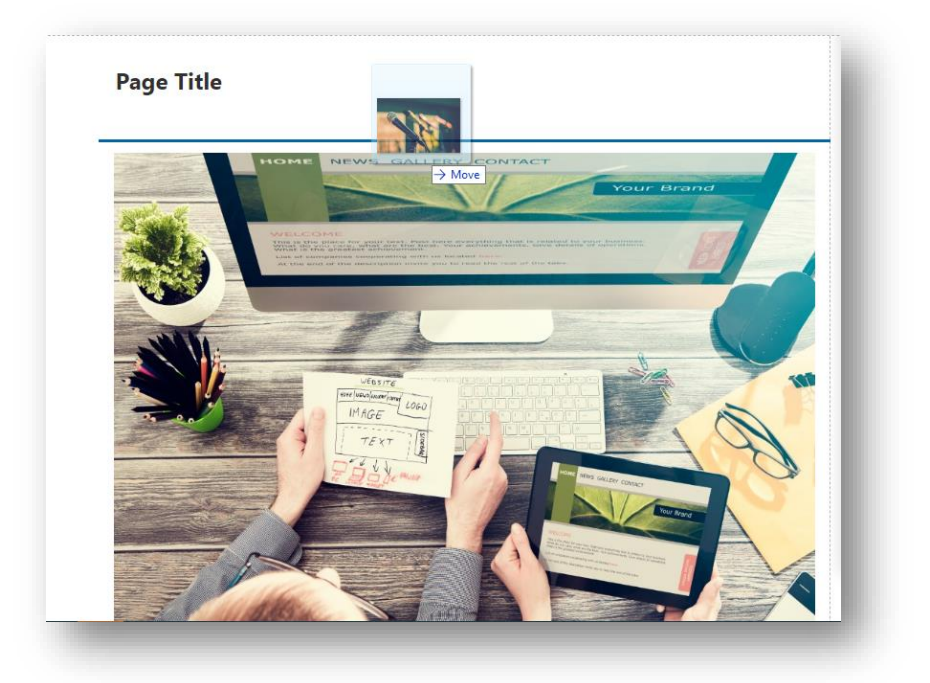

## Image Gallery

Use Image Gallery for displaying multiple images

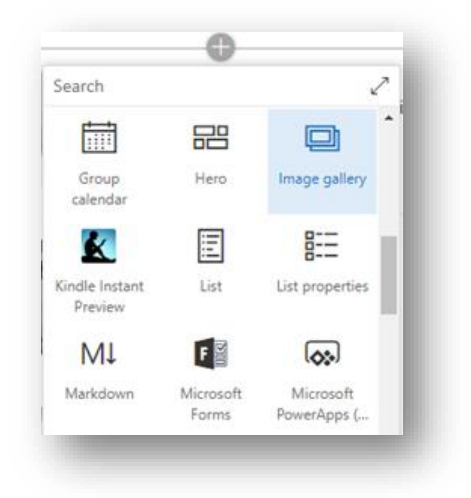

User can choose existing images in the site or upload new images when prompted:

|               | Recent image                             | 25                  |                                      |                                    |
|---------------|------------------------------------------|---------------------|--------------------------------------|------------------------------------|
| Recent        |                                          |                     | a line ( many / free -               | -                                  |
| O Web search  |                                          |                     | TEL                                  | THE STATE                          |
| OneDrive      | 0                                        |                     |                                      |                                    |
| Site          |                                          | N N N               |                                      |                                    |
| J Upload      | 54975-fitness-trac<br>edited by Lu, Ares | edited by Liu, Ares | 87675-AAIMIg4<br>edited by Llu, Ares | 43631-image1<br>edited by Uu, Ares |
| b From a link |                                          | Place Lond          |                                      | -                                  |
|               |                                          | and Par             |                                      | an Institute of the                |
|               |                                          |                     |                                      |                                    |
|               | Injio Modern for L                       | Bannerimg4          | announcements                        | Injio Modern for L                 |

- 1. Click 'Open' after selecting all images.
- 2. After uploading the images, user can edit the web part layout

j

#### Tiles

1. Click 'Edit web part'

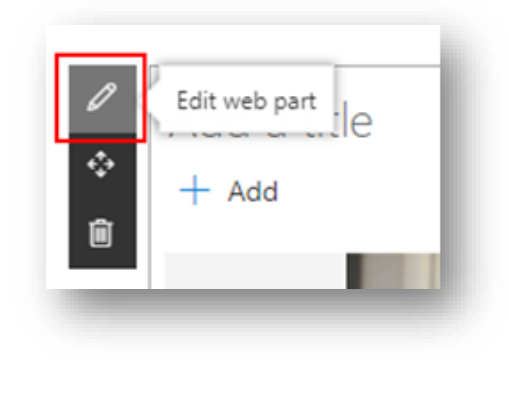

2. Change the Image Gallery layout.

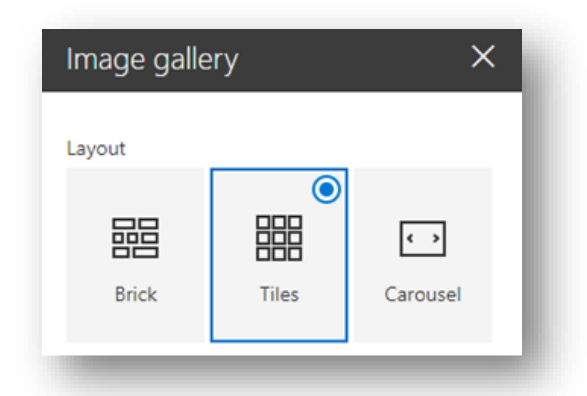

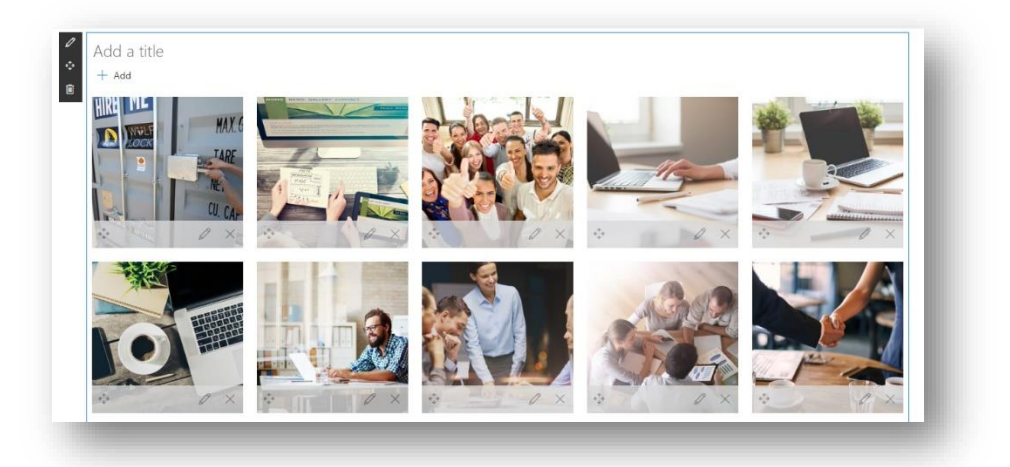

## Quick Links

User can create tiles to show links

| + Add links |                    |                    |
|-------------|--------------------|--------------------|
| Documents   | RWT Policies       | RWT Forms          |
| Calendar    | D IT Announcements | 𝒫 HR Announcements |

1. Click edit Web Part to change the Layout

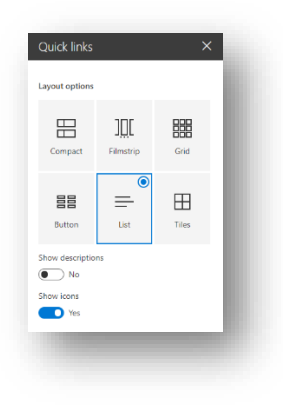

## How to edit a page

Navigate to the page user need to edit, click Edit at the top right of the page

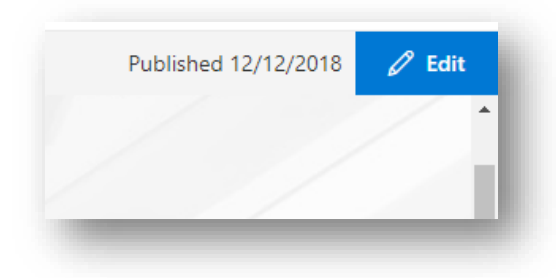

1. Edit the page title on the top (This does not change the URL)

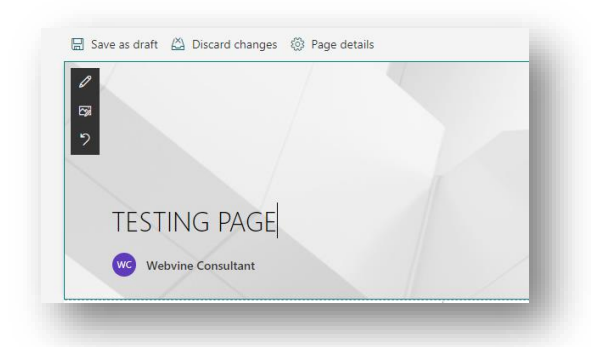

- 2. Click the button on the left to change the layout of a section
- 3. Click the <sup>th</sup> button of a webpart to drag and drop it across different sessions

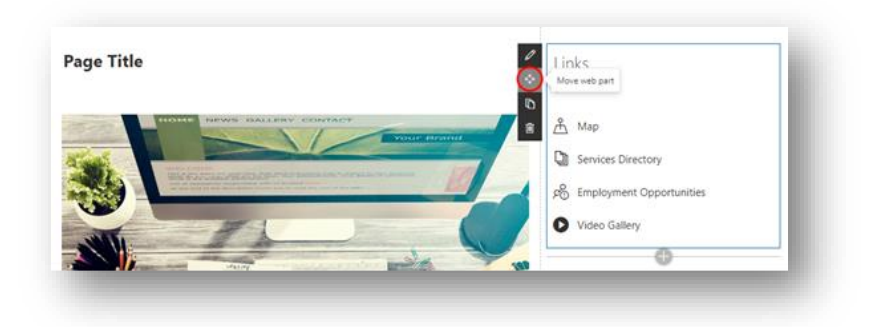

4. Add documents or new content to an existing Highlighted content web part In the page with a highlighted content webpart, edit the webpart

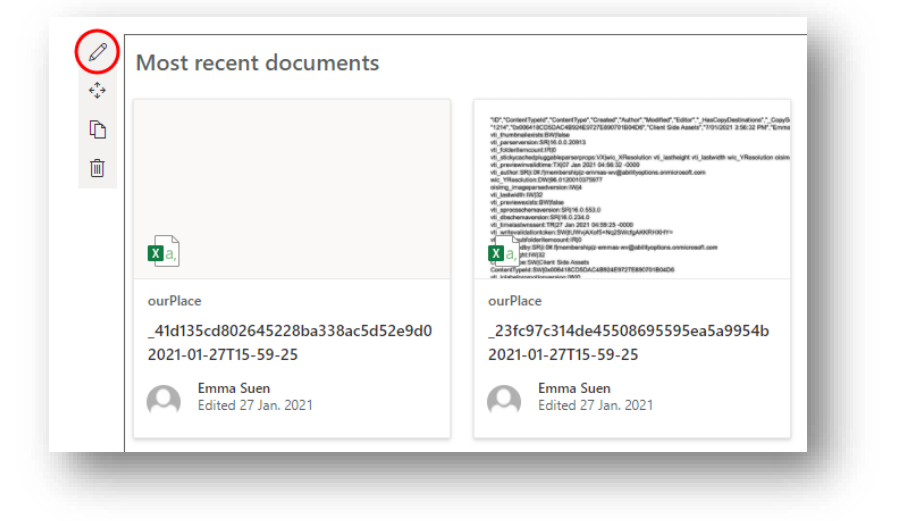

Note: Refer to the web part properties to check where to map the document/content

| _                                                                                                    | -       |   |
|----------------------------------------------------------------------------------------------------|---------|---|
| Filter                                                                                                    |         |   |
| Custom query                                                                                               |         |   |
| Content                                                                                                    | ^       | L |
| Source                                                                                                    | - 1     |   |
| A document library on this site                                                                            | $\sim$  | L |
| Document library                                                                                           |         |   |
| Documents                                                                                                  | ~       |   |
| Document type                                                                                              |         |   |
| Any                                                                                                    | $\sim$  |   |
| + Add document type                                                                                        |         |   |
| Filter and sort                                                                                            | ^       |   |
| Filter                                                                                                    | - 1     |   |
| Column name                                                                                                | ~       | 1 |
| Enter a word to narrow down the list o<br>column names, and then select a colun<br>from the dropdown list. | f<br>nn | l |
| nage                                                                                                    |         |   |
| Column name                                                                                                |         |   |
| Page_x0020_Location                                                                                        | $\sim$  |   |
| Contains                                                                                                   | ~       |   |
|                                                                                                    |         |   |

e.g., to have the document to show in this webpart, tag the document in 'Documents' library with 'Certificate of Currency' under Page Location column

| D | Name $\sim$                                      | Document Category $\smallsetminus$ | Page Location $ \bigtriangledown  \lor $ |
|---|--------------------------------------------------|------------------------------------|------------------------------------------|
|   | Marsh Insurance CoC Industrial Special Risks.pdf | Certificate of Currency            | Finance - Certificate of Currency        |

## How to hyperlink text in a page

- 1. Navigate to a page and go to edit mode
- 2. Select the text you want to hyperlink
- 3. Click on the ellipses to open more styles

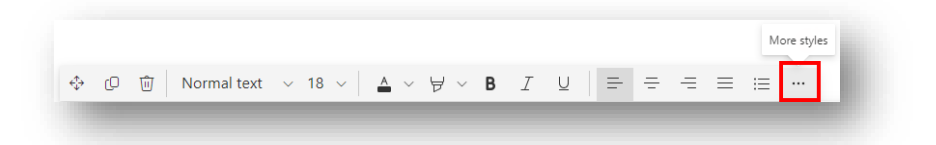

4. Select 'Hyperlink'

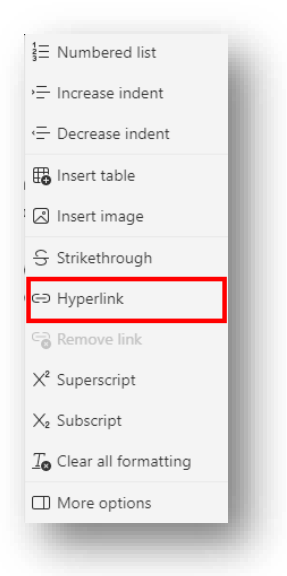

5. Enter the URL in 'Address' and edit other fields if needed

| ddress                                          |             |
|-------------------------------------------------|-------------|
| https://www.google.com                          |             |
| ext to display                                  |             |
| containing                                      |             |
| earch                                           |             |
| containing                                      |             |
| ages on this site that match your search        |             |
| Title                                           | Modified    |
| testing<br>*containing * found in page contents | 14 Apr 2022 |
|                                                 |             |
| Open link in a new tab                          |             |

6. Click 'Save'

Note: The save button will remain hidden until a link is added

### What are comments, likes and views

Users can leave comments and likes at the bottom of the page. User can also see how many views the page has. Hover over Likes to see some of the people who liked the page. Click on Likes and you can see a list of all the people who liked the page

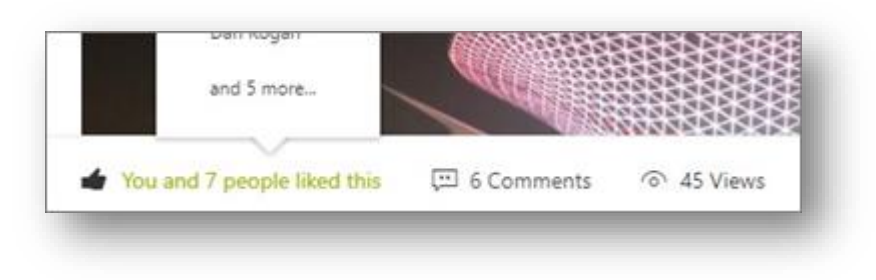

#### How to remove page comments

1. Click on the ellipses on the bottom right of the comment > 'Delete'

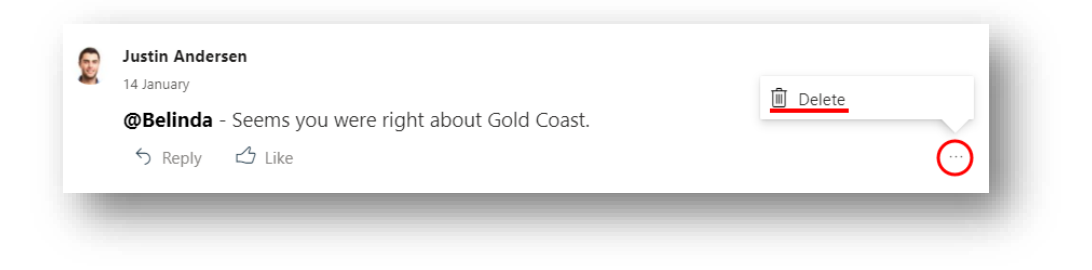

#### How to delete a page

SharePoint site owners and administrators can easily delete modern pages from a SharePoint site.

- 1. Navigate to Site Settings > Site Contents > Site Pages
- 2. Select the page > click on the ellipses to the right of the selected page

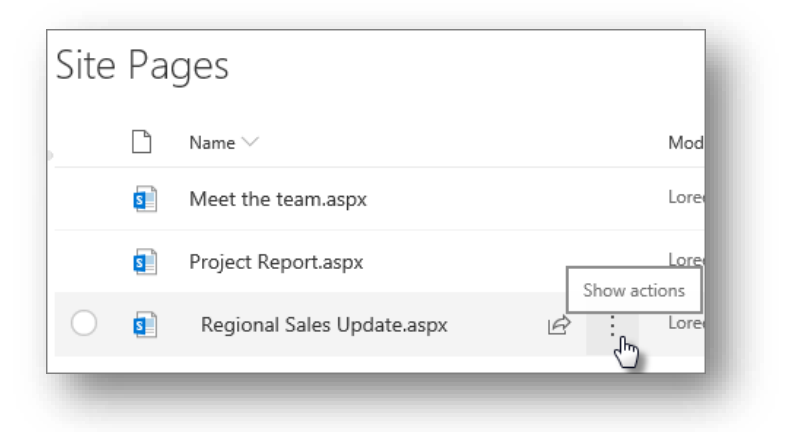

3. Click 'Delete'

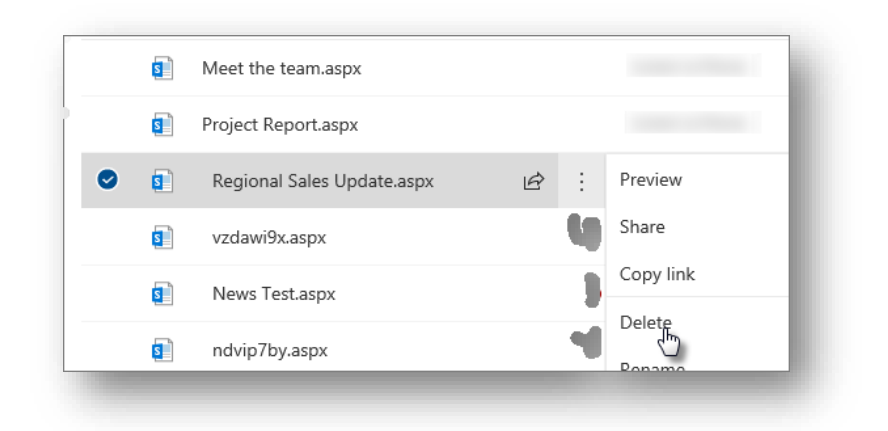

### How to save a page as a draft copy

If user wants to make changes to a page but does not want it to be visible to the audience yet. User can click 'Save as draft' on the top bar. Only users with edit access can view this.

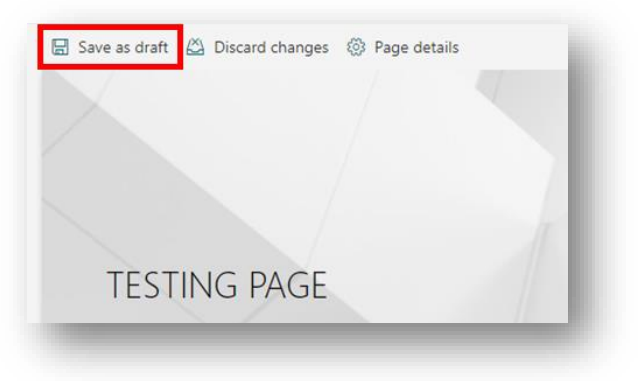

## How to publish a page

For all users to view the page, the editor must publish the page (Submit for Approval- if set up)

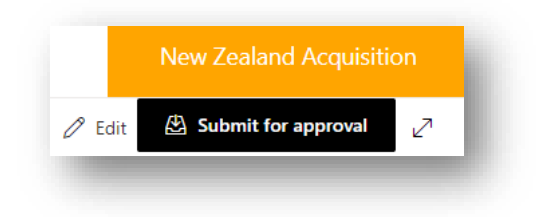

### How to create a page template

1. Navigate to '+New' > 'Page'

| $+$ New $\vee$ | 🔅 Page details | - 1 |
|----------------|----------------|-----|
| List           |                |     |
| Document li    | brary          | - 1 |
| Page           |                | - 1 |
| News post      | _              | - 1 |
| News link      |                | - 1 |
| Арр            |                |     |

- 2. Select an existing template or "Blank" to start with
- 3. Add a page name in the title area. A page name is required to save the page

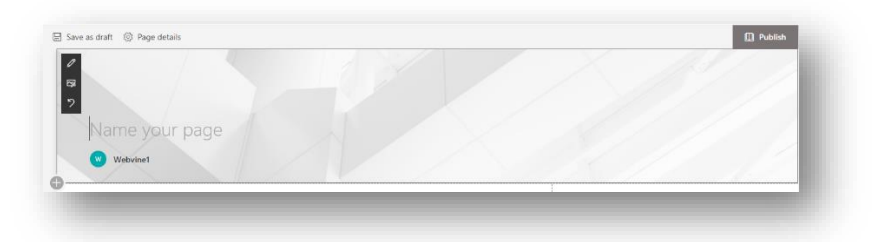

 Add an image to the banner area or use the existing image from the template Note: Dimension: 1800px\*326px
 File size: ≤ 500k

File format: .png preferred

- 5. Selecting an image
  - i. Click on the image icon to upload a picture

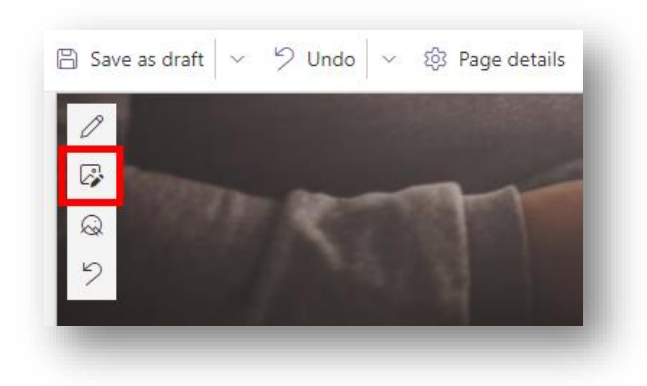

You can select images from any of the options listed

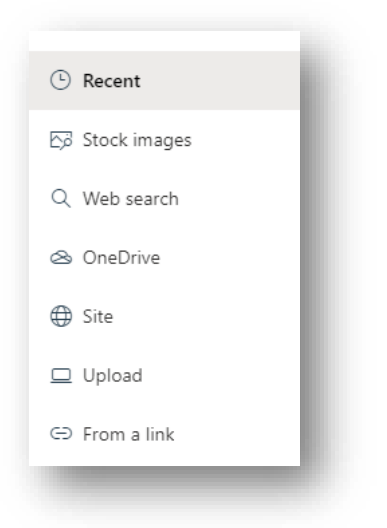

ii. Click the icon to reposition the image

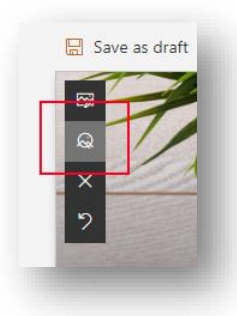

Drag the cursor to set a focal point

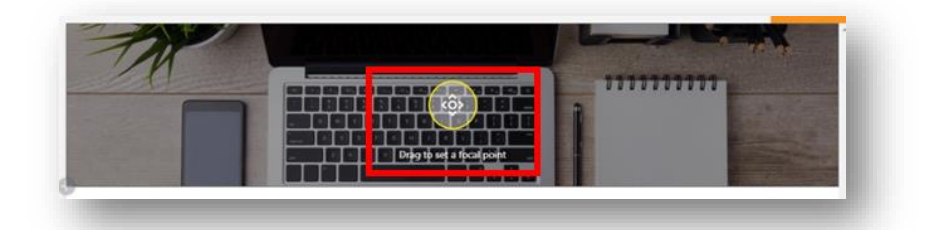

- iii. Edit the Title Region- select the pencil icon on the banner to open the menu
- 6. Add webparts (text, images, etc.) to the page
- 7. Select 'Save as template' from the drop-down menu beside 'Save as draft'

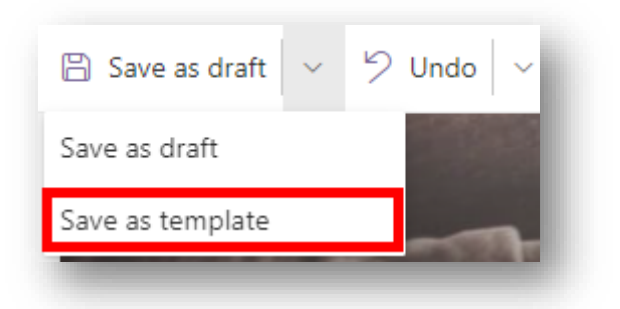

8. Give a title to the template and click on "Save page template" on the top-right corner of the page to finish

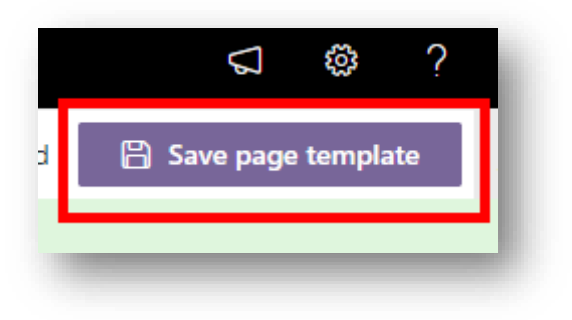

# Injio Configurations

Injio Configuration list allows users to customise the intranet look & feel.

Date Source: Site contents > 'Injio Configuration'

### Configuration for custom look & feel

1. In the list, click on the ellipses next to Injio Core and select 'Edit' from the menu

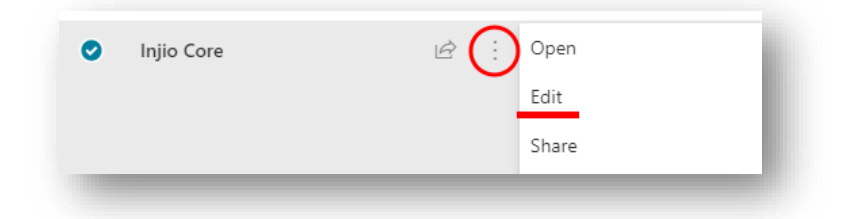

2. Highlight and copy the text in Data field

|                  |                                                | <u>^</u> |
|------------------|------------------------------------------------|----------|
| "rootSiteUrl":"h | https://webvine.sharepoint.com/sites/InjioMode | em",     |
| "topSuiteBarCo   | blour":"#333333",                              | •        |
| "CDMonu"ifalor   |                                                | 11       |

- 3. Paste it in a notepad for easier editing
- 4. Refer values to the following table
- 5. Replace the values to customise look & feel for the intranet
- 6. Paste the text back to the Data field > 'Save'

### Value reference list:

| Title             | Description | Value                   |
|-------------------|-------------|-------------------------|
| rootSiteUrl       |             | URL start with https:// |
|                   |             | (This needs to be       |
|                   |             | updated after the site  |
|                   |             | URL change)             |
| Top bar Propertie | S           |                         |

#### 30 | Page

| topSuiteBarColour                                                                                                    | Color of the top<br>(SharePoint) bar                                                                                                    | Hex code, rgb, text etc                                                                                                    |
|----------------------------------------------------------------------------------------------------|----------------------------------------------------------------------------------------------------|----------------------------------------------------------------------------------------------------|
| SPSearch                                                                                                    | Show default SharePoint                                                                                                    | True/False                                                                                                    |
|                                                                                                    | search box in the top bar                                                                                                    |                                                                                                    |
|                                                                                                    | or not                                                                                                    |                                                                                                    |
|                                                                                                    |                                                                                                    |                                                                                                    |
| Header properties:                                                                                                    |                                                                                                    |                                                                                                    |
| SPMenu                                                                                                    | Show SharePoint default                                                                                                    | True/False                                                                                                    |
|                                                                                                    | menu or not                                                                                                    |                                                                                                    |
| SPActionMenu                                                                                                    | Show SharePoint action                                                                                                    | True/False                                                                                                    |
|                                                                                                    | menu or not (e.g.                                                                                                    |                                                                                                    |
|                                                                                                    | following, share button)                                                                                                    |                                                                                                    |
| SPHamburgerMenu                                                                                                    | Show default SharePoint                                                                                                    | True/False                                                                                                    |
| 5                                                                                                    | menu in mobile view or                                                                                                    |                                                                                                    |
|                                                                                                    |                                                                                                    |                                                                                                    |
|                                                                                                    | not                                                                                                    |                                                                                                    |
| Greeting                                                                                                    | Greeting shown before the                                                                                                    | e There will be no greeting                                                                                                    |
|                                                                                                    | staff name                                                                                                    | if left empty                                                                                                    |
|                                                                                                    |                                                                                                    |                                                                                                    |
|                                                                                                    |                                                                                                    |                                                                                                    |
| Search properties                                                                                                    |                                                                                                    |                                                                                                    |
| Search properties                                                                                                    | Show Injio search box in                                                                                                    | True/False                                                                                                    |
| Search properties                                                                                                    | Show Injio search box in header or not                                                                                                    | True/False                                                                                                    |
| Search properties<br>injioSearch<br>searchOptionPrompt                                                                                             | Show Injio search box in<br>header or not<br>Prompt search options                                                                                                    | True/False<br>True/False                                                                                                    |
| Search properties<br>injioSearch<br>searchOptionPrompt                                                                                             | Show Injio search box in<br>header or not<br>Prompt search options<br>after enter                                                                                                    | True/False<br>True/False                                                                                                    |
| Search properties<br>injioSearch<br>searchOptionPrompt<br>staffDirectory                                                                           | Show Injio search box in<br>header or not<br>Prompt search options<br>after enter<br>Show people option in Inji                                                                                                    | True/False<br>True/False<br>oTrue/False                                                                                                    |
| Search properties<br>injioSearch<br>searchOptionPrompt<br>staffDirectory                                                                           | Show Injio search box in<br>header or not<br>Prompt search options<br>after enter<br>Show people option in Inji<br>search box or not                                                                                                    | True/False<br>True/False<br>oTrue/False                                                                                                    |
| Search properties<br>injioSearch<br>searchOptionPrompt<br>staffDirectory                                                                           | Show Injio search box in<br>header or not<br>Prompt search options<br>after enter<br>Show people option in Inji<br>search box or not                                                                                                    | True/False<br>True/False<br>oTrue/False                                                                                                    |
| Search properties<br>injioSearch<br>searchOptionPrompt<br>staffDirectory<br>Logo/Icon properties                                                   | Show Injio search box in<br>header or not<br>Prompt search options<br>after enter<br>Show people option in Inji<br>search box or not                                                                                                    | True/False<br>True/False<br>oTrue/False                                                                                                    |
| Search properties<br>injioSearch<br>searchOptionPrompt<br>staffDirectory<br>Logo/Icon properties<br>faviconUrl                                     | Show Injio search box in<br>header or not<br>Prompt search options<br>after enter<br>Show people option in Inji<br>search box or not<br>Favicon location. Icon file                                                                                                    | True/False<br>True/False<br>oTrue/False<br>URL starts with https://                                                                                            |
| Search properties<br>injioSearch<br>searchOptionPrompt<br>staffDirectory<br>Logo/Icon properties<br>faviconUrl                                     | Show Injio search box in<br>header or not<br>Prompt search options<br>after enter<br>Show people option in Inji<br>search box or not<br>Favicon location. Icon file<br>must be named as                                                                                         | True/False<br>True/False<br>oTrue/False<br>URL starts with https://                                                                                            |
| Search properties<br>injioSearch<br>searchOptionPrompt<br>staffDirectory<br>Logo/Icon properties<br>faviconUrl                                     | Show Injio search box in<br>header or not<br>Prompt search options<br>after enter<br>Show people option in Inji<br>search box or not<br>Favicon location. Icon file<br>must be named as<br>'favicon.ico'                                                                        | True/False<br>True/False<br>oTrue/False<br>URL starts with https://                                                                                            |
| Search properties<br>injioSearch<br>searchOptionPrompt<br>staffDirectory<br>Logo/Icon properties<br>faviconUrl<br>mobileBookmarkIconUrl            | Show Injio search box in<br>header or not<br>Prompt search options<br>after enter<br>Show people option in Inji<br>search box or not<br>Favicon location. Icon file<br>must be named as<br>'favicon.ico'<br>Mobile bookmark icon                                                | True/False<br>True/False<br>oTrue/False<br>URL starts with https://                                                                                            |
| Search properties<br>injioSearch<br>searchOptionPrompt<br>staffDirectory<br>Logo/Icon properties<br>faviconUrl<br>mobileBookmarkIconUrl            | Show Injio search box in<br>header or not<br>Prompt search options<br>after enter<br>Show people option in Inji<br>search box or not<br>Favicon location. Icon file<br>must be named as<br>'favicon.ico'<br>Mobile bookmark icon<br>location                                    | True/False<br>True/False<br>oTrue/False<br>URL starts with https://                                                                                            |
| Search properties<br>injioSearch<br>searchOptionPrompt<br>staffDirectory<br>Logo/Icon properties<br>faviconUrl<br>mobileBookmarkIconUrl<br>logoUrl | Show Injio search box in<br>header or not<br>Prompt search options<br>after enter<br>Show people option in Inji<br>search box or not<br>Favicon location. Icon file<br>must be named as<br>'favicon.ico'<br>Mobile bookmark icon<br>location<br>Int                             | True/False True/False oTrue/False URL starts with https:// URL starts with https://                                                                            |
| Search properties<br>injioSearch<br>searchOptionPrompt<br>staffDirectory<br>Logo/Icon properties<br>faviconUrl<br>mobileBookmarkIconUrl<br>logoUrl | Show Injio search box in<br>header or not<br>Prompt search options<br>after enter<br>Show people option in Inji<br>search box or not<br>Favicon location. Icon file<br>must be named as<br>'favicon.ico'<br>Mobile bookmark icon<br>location<br>Int<br>ranet logo redirect link | True/False True/False oTrue/False URL starts with https:// URL starts with https:// URL starts with https:// (leave blank if not                               |
| Search properties<br>injioSearch<br>searchOptionPrompt<br>staffDirectory<br>Logo/Icon properties<br>faviconUrl<br>mobileBookmarkIconUrl<br>logoUrl | Show Injio search box in<br>header or not<br>Prompt search options<br>after enter<br>Show people option in Inji<br>search box or not<br>Favicon location. Icon file<br>must be named as<br>'favicon.ico'<br>Mobile bookmark icon<br>location<br>Int<br>ranet logo redirect link | True/False True/False oTrue/False URL starts with https:// URL starts with https:// URL starts with https:// (leave blank if not redirecting to homepage       |
| Search properties<br>injioSearch<br>searchOptionPrompt<br>staffDirectory<br>Logo/Icon properties<br>faviconUrl<br>mobileBookmarkIconUrl<br>logoUrl | Show Injio search box in<br>header or not<br>Prompt search options<br>after enter<br>Show people option in Inji<br>search box or not<br>Favicon location. Icon file<br>must be named as<br>'favicon.ico'<br>Mobile bookmark icon<br>location<br>Int<br>ranet logo redirect link | True/False True/False oTrue/False URL starts with https:// URL starts with https:// URL starts with https:// (leave blank if not redirecting to homepage only) |

not

| Mega | Menu |
|------|------|
|------|------|

## properties

| megaMenu                   | Show mega menu or not                           | True/False                                                                                                    |
|----------------------------|-------------------------------------------------|----------------------------------------------------------------------------------------------------|
| megaMenuUnderline          | Show grey border line<br>under mega menu or not | True/False                                                                                                    |
| megaMenuAlignment          | Control alignment of the drop down menu item    | <ul> <li>leave blank to align left</li> <li>'center' to align center</li> <li>'flex-end' to align right</li> </ul> |
| megaMenuColumnMax<br>Width | Maximum width for<br>dropdown columns           | Number with px, e.g.<br>'300px'                                                                                    |
| megaMenuColumnWidt<br>h    | Minimum width for<br>dropdown columns           | Number with px, e.g.<br>'300px'                                                                                    |
| megaMenuColumnSpaci<br>ng  | Padding left for dropdown columns               | Number with px, e.g.<br>'45px'                                                                                     |

## Magic links column

## properties

| feedbackButton   | Show feedback button in magic links or not         | True/False             |
|------------------|----------------------------------------------------|------------------------|
| magicLinks       | Show magic links column or not                     | True/False             |
| magicDocs        | Show magic docs in magic links slideout or not     | True/False             |
| magicContacts    | Show magic contacts in magic links slideout or not | True/False             |
| magicLinksSquare | True: Square shaped items                          | True/False             |
|                  | False: Round shaped items                          | (magicLinksLabelInIcon |
|                  |                                                    | also must be 'true' to |
|                  |                                                    | show square icon, vice |
|                  |                                                    | versa)                 |

| magicLinksLabelInIcon | True: show title within the | True/False                        |
|-----------------------|-----------------------------|-----------------------------------|
|                       | icon                        |                                   |
|                       | False: show title under the | 2                                 |
|                       | icon                        |                                   |
| magicLinksColumnWidt  | Width of magic links bar    | Number with px, e.g.              |
| h                     |                             | '40px'                            |
| magicLinksColumnShad  | Show shadow on the right    | True/False                        |
| ow                    | of the magic links or not   |                                   |
| magicLinksColumnColo  | Color of the magic links    | Hex code, rgb, text               |
| ur                    | bar                         |                                   |
| magicLinksButtonIcons | Remove any of the           |                                   |
|                       | following sections to hide  |                                   |
|                       | from magic links            |                                   |
| Personal              | Fabric ui icon for 'My      | Fabric ui name ( <u>Available</u> |
|                       | stuff'                      | <u>icons</u> )                    |
| AddLink               | Fabric ui icon for 'Add a   | Fabric ui name ( <u>Available</u> |
|                       | link'                       | <u>icons</u> )                    |
| System                | Fabric ui icon for 'System  | Fabric ui name ( <u>Available</u> |
|                       | links'                      | <u>icons</u> )                    |
| Quick                 | Fabric ui icon for 'Quick   | Fabric ui name ( <u>Available</u> |
|                       | links'                      | <u>icons</u> )                    |
| Additional            | Fabric ui icon for          | Fabric ui name ( <u>Available</u> |
|                       | 'Additional'                | <u>icons</u> )                    |

## Font

| contentEditorFontType       | Default font style for text<br>web part              | Font style, e.g. 'Arial'            |
|-----------------------------|------------------------------------------------------|-------------------------------------|
| contentEditorFontColo<br>ur | Default font colour for text web part,               | Hex code, rgb, text, e.g.<br>'Navy' |
| contentEditorFontSize       | Default font size for text                           | Number with px, e.g.                |
|                             | web part                                             | '20px'                              |
| contentEditorFontWeig<br>ht | web part<br>Default font weight for<br>text web part | '20px'<br>Number, e.g. '500'        |

## **Map Properties**

| contentEditorFontType | Default font style for text | Font style, e.g. 'Arial'  |
|-----------------------|-----------------------------|---------------------------|
|                       | web part                    |                           |
| contentEditorFontColo | Default font colour for     | Hex code, rgb, text, e.g. |
| ur                    | text web part,              | 'Navy'                    |
| contentEditorFontSize | Default font size for text  | Number with px, e.g.      |
|                       | web part                    | '20px'                    |

## Others

| googleAnalyticsCode | Connect SharePoint Usage | Place google tracking ID |
|---------------------|--------------------------|--------------------------|
|                     | with Google Analytics    | here                     |

# Injio Modules

## Mega Menu

The Mega Menu is where all the top menu items reside across the entire intranet. A menu item that has one or more Region tags (if these have been added) is only visible to the local users. It can have up to 3 tiers with a maximum of-

- For tier 1 Maximum 8 Tabs
- For tier 2 Maximum 5 Columns
- For tier 3 Maximum 8 Items

| Policies & Forms         Social Hub         People           Annual Lever Policy         Lever Request Form         Social Hub         Opportunities           Dress Code Policy         Education Support         Top Posts         Spot Light           Training Policy         Itavel Request Form         Viles and Comments         Adviewments           Policy Library         Social Events         Employee Recognition         Libration           Training Request Form         Our Guntree         Libration         Libration           Training Request Form         Community work         People Directory         People Directory | aland Acquisition | y workspace | My Wo                | tech Hub | Departments           | Locations        | Communications | Products / Services   | People and Culture |
|----------------------------------------------------------------------------------------------------|-------------------|-------------|----------------------|----------|-----------------------|------------------|----------------|-----------------------|--------------------|
| Annual Leave Policy     Leave Request Form     Social Hub     Opportunities       Dress Code Policy     Education Support     Top Posts     Social Full       Training Policy     Travel Request Form     Values and Comments     Adviewemts's       Policy Library     Social Events     Employee Recognition       Training Request Form     Our Guntree     Iduation       Training Request Form     Community work     People Directory                                                                                                    |                   |             | People               |          | Social Hub            | ms               |                | Policies & Forms      |                    |
| Dress Code Policy     Education Support     Top Ports     Spot Light       Training Policy     Travel Request Form     My Ukes and Comments     Achievements       Policy Library     Social Events     Employee Recognition       Training Request Form     Our Guntree     Maximum Version       Community work     People Directory     People Directory                                                                                                    |                   |             | Opportunities        |          | Social Hub            | we Request Form  |                | Annual Leave Policy   |                    |
| Training Policy     Travel Request Form     My Likes and Comments     Adviewents       Policy Library     Social Events     Employee Recognition       Training Request Form     Our Guntree     Ideation       Community work     People Directory     People Directory                                                                                                    |                   |             | Spot Light           |          | Top Posts             | cation Support   | 1              | Dress Code Policy     |                    |
| Policy Library Social Events Employee Recognition<br>Training Request Form Our Guntree Ideation<br>Community work People Directory<br>People Directory                                                                                                    |                   |             | Achievements         |          | My Likes and Comments | vel Request Form |                | Training Policy       |                    |
| Training Request Form Our Gumtree Ideation<br>Community work People Directory<br>People Development                                                                                                    |                   | iltion      | Employee Recognition |          | Social Events         |                  |                | Policy Library        |                    |
| Community work People Directory People Directory                                                                                                    |                   |             | Ideation             |          | Our Gumtree           |                  |                | Training Request Form |                    |
| People Development                                                                                                    |                   |             | People Directory     |          | Community work        |                  |                |                       |                    |
|                                                                                                    |                   | ent         | People Development   |          |                       |                  |                |                       |                    |
| Org Chart                                                                                                    | 4                 |             | Org Chart            |          |                       |                  |                |                       |                    |

Features

- This is the main menu containing navigation items
- Can be linked to different pages on/outside the Intranet
- Can be customised as required, including background images as pictured

## **Configurations**

Data Source: Site contents > 'Mega Menu' <u>How to add menu items</u> <u>How to config menu colors</u> <u>How to add UI Fabric Icons (Icons from Microsoft)</u> <u>How to add a custom image as an icon</u> <u>How to rename mega menu items</u>

#### How to add menu items

1. Go to Site Contents > Mega Menu. The top-level folders contain the first-level menu items

| egamena             |              |             |                                                                        |                                     |
|---------------------|--------------|-------------|------------------------------------------------------------------------|-------------------------------------|
| $\Box$ Title $\sim$ | Order $\sim$ | lcon $\vee$ | url $\sim$                                                             | $\pm$ Add column $ \smallsetminus $ |
| Home                | 1            |             | https://legalaidnsw.shar<br>epoint.com/                                |                                     |
| Civil               | 2            |             | https://legalaidnsw.shar<br>epoint.com/SitePages/Ci<br>vil-Law.aspx    |                                     |
| Crime               | 3            |             | https://legalaidnsw.shar<br>epoint.com/SitePages/C<br>riminal-Law.aspx |                                     |

2. To add a new folder, click ' + New ' > 'MegaFolder'

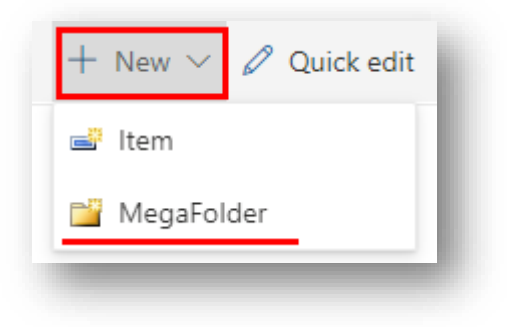

3. Enter all the details

| Content Type       |        |
|--------------------|--------|
| MegaFolder         | $\sim$ |
|                    |        |
| Title *            |        |
| Enter value here   |        |
| Order              |        |
| Enter a number     |        |
|                    |        |
| Icon               |        |
| Enter a URL        |        |
| Enter display text |        |
| URL                |        |
| Enter value here   |        |
|                    |        |
|                    |        |
|                    |        |
|                    | ,      |
|                    | 11     |
| Course Coursel     |        |
| Save Cancel        |        |

4. Click the first level folder to go to the second level menu items. Use the same approach as above to add new folders
| $\square$ Title $\vee$    | Order $ \smallsetminus $ | lcon $ \smallsetminus $ | url $\sim$ |
|---------------------------|--------------------------|-------------------------|------------|
| Government law            | 1                        |                         |            |
| Combined specialist teams | 2                        |                         |            |
| Specialist services       | 3                        |                         |            |

5. Click the second level folder to go to the third level menu items. Click 'New' > 'Item' to add a new link to the menu. If it is a document, a corresponding icon is shown on the mega menu

| Mega Mei   | nu > Civil > Government Law |              |                         |            |
|------------|-----------------------------|--------------|-------------------------|------------|
| D          | Title $\checkmark$          | Order $\vee$ | Icon $ \smallsetminus $ | url $\sim$ |
| 8          | Immigration                 | 1            |                         |            |
| <b>S</b>   | Social security             | 2            |                         |            |
| <b>S</b> ] | NDIS                        | 3            |                         |            |

## How to config Menu colours

1. Go to Home Page > Settings > Site contents > 'Mega Menu' list

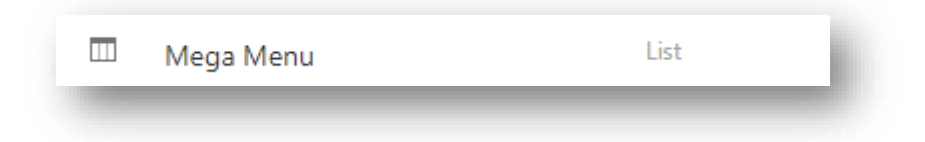

2. Controlling colours of top-level individual item

|   | Title 🗠              | Order $\sim$ | loon $\vee$ | Fabric Icon 🗸 | URL $\sim$                                                                                      | Background Colour $\smallsetminus$ | Font Colour 🗸 | Font Weight $\smallsetminus$ | Cascading Style $\sim$ | Menu Colour 🗠                                                                                                    | Menu Fort Colour $^{\checkmark}$ | Menu Font Weight $\simeq$ |
|---|----------------------|--------------|-------------|---------------|-------------------------------------------------------------------------------------------------|------------------------------------|---------------|------------------------------|------------------------|----------------------------------------------------------------------------------------------------|----------------------------------|---------------------------|
| 2 | Home                 | 1            |             |               | https://webvine.sh<br>arepoint.com/site<br>s/injiomodern                                        | white                              |               |                              | Yes                    |                                                                                                    |                                  |                           |
|   | News & Announcements | 2            |             |               |                                                                                                 | white                              |               |                              | Yes                    |                                                                                                    |                                  |                           |
|   | Collaboration        | 3            |             |               |                                                                                                 | white                              |               |                              | Yes                    |                                                                                                    |                                  |                           |
|   | Employee Essentials  | 4            |             |               |                                                                                                 | white                              |               |                              | Yes                    |                                                                                                    |                                  |                           |
|   | Business Support     | 5            |             |               |                                                                                                 | white                              |               |                              | Yes                    |                                                                                                    |                                  |                           |
| 1 | Search Centre        | 6            |             |               | https://webvine.sh<br>arepoint.com/site<br>s/injoModern/Sit<br>eRages/Search-<br>Centre.aspx    | white                              |               |                              | Yes                    |                                                                                                    |                                  |                           |
| 1 | COV-19 Support       | 7            |             |               | https://webvine.ah<br>arepoint.com/site<br>s/injoModers/Sit<br>eRages/COVID-<br>19-Support.aspx | orange                             | white         |                              | Yes                    | url(*https://webvine.shar<br>epoint.com/sites/injioM<br>odern/SiteAcsets/2ONpr<br>is.jpg*) centen/cover no-<br>ropoat | white                            |                           |

| Columns     | Options                 | Examples                 |
|-------------|-------------------------|--------------------------|
| Background  | - Text                  | Orange                   |
| color       | - hex code              |                          |
|             | - RGB                   | COV-19 Support           |
|             | - RGBA                  |                          |
| Font size   | Text                    | 16рх                     |
| Font Color  | - Text                  | #ffffff                  |
|             | - hex code              |                          |
|             | - RGB                   | COV-19 Support           |
|             | - RGBA                  |                          |
| Font Weight | Values between          | - *leave blank* -default |
|             | 400(default, normal) to | - 600                    |
|             | 700(bold)               |                          |
|             |                         | COV-19 Support           |
|             | <b>T</b> 4              | 4                        |
| FONT SNADOW | Text                    | ipx ipx<br>#bdbdbd       |
|             |                         | #DADADA                  |

3. Controlling colours for drop down menu items

| D | Title $\!\!\!\!\!\!\!\!\!\!\!\!\!\!\!\!\!\!\!\!\!\!\!\!\!\!\!\!\!\!\!\!\!\!\!\!$ | Order $\vee$ | loon $\vee$ | Fabric Icon $\smallsetminus$ | URL                                                                                             | Background Colour $\smallsetminus$ | Font Colour ${}^{\checkmark}$ | Font Weight $\!\!\!\!\!\!\!\!\!\!\!\!\!\!\!\!\!\!\!\!\!\!\!\!\!\!\!\!\!\!\!\!\!\!\!\!$ | Cascading Style $\backsim$ | Menu Colour 🖂                                                                                                    | Meru Fort Colour ${}^{\smallsetminus}$ | Menu Font Weight $\simeq$ |
|---|----------------------------------------------------------------------------------|--------------|-------------|------------------------------|-------------------------------------------------------------------------------------------------|------------------------------------|-------------------------------|----------------------------------------------------------------------------------------|----------------------------|----------------------------------------------------------------------------------------------------|----------------------------------------|---------------------------|
| 1 | Home                                                                             | 1            |             |                              | https://webvine.sh<br>arepoint.com/site<br>s/injiomodern                                        | white                              |                               |                                                                                        | Ves                        |                                                                                                    |                                        |                           |
| • | News & Announcements                                                             | 2            |             |                              |                                                                                                 | white                              |                               |                                                                                        | Yes                        |                                                                                                    |                                        |                           |
| • | Collaboration                                                                    | 3            |             |                              |                                                                                                 | white                              |                               |                                                                                        | Yes                        |                                                                                                    |                                        |                           |
|   | Employee Essentials                                                              | 4            |             |                              |                                                                                                 | white                              |                               |                                                                                        | Yes                        |                                                                                                    |                                        |                           |
| • | Business Support                                                                 | 5            |             |                              |                                                                                                 | white                              |                               |                                                                                        | Yes                        |                                                                                                    |                                        |                           |
| Ì | Search Centre                                                                    | 6            |             |                              | https://webvine.sh<br>arepoint.com/site<br>s/lejioModern/Sit<br>ePages/Search-<br>Centre.acpx   | white                              |                               |                                                                                        | Yes                        |                                                                                                    |                                        |                           |
| 1 | COV-19 Support                                                                   | 7            |             |                              | https://webvine.sh<br>arepoint.com/site<br>s/lnjioModem/Sit<br>«Pages/COVID-<br>19-Support.aspx | orange                             | white                         |                                                                                        | Yes                        | url("https://webvine.shar<br>epoint.com/sites/injioM<br>odern/SiteAssets/20Npr<br>isjpg") center/cover no-<br>repeat | white                                  |                           |

|                 | Options                                                                                                    | Examples                                                                                                    |
|-----------------|----------------------------------------------------------------------------------------------------|----------------------------------------------------------------------------------------------------|
| Cascading Style | Yes<br>1. (with menu color, font<br>color, font weight columns<br>empty) inherit color settings<br>from top level<br>2. assigning different<br>colors/background to<br>dropdown items<br>No (default)<br>NOTE: No stylings will apply to the<br>dropdown items |                                                                                                    |
|                 |                                                                                                    | No                                                                                                    |
| Menu Color      | Background colors<br>- Text<br>- hex code<br>- RGB<br>- RGBA                                                                                                    | rgba(255,165,0,0.82)                                                                                         |
|                 | Background image-<br>Replace image URL and paste<br>it in the<br>cell                                                                                                    | url("https://webvine.sharepoint.com/sit<br>es/InjioModern/SiteAssets/20Npris.jpg")<br>center/cover no-repeat |

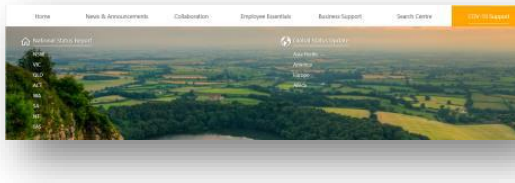

| Menu Font Color | - Text                      |
|-----------------|-----------------------------|
|                 | - hex code                  |
|                 | - RGB                       |
|                 | - RGBA                      |
|                 |                             |
| Menu Font       | Value between 400 (default, |

# Weight normal) to 700 (bold)

## How to add UI Fabric Icons (Icons from Microsoft)

Microsoft provides a wide range of icons that can be used as icons for mega menu items (only for second-level mega menu items: sub-folders, and mega menu items)

The icons can be accessed from the Office UI Fabric Icon website - <a href="https://developer.microsoft.com/en-us/fluentui#/styles/web/icons#available-icons">https://developer.microsoft.com/en-us/fluentui#/styles/web/icons#available-icons</a>

1. Select the icon you'd like to add to the Mega menu item.

For example, if you'd like to use the below selected icon as the logo, note the name of the icon. In this case, it is '6PointStar'

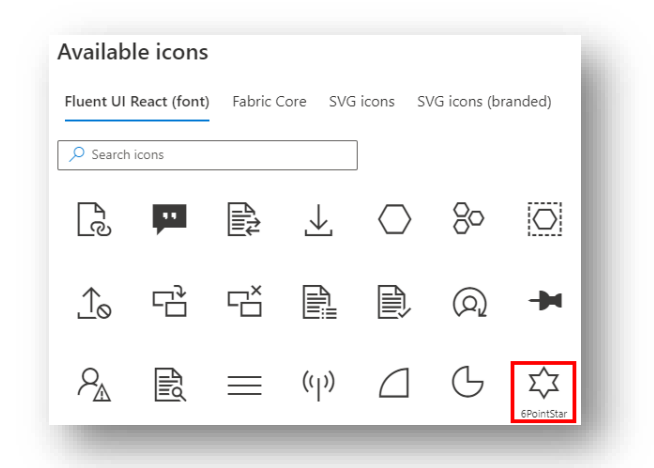

2. Select the Megamenu sub-folder/ item that you'd like to add the icon to and click 'Edit'.

| lega Me | nu 🛱               |   |                               |            |
|---------|--------------------|---|-------------------------------|------------|
|         | Title $\vee$       |   | Order $\uparrow$ $\checkmark$ | URL $\sim$ |
| •       | Policies           | Ê |                               |            |
|         | Operational        |   |                               |            |
|         | Staff Safety       |   |                               |            |
|         | People and Culture |   |                               |            |
|         | Knowledge Hub      |   |                               |            |

3. Type the name of the chosen icon under the 'Fabric icon' column then click on 'Save' at the bottom.

|   | $\square$ | Title $\vee$ |   |   | Order $\uparrow$ $\checkmark$ | URL $^{\smallsetminus}$ | 🔤 Fabric Icon |
|---|-----------|--------------|---|---|-------------------------------|-------------------------|---------------|
| 0 |           | Policies     | : | Ê |                               |                         | 6PointStar    |
|   |           | Operational  |   |   |                               |                         | Icon          |

4. Refresh the page, and the logo will appear on the Megamenu.

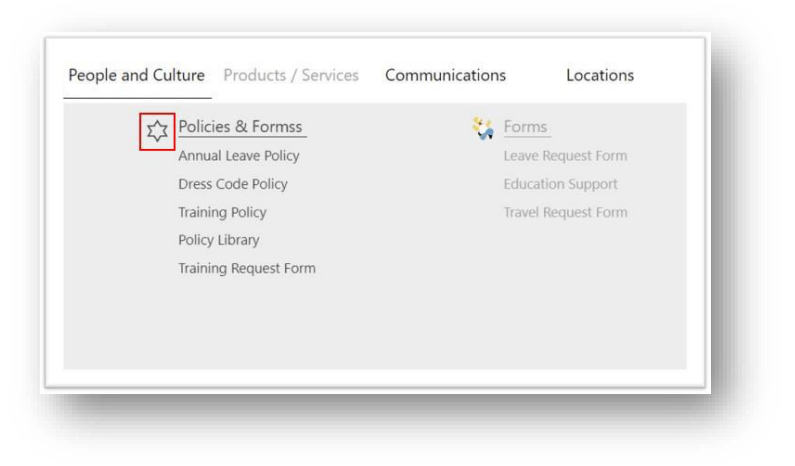

#### How to add a custom image as an icon

Note: only images with a '.svg' file type can be added as logos for the mega menu

- 1. Upload an '.svg' file to Site Contents > Site Assets > 'Logos' folder
- 2. After the file has been uploaded > click on the ellipses > click on 'Details'

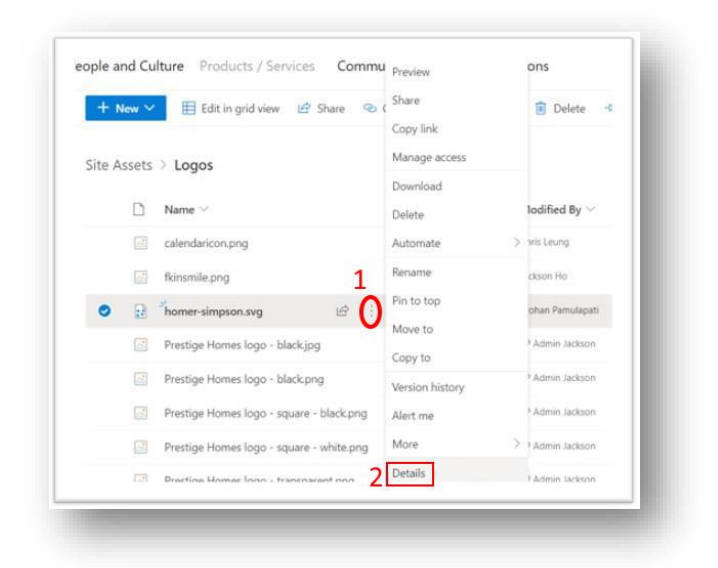

3. 'Details' pane > locate the 'Path' field > and click on the copy symbol. This will copy the image's relative URL to your clipboard.

| <br>More details                                                                                                 |
|----------------------------------------------------------------------------------------------------|
| Activity                                                                                                    |
| There is no recent activity for this item.                                                                       |
| Type<br>Folder<br>Modified<br>November 25, 2021<br>Path ID<br>dev_mansi > Site Assets > Logos<br>Size<br>2.05 MB |

4. 'Site Contents' > 'Mega Menu' list > select the item/sub-folder of choice and click on 'Edit'

| Who We Are                        | Open                      |
|-----------------------------------|---------------------------|
| + New V 🖉 Edit 🖽 Edit in grid vie | Edit<br>Edit in grid view |
| Mega Menu 🛱                       | Share<br>Copy link        |
| $\square$ Title $\vee$            | Copy field to clipboard   |
| 📀 📜 Who We Are \cdots             | Manage access             |
| Working With Us                   | Automate                  |
|                                   |                           |

5. Paste the copied link in the 'Icon' column and click to the side to Save

| https://webvine.sharepoint.com/sites/dev_mansi/SitePages/testing.aspx |
|-----------------------------------------------------------------------|
|                                                                       |
| Fabric Icon                                                           |
| Enter value here                                                      |
| @ tran                                                                |
|                                                                       |
| https://webvine.sharepoint.com/sites/dev_mansi/SiteAssets/Logos       |
| Alternative text                                                      |
|                                                                       |
| Background Colour                                                     |
| Enter value here                                                      |
| Font Colour                                                           |
| #1C9BC7                                                               |
|                                                                       |

6. Refresh the page, and the image will be added as logo for the Megamenu item/sub-folder

| 1,1 | Policies & Formss     | Forms               |
|-----|-----------------------|---------------------|
|     | Annual Leave Policy   | Leave Request Form  |
|     | Dress Code Policy     | Education Support   |
|     | Training Policy       | Travel Request Form |
|     | Policy Library        |                     |
|     | Training Request Form |                     |
|     |                       |                     |
|     |                       |                     |
|     |                       |                     |

#### How to rename menu items

1. Navigate to 'Site Contents' > 'Mega Menu' list > select the item/sub-folder of choice and click on 'Edit' in either places

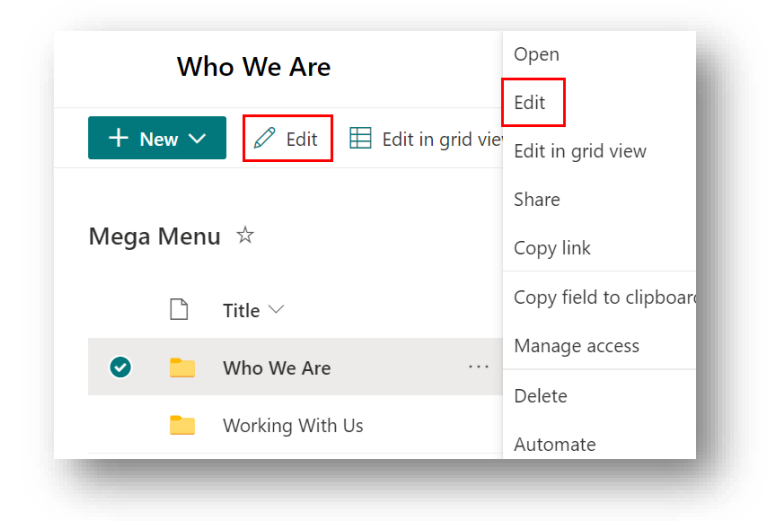

2. Edit the item name in the "Title" space and click on "Save" to finish

| 🔚 Save 🗙 Cancel 🐵 Copy link |  |
|-----------------------------|--|
| People and Culture          |  |
| 👦 Content Type              |  |
| MegaFolder<br>1             |  |
| 🔤 Title                     |  |
| People and Culture          |  |

# News

This section is for news articles and in most cases this module is featured on the homepage. Articles are usually accompanied by a photo or illustration. The module can be displayed in different styles. The news title eg "Launch Your Intranet Site With a Bang" will display on the home page. Clicking on this will deliver the user to the full news article.

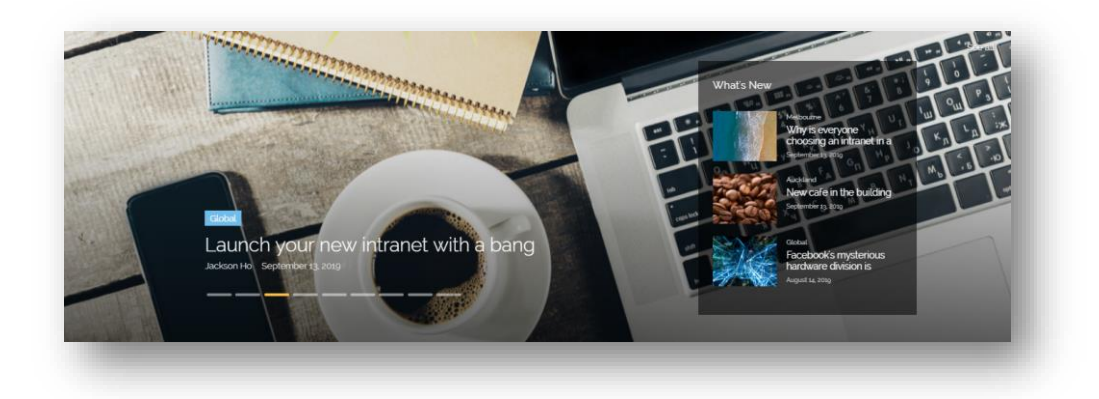

# Homepage News option

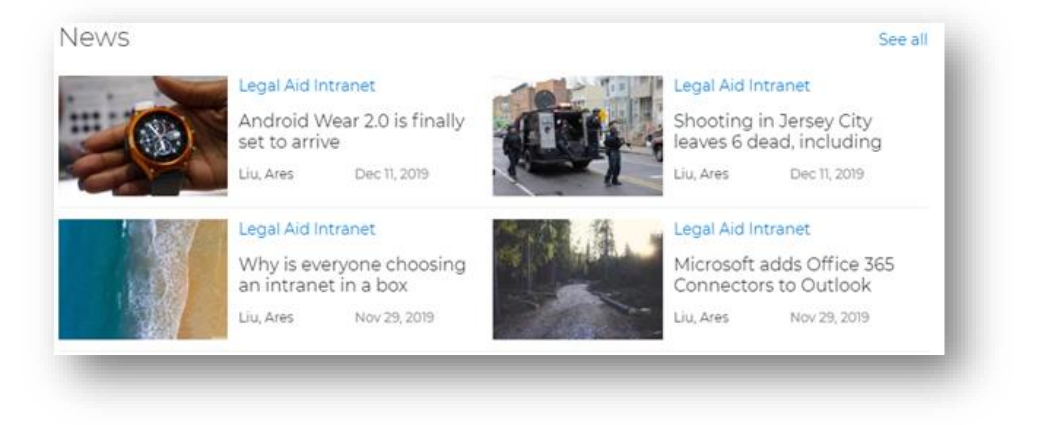

- 1. Show customised numbers of published news items
- 2. Show the news category, title, author, published date
- 3. Click on the news title to go to the news details page

4. Click on 'See all' to go to the All-News page

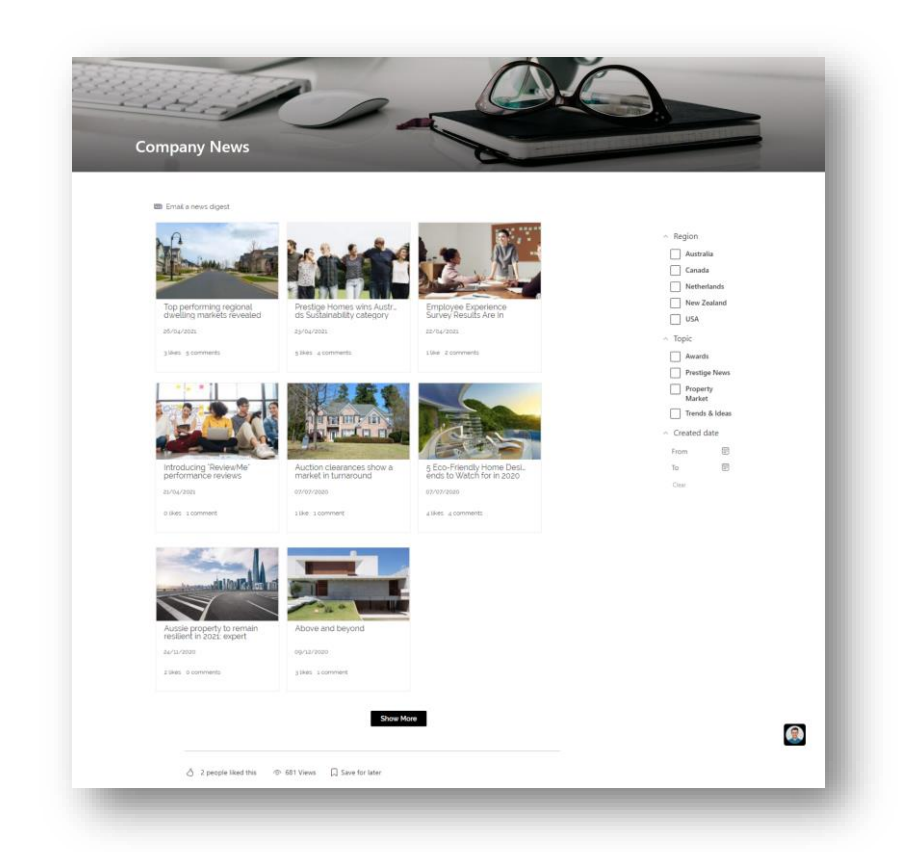

## **News landing page**

- 1. The News landing page shows by default all the published news- sorted by published date in descending order
- 2. 'Email a news digest' enables users to share multiple news in one email *Note: 'News Digest' must be toggled on in News webpart settings*
- 3. Filter button with customisable filter values, e.g., Created date
- 4. On each News card, you can view the Title, Author, Published date, Number of likes and comments
- 5. Click the News card to navigate directly to the news details page
- 6. Click Show More to load more news cards

# **News Detail page**

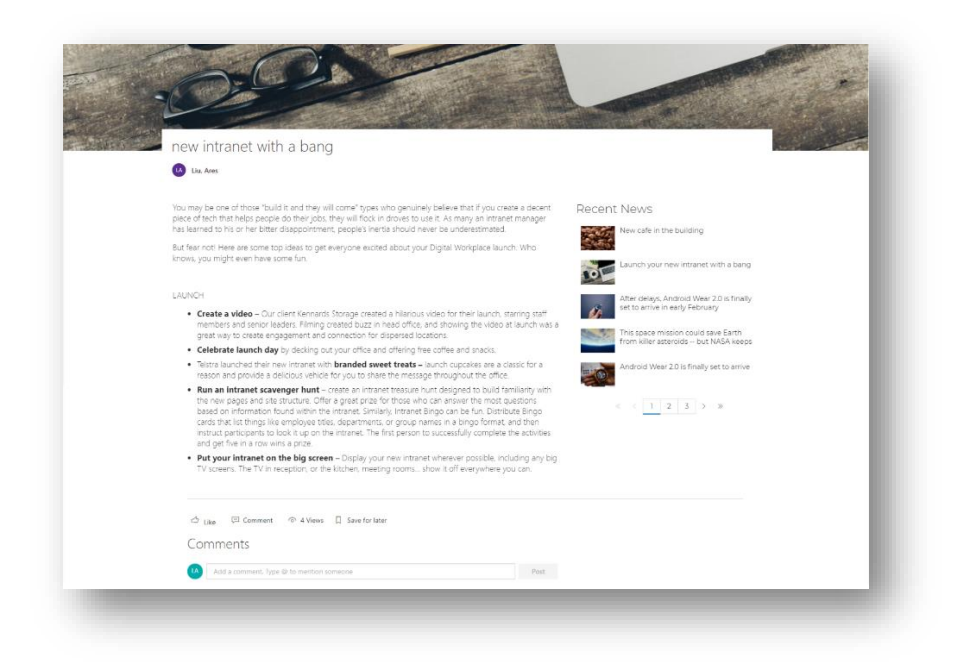

- 1. Shows the details of the selected News in the left section and recent News in the right section
- 2. Shows the number of likes, comments, and shares of the news
- 3. User can like, comment, or share the news and like or reply to the comments

# Configurations

Data Source: Site contents > 'Site Pages' > Promoted State '2'

How to create News How to edit a News page How to delete a News page How to config the News web part How to schedule a News Item

#### How to create News

1. Click on '+New' on any site page > 'News post'

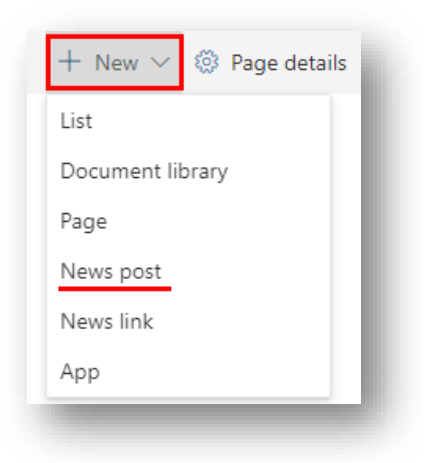

2. Select 'News' template if available > 'Create Post'

| ews                                           | News                                                                                                    |
|-----------------------------------------------|----------------------------------------------------------------------------------------------------|
| emplates                                      | Please do the following when creating a news input a page name input a page author under page name Add "Text" webpart for adding content text<br>Add/Edit existing "Image" webpart for adding a new image leave the "Recent news" on the right hand side as                                                                                                    |
| aved on this site                             |                                                                                                    |
| Janced Heavy Template 1 Template 1 Template 1 | News                                                                                                    |
| ext Heavy<br>emplates                         | Please do the following when creating a news     Input a page name     Input a page author under page name     Add "Text" whethapt for dading concent text                                                                                                    |
| built-in                                      | <ul> <li>Add/Edit existing "image" webpart for adding a new image</li> <li>leave the "Recent news" on the right hand side as it is</li> <li>From the edit bar &gt; Page details, under "News category" in the right</li> </ul>                                                                                                    |
|                                               | panel<br>Delete this section when the news content ready<br>From the edit bar > Submit for approval > Review approval to publish<br>Countil when the section of the section of th |
| Anne I Visual I Dasic text I                  | <ul> <li>Слеск полерије гела изорат, алитиц цле нем лема.</li> </ul>                                                                                                    |
|                                               |                                                                                                    |
| templates folder                              | 2 Create post Cancel                                                                                                    |

3. Fill in all the details- 'Title', 'Author' (optional), 'Body' and assign a banner image (optional)

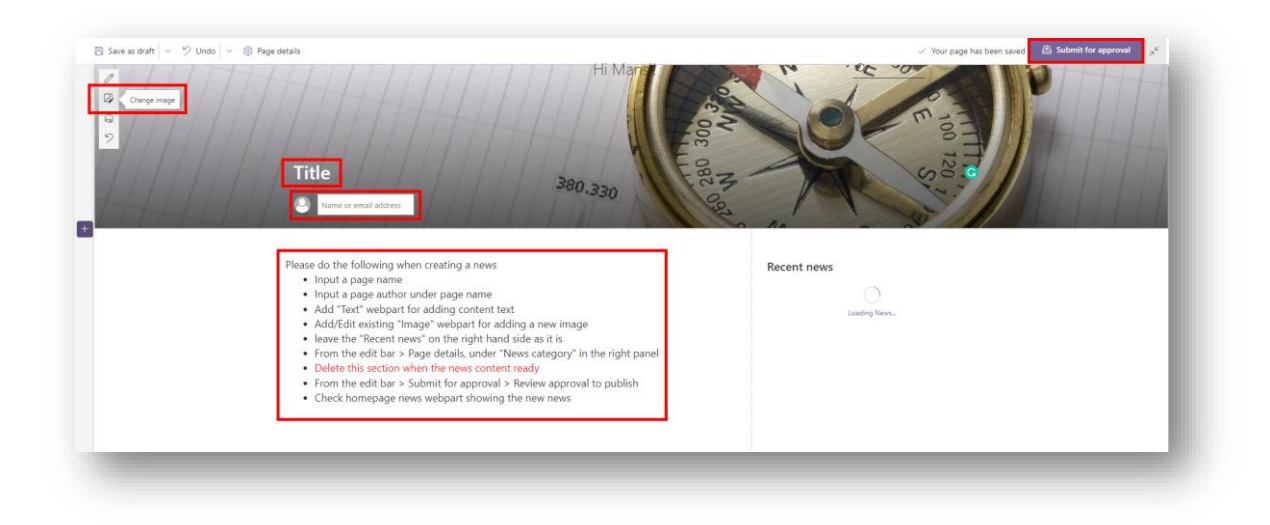

- 4. If no image is provided, the default image can be chosen from the news template
- 5. Click on 'Save as draft' in the upper left to save Note: The page will not show up on the All-News page or Homepage until published.
- 6. News Authors will not see the 'Publish' button, only the 'Submit for Approval' button will be visible. An email will be sent to all members in the News Approvers group to review. *Note: Members in the News Approvers group can publish the post directly.*

## How to edit a News page

- 1. Navigate to 'Site pages' library
- 2. Settings > Site Contents > Site pages
- 3. Navigate through the library to find the post and click to open the page
- 4. Click on the 'Edit' button to edit the news page.

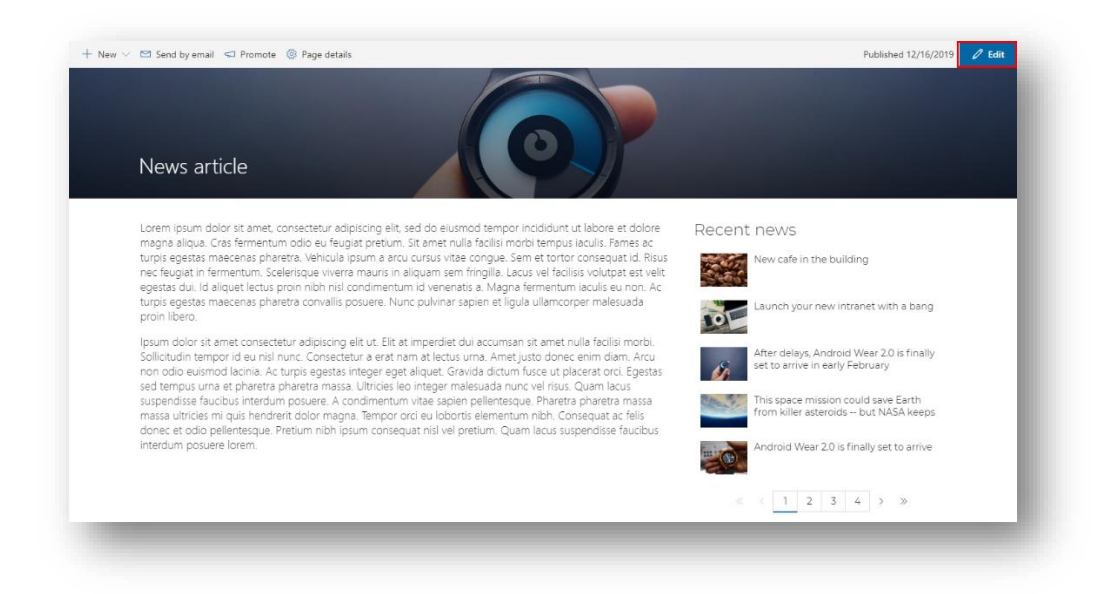

5. Edit the fields as required and 'Submit for Approval' or 'Publish' the page

#### How to delete a News page

- 1. Navigate to the 'Site pages' library
- 2. Select the News item to delete > click on the ellipses > 'Delete'

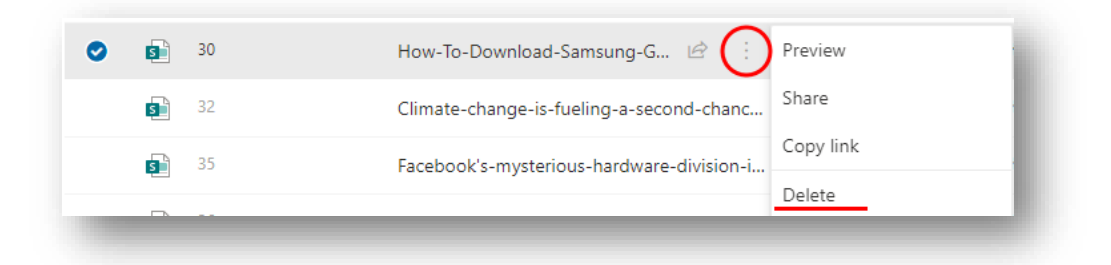

#### How to config the News web part

- 1. Navigate to the page containing the news webpart > Click 'Edit'
- 2. Select the webpart and click on the pencil icon to edit

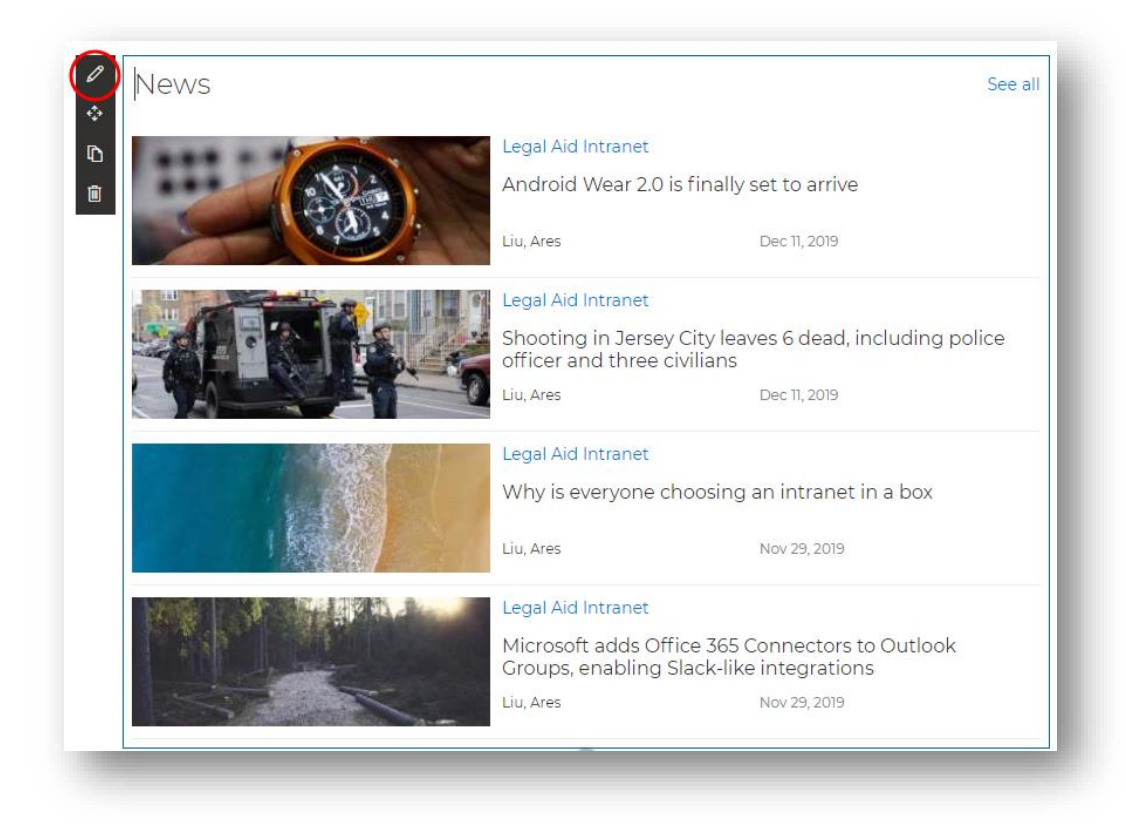

3. Edit the properties in the menu on the right

| Injio News        | ×   |
|-------------------|-----|
| Group Name        |     |
| Title of web part |     |
| News              |     |
| Web part style    |     |
| Homepage News     | ~   |
| News style        |     |
| Grid              | ~   |
| Number of items   |     |
| -0                | - 4 |
| Filter settings   | _   |
| Filters           |     |
| Edit filters      |     |
|                   |     |

Title Title of the web part

User can name the title

| News |  |  |  |
|------|--|--|--|
|      |  |  |  |
|      |  |  |  |

| Web part<br>style | Web part style      | User can choose the<br>style from the drop-<br>down list. E.g., All News,<br>Homepage News*, | Web part style<br>Homepage News<br>All News<br>Homepage News<br>Recent News |
|-------------------|---------------------|----------------------------------------------------------------------------------------------|-----------------------------------------------------------------------------|
|                   |                     | Recent News                                                                                  |                                                                             |
| Display style     | News style          | User can choose which                                                                        |                                                                             |
|                   | style to have. E.g. | News style Slideshow Panel Transparent  V                                                    |                                                                             |
|                   |                     | Carousel, Vertical, Grid                                                                     | Carousel<br>Vertical<br>Grid<br>Card Slider                                 |
|                   |                     |                                                                                              | Slideshow<br>Slideshow Panel<br>Slideshow Panel Transparent                 |

Note: Web part style for homepage must be 'Homepage News'

4. Enable audience targeting - Toggle to 'On' to select the category from SP admin or AD admin

| Audience Settings            |        |
|------------------------------|--------|
| Enable audience targeting On |        |
| Source List Property         |        |
|                              | $\sim$ |
| Target User Property         |        |
|                              | $\sim$ |
| General Category Name        |        |
|                              |        |
|                              |        |

|                      | Choose a list field to match with |
|----------------------|-----------------------------------|
| Source list Property | SharePoint user profile property  |
| Target User Property | Choose a SharePoint user profile  |
| 5 1 2                | property to match with the        |
|                      | selected list field               |

| General | Category | Name |
|---------|----------|------|
|         |          |      |

The category that show for all users, e.g. General

5. Edit refiner to filter the News items to show Note: Please refer to section 1.17 Refiner in this document to configure Refiner

#### How to schedule a News Item

Method 01: Using the Scheduled Publish Date column in the Site Pages list

- 1. Click on 'Edit' on the page that contains the Injio News webpart
- 2. Click on the pencil icon on the webpart to configure the webpart settings

| News Category | Page Category          |
|---------------|------------------------|
| Sorted by     | Scheduled Publish Date |

- 3. Go to Site contents > Site pages
- 4. Click on Edit in grid view > Select Site page > edit 'Scheduled Publish date' column and enter the date that you want the page to be published.

Note: Please note that the news page should be approved after scheduling a date to publish. Also, the Injio News web part does not currently support scheduling by time, but the pages go live on a scheduled date at 12 AM

#### Method 02: Using the Publish Start Date column

Note: This method can only be used for Site pages and News Items but not for Announcement Items, and eliminates a drawback of method 01, where pages cannot be scheduled to go live at a particular time.

- 1. Site Contents > Site Pages
- 2. From the menu option, turn on 'Scheduling'

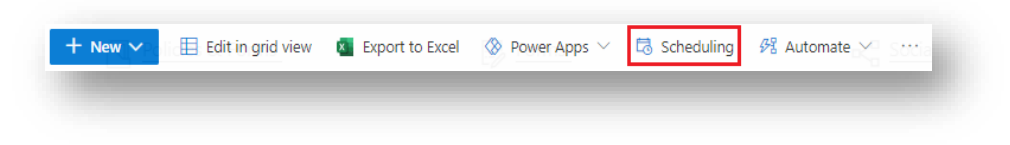

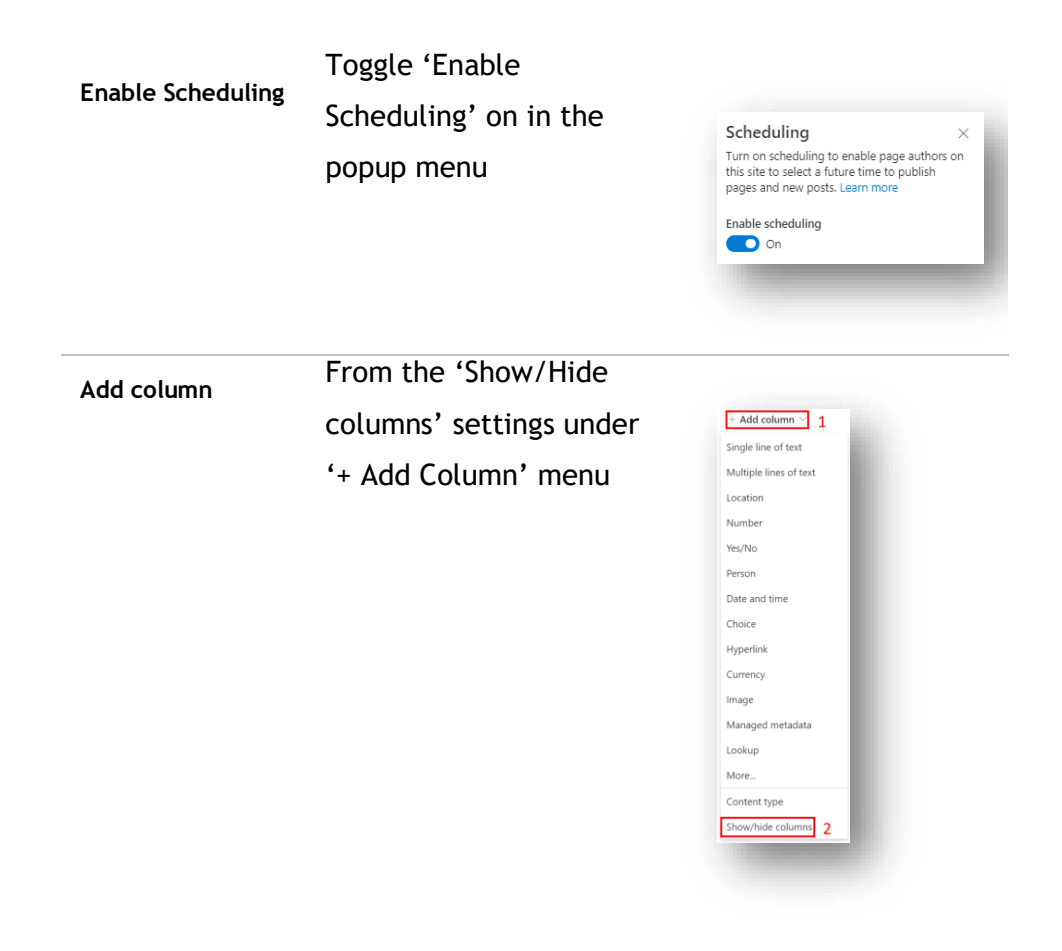

- 3. Hide (uncheck) 'Scheduled Publish Date' column and add (check) 'Publish Start Date'
- 4. Site settings > Library settings

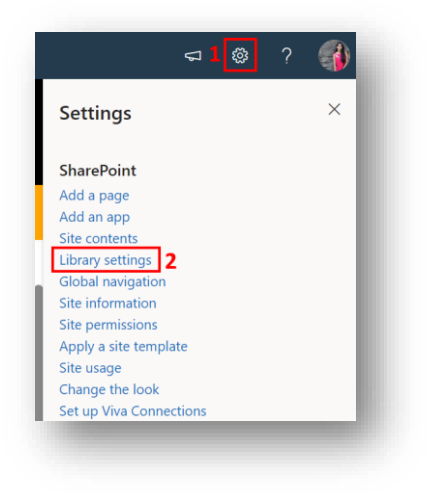

5. Under the 'Content Types settings', click on 'Site pages' and remove 'Scheduled Publish Date' column and add 'Publish Start Date' if not present already

#### Scheduling a News Item/Site page with Method 02

- 1. Create a News item (refer to 'How to Create News')
- 2. After making required changes to the News/Site page and before publishing the changes, under 'Edit' mode, click on 'Page details' from the top menu bar and turn Scheduling 'ON' and enter a date & time for publishing the page

| 9/0 | 1/20  | 22 09 | :00 | am |            |              |  |        |
|-----|-------|-------|-----|----|------------|--------------|--|--------|
| Jai | nuary | / 202 | 22  |    | $\uparrow$ | $\downarrow$ |  |        |
| м   | т     | w     | т   | F  | s          | s            |  | $\sim$ |
| 27  | 28    | 29    | 30  | 31 | 1          | 2            |  |        |
| 3   | 4     | 5     | 6   | 7  | 8          | 9            |  |        |
| 0   | 11    | 12    | 13  | 14 | 15         | 16           |  |        |
| 17  | 18    | 19    | 20  | 21 | 22         | 23           |  |        |
| 24  | 25    | 26    | 27  | 28 | 29         | 30           |  |        |
| 31  | 1     | 2     | 3   | 4  | 5          | 6            |  | ~      |
| 9:0 | IO AN | 1     | Q   |    |            |              |  |        |

#### Note:

- i. If Scheduling is not turned on the page will go live right away
- ii. If a page is published right away by mistake, under edit mode, follow the above steps to schedule the page.
- 3. To post a new page as a News item, after scheduling and publishing the page, select the 'Promote' option from the top menu bar for the page, and select 'Post as News on this site' option.

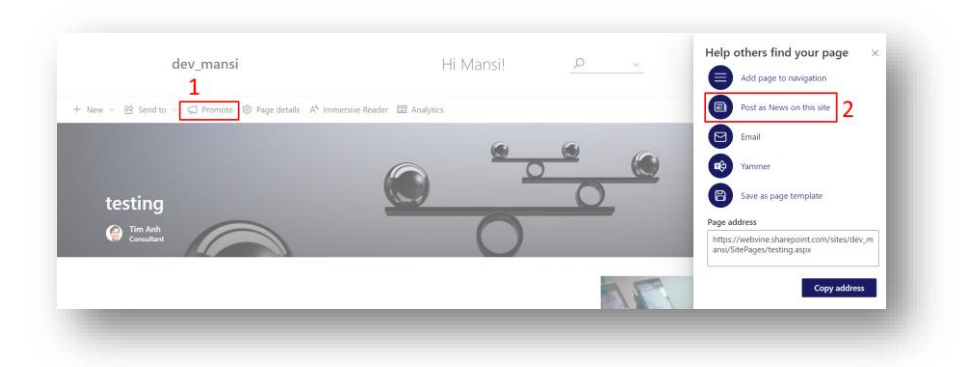

- 4. The page will be posted as a News item at the scheduled time.
  - Note: Method 2 only works for News Items and Site Pages NOT for Announcements
  - i. The column 'Scheduled Publish Date' should only be deleted for Content Type- Site Pages and NOT in Columns

# News Ticker

This module is a scrolling view of important messages to be shown on the Intranet. These can be News, Announcements or other items

**Homepage News Ticker** 

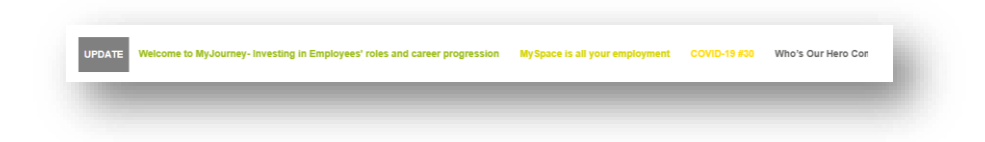

#### Features

- 1. Show customised number of items
- 2. Customisable color and text for the webpart title
- 3. Able to show item title and one line summary for each item
- 4. Hover on the item to stop the news ticker scrolling
- 5. Click to open a pop up to show the details
- 6. Show in different category colors

## News Ticker detail page

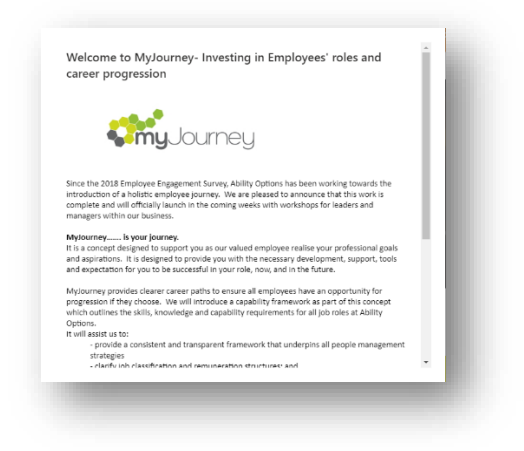

1. Show the title, description and created date of the selected item

## Configurations

Data source: Site contents > 'Newsticker'

Category source: Site contents > 'Newsticker\_categories'

How to create a News Ticker item How to edit a News Ticker item How to delete a News Ticker item How to config the News Ticker web part How to upload an image for the tile

#### How to create a News Ticker item

For News

1. User can set 'Show On News ticker' to "Yes" through page details when creating the news

Or

- 1. 'Site Content' > 'Site Pages'
- 2. Select the news that you would like to show in the news ticker
- 3. Click on the ellipses > 'More' > 'Properties'
- 4. In the right panel, under 'Show On Newsticker' > select 'Yes'
- 5. Open the news and publish it again

#### For Announcements or News ticker list

- 1. 'Site contents' > choose the list you want to use e.g. announcements
- 2. Click to open the form to create a new item
- 3. Fill in the required fields and 'Save'

### How to edit a News Ticker item

For News

1. 'Site Contents' > 'Site Pages' to edit the news item

#### For Announcements or News Ticker list

- 1. 'Site Content' > Navigate to the list
- 2. Select the item you want to edit
- 3. Click on the ellipses button > 'Edit'

| D | Title $\checkmark$              | 1     | Published Date $\smallsetminus$ |
|---|---------------------------------|-------|---------------------------------|
| > | The Future of Work - Place vs P | r (:) | Open                            |
|   |                                 |       | Edit 2                          |

4. Edit the item and Save

#### How to delete a News Ticker item

For News

- 1. Go to 'Site Content' > 'Site Pages'
- 2. Select the news that you would like to remove from the news ticker
- 3. Click on the ellipses > 'More' > 'Properties'
- 4. In the right panel, under 'Show On Newsticker', select 'No'
- 5. Open the news and publish it again.

#### For Announcements or News Ticker list

- 1. Go to 'Site Content' > Navigate to the list
- 2. Select the post you want to edit
- 3. Click on the ellipses button > 'Delete'

Note: For announcements, the items will also be deleted from announcements web part

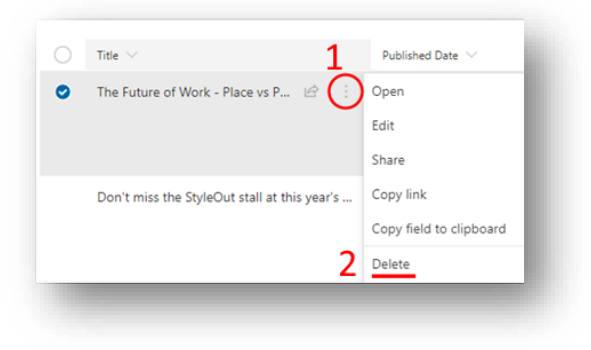

#### How to config the News Ticker web part

- 1. Navigate to a page with the Newsticker webpart and edit the page
- 2. Click on the News web part > click on the pencil icon to edit

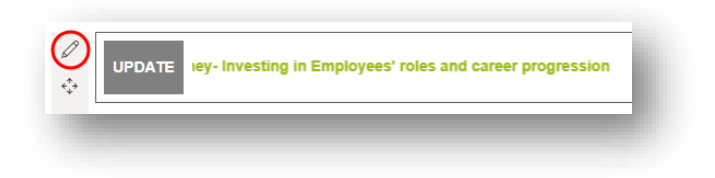

3. A property panel will appear on the right. User can edit the properties here to change the News Ticker layout

| Title               | Title            | User can choose a title<br>of their choice | Title<br>UPDATE  |
|---------------------|------------------|--------------------------------------------|------------------|
| Title<br>Background | Title Background | User can choose a colour of their choice   | Title background |
| Font Size           | Font Size        | Use slider to select font<br>size          | Font size        |
| Font Weight         | Font Weight      | Use slider to select Font<br>weight        | Font weight 700  |
| Show News<br>Items  | Show News Items  | Toggle 'On' to show<br>News items          | Show News Items  |

| Show List<br>Items           | Show List Items           | Toggle 'On' to show List items                             | Show List Items<br>On        |
|------------------------------|---------------------------|------------------------------------------------------------|------------------------------|
| List                         | Select a list             | Select the list from the drop-down menu                    | Select a list Announcements  |
| Enable<br>Category<br>Color  | Enable Category<br>Color  | Toggle 'On' to enable<br>color from Category list          | Enable Category Colour<br>On |
| Maximum<br>items             | Maximum items<br>to show  | Use slider to select<br>maximum number of<br>items to show | Maximum items to show 6      |
| Distance<br>between<br>items | Distance between<br>items | Use slider to select<br>distance between items             | Distance between items 30    |

4. Close the panel and publish the page to save

## How to upload an image for the tile

This section uploads the image as a background for the tile

1. 'Site Content' > 'Site Assets'

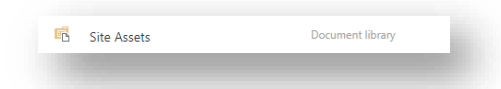

- 2. Create a folder in the list and name it E.g. Tile\_Images for easy access
- 3. Click 'Upload' > 'Files'

| ✓ Search Site Assets | + New $\sim$ | ↑ Upload ∨ Ø Quick ec |
|----------------------|--------------|-----------------------|
|                      |              | Files                 |
| Site Assets          |              | Folder                |
|                      |              | Template              |

- 4. Choose the File to upload > 'OK'
- 5. Click on the ellipses next to image title > Details

|   | D        | Name $\vee$                             | Modified $\smallsetminus$ | M   |
|---|----------|-----------------------------------------|---------------------------|-----|
| 0 |          | AdobeStock_104058748.jpeg               | Preview                   | ji  |
|   |          | AdobeStock_52791679.jpeg                | Share                     | J   |
|   |          | AdobeStock_59705378.jpeg                | Copy link                 | ji  |
|   | <u>_</u> | AdobeStock_66986344.jpeg                | Manage access             | ji  |
|   | ::       | card.svg                                | Delete                    | ji  |
|   |          | contact-form.svg                        | Automate                  | > 1 |
|   |          | file.svg                                | Rename                    | ji  |
|   |          | folder.svg                              | Pin to top                | ji  |
|   |          | folder-2.svg                            | Move to                   | j   |
|   | <u>_</u> | keyboard.jpg                            | Copy to                   | ,   |
|   | <u>.</u> | locicon.png                             | Alert me                  | ji  |
|   |          | officeconference-room-workspace-picjumb | More                      | >   |
|   |          | pic3.png                                | Details                   | 1   |
|   |          |                                         | _                         |     |

- 6. In the right panel, scroll down to find 'Path' section
- 7. Click the 'Copy' button to copy the image link

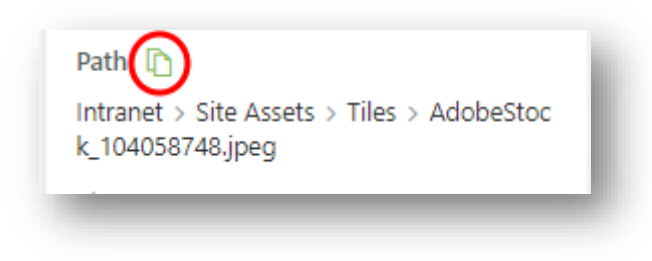

8. Paste the link to the Background URL as a background image for the tile

# **Events Calendar**

This module is a collection of all Calendar events. The module can be displayed in different styles.

# **Homepage Events**

| <  |    | Nove | ember | 2019 |    | >  | In this week                             |
|----|----|------|-------|------|----|----|------------------------------------------|
| м  | т  | w    | т     | F    | s  | s  | 26 Planning session<br>Tue 16:00 - 17:00 |
| 28 | 29 | 30   | 31    | 1    | 2  | 3  | 29 Device meeting                        |
| 4  | 5  | 6    | 7     | 8    | 9  | 10 | Fri 08:00 - 10:00                        |
| 11 | 12 | 13   | 14    | 15   | 16 | 17 |                                          |
| 18 | 19 | 20   | 21    | 22   | 23 | 24 |                                          |
| 25 | 26 | 27   | 28    | 29   | 30 | 1  |                                          |
|    |    |      |       |      |    |    | + Add event Daily view Weekly view       |

- 1. Show daily/weekly events in an ascending order of event time
- 2. Click on a date on the calendar to show a list of events for the day/week on the right (depending on the current view)
- 3. Click on the date of an event to show more information of the event, e.g. Location and organiser
- 4. Calendar icon button allows user to add the event to their outlook.
- 5. Click '+ Add event' to open a new event form
- 6. Click 'See all' to go to the calendar view

# Calendar view page

| s                           | ✓ EDITLINKS  |        |                       |           |          | Search                  | n this site |
|-----------------------------|--------------|--------|-----------------------|-----------|----------|-------------------------|-------------|
| -                           | Events       |        |                       |           |          |                         |             |
| ■ 2019 ►                    | December 201 | 9      |                       |           |          |                         |             |
| an Feb Mar                  | SUNDAY       | MONDAY | TUESDAY               | WEDNESDAY | THURSDAY | FRIDAY                  | SATURDAY    |
| ul Aug Sep                  | 1            | 2      | 3                     | 4         | 5        | 6                       | 7           |
| Oct Nov Dec                 |              |        | 5:00 pm - 6:00 pm     |           |          | 9:00 am - 11:00 am      |             |
| day is Monday, December 16, |              |        | Planning session      |           |          | Review meeting          | _           |
| 2019                        | 8            | 9      | 10                    | 11        | 12       | 13                      | 14          |
| Calendars in View           |              |        | 5:00 pm - 6:00 pm     |           |          | 9:00 am - 11:00 am      |             |
| Events                      |              |        | Planning session      |           |          | Review meeting          |             |
| 10                          | 15           | 16     | 17                    | 18        | 19       | 20                      | 21          |
| iments                      |              |        | 5:00 pm - 6:00 pm     |           |          | 9:00 am - 11:00 am      |             |
| int                         |              |        | Planning session      |           |          | Review meeting          | _           |
| vents Catenories            | 22           | 23     | 24                    | 25        | 26       | 27                      | 28          |
| amusal                      |              |        | 5:00 pm - 6:00 pm     |           |          | 9:00 am - 11:00 am      |             |
| moleument                   |              |        | Planning session      |           |          | Review meeting          |             |
| Opportunities               |              |        |                       |           |          |                         |             |
| Workflow Tasks              | 29           | 30     | 31<br>500 pm - 600 pm | 1         | 2        | 3<br>9:00 am - 11:00 am | 4           |
| ervice Locations            |              |        | Planning session      |           |          | Review meeting          |             |
| contents                    |              |        |                       |           |          |                         |             |

#### Features

- 1. This page can be accessed in two ways
  - 'See all' button on the Calendar webpart

| <  |    | Nove | mber | 2019 |    | >  | In this week                             |     |
|----|----|------|------|------|----|----|------------------------------------------|-----|
| м  | т  | w    | т    | F    | 5  | 5  | 26 Planning session<br>Tue 16:00 - 17:00 | (I) |
| 28 | 29 | 30   | 31   | 1    | 2  | 3  | 29                                       |     |
| 4  | 5  | 6    | 7    | 8    | 9  | 10 | Fii 08:00 - 10:00                        | Ŧ   |
| 11 | 12 | 13   | 14   | 15   | 16 | 17 | 1                                        |     |
| 18 | 19 | 20   | 21   | 22   | 23 | 24 |                                          |     |
| 25 | 26 | 27   | 28   | 29   | 30 | 1  |                                          |     |

• Site Contents > Events list

|  | Events | Events list |  |
|--|--------|-------------|--|
|  |        |             |  |

- 2. Shows the events in a monthly calendar view
- 3. Click from the small calendar to pick the month to view
- 4. Click on the event name in the calendar to open the detail page of the event

# **Event details page**

| dit Series X Delete Item | 🐥 Alert Me<br>🍪 Workflows                              |                                                                              |       |
|--------------------------|--------------------------------------------------------|------------------------------------------------------------------------------|-------|
| Manage                   | Actions                                                |                                                                              |       |
| Home                     | Title                                                  | Planning session                                                             |       |
| Recent                   | Location                                               |                                                                              |       |
| Events Categories        | Start Time                                             | 12/3/2019 5:00 PM                                                            |       |
| Carousel                 | End Time                                               | 12/3/2019 6:00 PM                                                            |       |
| Employment               | Description                                            |                                                                              |       |
| Opportunities            | All Day Event                                          |                                                                              |       |
| Workflow Tasks           | Recurrence                                             | Every 1 week(s) on: Tuesday                                                  |       |
| Service Locations        | Category                                               | Meeting                                                                      |       |
| Site contents            | Content Type: E<br>Created at 12/1<br>Last modified at | vent<br>6/2019 4:21 PM by □ Liu, Ares<br>: 12/16/2019 4:21 PM by □ Liu, Ares | Close |

- 1. Shows all the details of an event
- 2. From top ribbon menu bar
  - Click 'Edit Item' to edit the individual event
  - Click 'Edit Series' to edit the event series
  - Click 'Delete Item' to delete the event

# Configurations

### Data source: Site contents > 'Events'

How to create an Event from Events page How to config the Calendar web part How to add a new category to the existing list How to add an Event to Outlook Calendar How to sync a SharePoint Calendar to Outlook How to create a new Calendar How to create a new Event Category list

How to create an Event from Events page

- 1. Navigate to Calendar page (can be accessed using 'See all' button on the events wepart)
- 2. From the calendar view, on a specific date, click '+ Add' to open a new event form

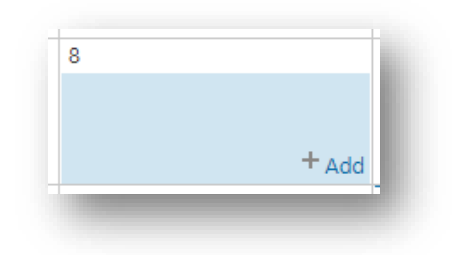

3. Fill in all the necessary fields

| Title    | Title      | Users can give a title of their choice   | Tife*                                  |
|----------|------------|------------------------------------------|----------------------------------------|
| Location | Location   | User can give a location of their choice | Loation                                |
| Time     | Start Time | Start time of the event                  | Start Time * 12/4/2019 III 5 PM * 00 * |
| Time     | End Time   | End time of the event                    | ond time * ID ID ID ID                 |

| Description      | Description   | Description of the event                       | Designon                                                                               |
|------------------|---------------|------------------------------------------------|----------------------------------------------------------------------------------------|
| All Day<br>Event | All Day Event | Check the box if the event is a full-day event | All Dry there Unable the an all day schwy that doennt start or end at a specific hour. |
| Recurrence       | Recurrence    | Set recurrence using this option               | Recurrence Akke this a repeating event.                                                |
| Category         | Category      | Select a category from the drop-down menu      | Category (None) <b>*</b>                                                               |

4. Click 'Save' to save event

## How to Edit one single Event

On the calendar view page, click on the 'EVENTS' block (not on the title) from top ribbon bar
 'Edit Event'

| 1                 | 3                    | Q Version         | History             |                                       |               | ۵ 👔                      |                 |   |
|-------------------|----------------------|-------------------|---------------------|---------------------------------------|---------------|--------------------------|-----------------|---|
| Vie<br>Bir        | ew Edit<br>ent Event | X Delete !        | ermissions<br>Event | Attach<br>File                        | Alert<br>Me - | Workflows Approve/Reject | Tags &<br>Notes |   |
|                   | 2                    | Manage            |                     | Actions                               | Share & Track | Workflows                | Tags and Notes  |   |
| -                 | 2019                 | <u>.</u>          |                     | + Dec                                 | ember 2019    |                          |                 |   |
| lan<br>Apr        | Feb<br>May           | Mar<br>Jun        | • (<br>             | <ul> <li>Dec</li> <li>NDAY</li> </ul> | ember 2019    | MONDAY                   | TUESDAY         | 1 |
| Jan<br>Apr<br>Jul | Feb<br>May<br>Aug    | Mar<br>Jun<br>Sep | © (                 | Dec<br>NDAY                           | ember 2019    | MONDAY<br>2              | TUESDAY<br>3    |   |

## How to Edit Recurring Events

- On the calendar view page, click on the 'EVENTS' block (not on the title) from top ribbon bar > 'Edit Event'
- 2. In the pop up window, click 'Edit Series'

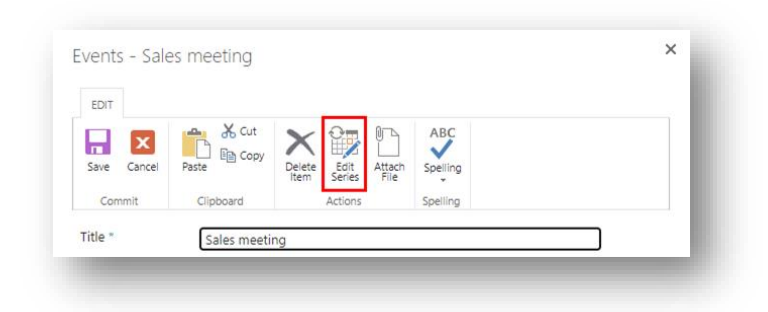

3. Edit the necessary fields and click 'Save'

| Category | (None) | Save Carrel |  |
|----------|--------|-------------|--|
|          |        | Save Cancel |  |

#### How to Delete one single Event

1. On the calendar view page, click on the 'EVENTS' block (not on the title) from top

ribbon bar > 'Edit Event'

|               | 2 🗊                  | Version H | listory           |                |               | Ø 8                      |                   |   |
|---------------|----------------------|-----------|-------------------|----------------|---------------|--------------------------|-------------------|---|
| v Vi<br>tv Ev | ew Edit<br>ent Event | Event Pe  | rmissions<br>vent | Attach<br>File | Alert<br>Me - | Workflows Approve/Reject | Tags &<br>Notes   |   |
|               |                      | Manage    |                   | Actions        | Share & Track | Workflows                | Tags and Notes    |   |
| ∢<br>Jan      | 2019<br>Feb          | )<br>Mar  | ٠                 | Dec            | ember 2019    |                          |                   |   |
| Apr           | May                  | Jun       | SU                | NDAY           |               | MONDAY                   | TUESDAY           | 1 |
| Jul           | Aug                  | Sep       | 1                 |                |               | 2                        | 3                 |   |
| 0.0           | Nov                  | Dec       |                   |                |               |                          | 5:00 pm - 6:00 pm |   |
| Cort.         | Nov                  | Dec       |                   |                |               |                          | 5:00 pm - 6:00 pm |   |

#### How to Delete Recurring Events

- On the calendar view page, click on the 'EVENTS' block (not on the title) from top ribbon bar > 'Edit Event'
- 2. In the pop-up window, click 'Edit Series'

## 3. Click 'Delete Item'

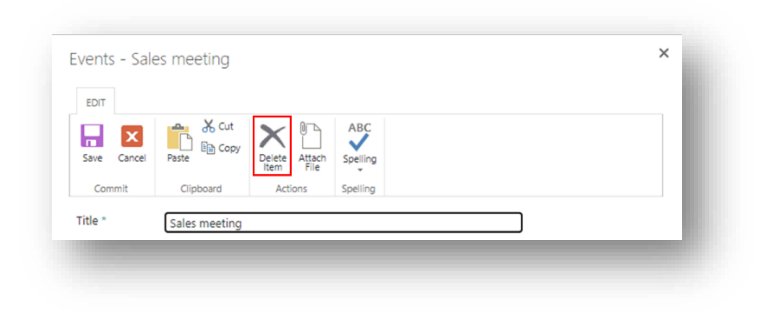

#### How to Delete Events in Bulk

1. On the calender view page click on any date to reveal top menu

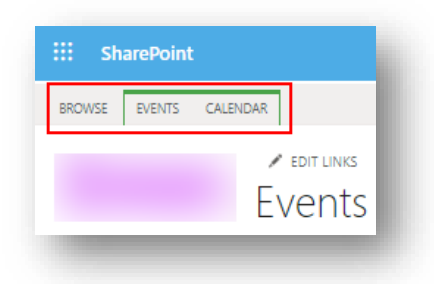

2. Click on 'Calendar' > select 'All Events' under 'Current View'

| , .<br>, .             | /eek | Month                     | Expand Collapse   | Calendars<br>Overlay | Modify View - | Current View:<br>calendar •<br>Default             | Tags & Notes   | E-mail a Alert RS<br>Link Me - Fee | S Connect to<br>Outlook | Edit Form Web  | Chi Workflow Settings<br>List<br>Settings |
|------------------------|------|---------------------------|-------------------|----------------------|---------------|----------------------------------------------------|----------------|------------------------------------|-------------------------|----------------|-------------------------------------------|
| Sc                     | оре  |                           | Expand            |                      | Manage View   | calendar                                           | Tags and Notes | Share & Track                      | Connect & Export        | Customize List | Settings                                  |
| 4<br>Jan<br>Apr<br>Jul |      | 2022<br>Feb<br>May<br>Aug | Mar<br>Jun<br>Seo | All                  | Global        | Public<br>All Events<br>Calendar<br>Current Events | Brisbane       |                                    |                         |                |                                           |

3. Click on the '  $\checkmark$  ' symbol to select all events

| Eve         | links<br>nts |     |                             |                        |        |          | l |
|-------------|--------------|-----|-----------------------------|------------------------|--------|----------|---|
| (+)<br>cale | new          | eve | ent or<br><sub>Events</sub> | edi<br><sub>Cale</sub> | t this | s list   | l |
| ✓<br>✓      | 0<br>0       | â,  | Title<br>test 2 4           | CE                     |        | Location | l |
| ~           |              |     | test 🗱                      |                        |        |          | 8 |

4. Click on 'Items' in the top bar > 'Delete Item'

| New New Folder                | Version History<br>Shared With<br>Celete Item |
|-------------------------------|-----------------------------------------------|
| New Mar                       | nage /                                        |
| Home                          | ⊕ new ev                                      |
| Recent                        | calendar All                                  |
| South East Region Root        |                                               |
| SocialHub Videos              | ∨                                             |
| SocialHub Pictures            | <ul> <li>✓ e</li> </ul>                       |
| Prestige Home Event<br>Images | ~                                             |
|                               |                                               |

How to config the Calendar web part

- 1. Go to the page that contains your Calendar web part (likely the home page) > Edit page
- 2. Edit Calendar webpart using the pencil icon

| <  |    | Dece | mber | 2019 |    | >  | In this week                            |         |
|----|----|------|------|------|----|----|-----------------------------------------|---------|
| м  | т  | w    | т    | F    | s  | s  | 3 Planning session<br>Tue 16:00 - 17:00 | Ē       |
| 25 | 26 | 27   | 28   | 29   | 30 | 1  | 1                                       |         |
| 2  | 3  | 4    | 5    | 6    | 7  | 8  |                                         |         |
| 9  | 10 | 11   | 12   | 13   | 14 | 15 |                                         |         |
| 16 | 17 | 18   | 19   | 20   | 21 | 22 |                                         |         |
| 23 | 24 | 25   | 26   | 27   | 28 | 29 |                                         |         |
| 30 | 31 | 1    | 2    | 3    | 4  | 5  |                                         |         |
| 30 | 31 | 1    | 2    | 3    | 4  | 5  | + Add event Daily view Week             | lv view |

3. A property panel will appear on the right

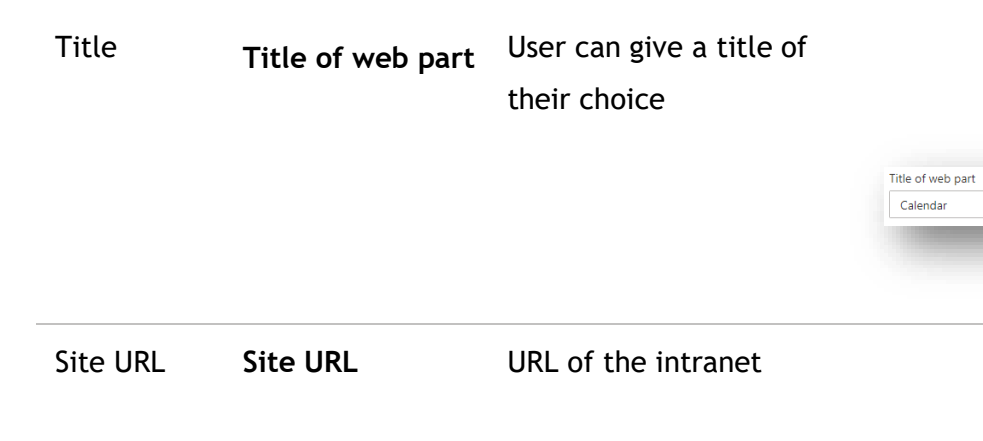

| Calendar list     | Calendar list  | Select the 'Events' list<br>from the drop-down<br>menu                                            | Calendar list                                      |
|-------------------|----------------|---------------------------------------------------------------------------------------------------|----------------------------------------------------|
| Category list     | Category list  | Select the<br>'Events_Category' list<br>from the drop-down<br>menu                                | Category list                                      |
| Category<br>style | Category style | User can select the<br>style in which their<br>categories can appear<br>E.g., Indicators*, Tabs** | Category style<br>Indicators<br>Indicators<br>Tabs |

Site Url

https://legalaidnsw.sharepoint.com

Note: \*Indicators: Event types show under the calendar view and the indicators show under individual dates

|    |    | Dece | mber | 2019         |    | >  | 1                                       |             |
|----|----|------|------|--------------|----|----|-----------------------------------------|-------------|
| м  | т  | w    | т    | F            | S  | s  | 3 Planning session<br>Tue 16:00 - 17:00 | ŧ           |
| 25 | 26 | 27   | 28   | 29           | 30 | 1  |                                         |             |
| 2  | 3  | 4    | 5    | 6            | 7  | 8  |                                         |             |
| 9  | 10 | 11   | 12   | 13           | 14 | 15 |                                         |             |
| 16 | 17 | 18   | 19   | 20           | 21 | 22 |                                         |             |
| 23 | 24 | 25   | 26   | 27           | 28 | 29 |                                         |             |
| 30 | 31 | 1    | 2    | 3            | 4  | 5  |                                         |             |
|    |    | 0.17 | 4    | L La Palacia |    |    | + Add event Daily view                  | Wookly view |

\*\*Tabs: Event types show as tabs above the event list

| 5  | December 2019 |    |    |    | 7  | All Meeting CatTogether Holiday | 1                                       |           |
|----|---------------|----|----|----|----|---------------------------------|-----------------------------------------|-----------|
| м  | т             | w  | т  | F  | S  | S                               | An meeting Get logener Honday           |           |
| 25 | 26            | 27 | 28 | 29 | 30 | 1                               | 3 Planning session<br>Tue 16:00 - 17:00 | Ē         |
| 2  | 3             | 4  | 5  | 6  | 7  | 8                               |                                         |           |
| 9  | 10            | 11 | 12 | 13 | 14 | 15                              |                                         |           |
| 16 | 17            | 18 | 19 | 20 | 21 | 22                              |                                         |           |
| 23 | 24            | 25 | 26 | 27 | 28 | 29                              |                                         |           |
| 30 | 31            | 1  | 2  | 3  | 4  | 5                               |                                         |           |
|    |               |    |    |    |    |                                 | + Add event Daily view We               | ekly view |

# How to add a new category to the existing list 1. Navigate to 'Settings' > 'Site Contents'

- 2. 'Events' > click on the ellipses and select 'Settings'

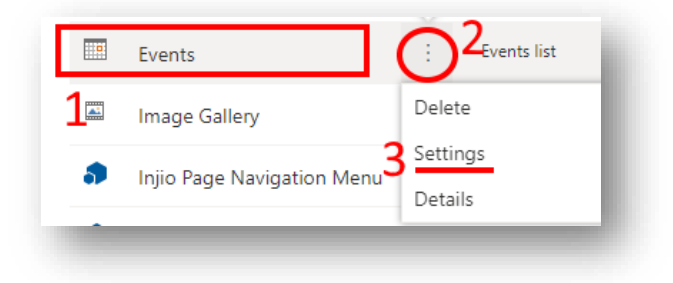

3. Click 'Category' under Columns

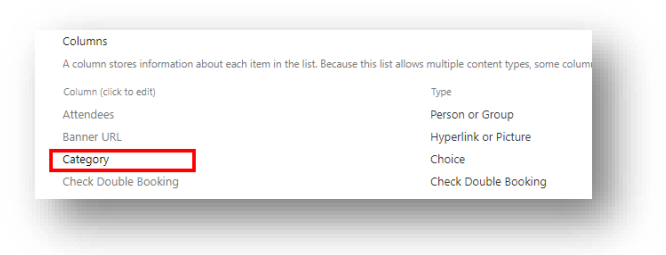
4. Add new category to choice

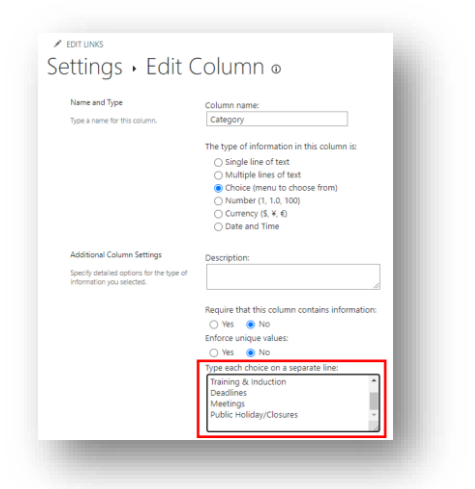

- 5. Click 'OK' to save
- 6. 'Settings' > 'Site Contents'
- 7. Click 'Events\_Categories' to open the list

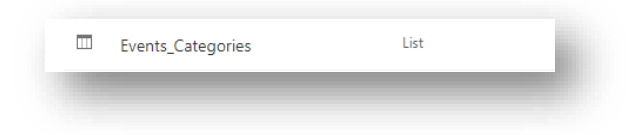

8. Click '+New' to add new Category

| Title | Title | User can give title of<br>their choice | ™ Title *<br>Enter value here |
|-------|-------|----------------------------------------|-------------------------------|
| Color | Color | User must give hex code of color       | Colour Enter value here       |
| Order | Order | User can give order of the categories  | ① Order0<br>Enter a number    |

| Attachments | Attachments | User can add images to<br>the categories | Attachments Add attachments |
|-------------|-------------|------------------------------------------|-----------------------------|
|-------------|-------------|------------------------------------------|-----------------------------|

Note: The category for 'Events' and 'Events\_Categories' must be exactly the same (case-sensitive) in order to have it show as an option for a new event

#### How to add an Event to Outlook Calendar

1. Click 'Add to my calendar' icon next to an event

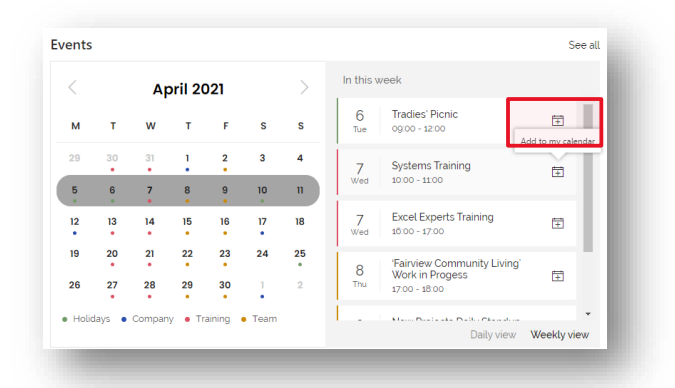

2. There will be a message showing on the bottom right corner to indicate an event is successfully added to the calendar

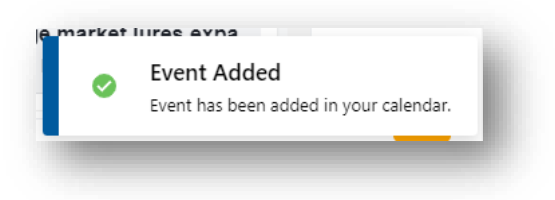

#### How to sync a SharePoint Calendar to Outlook

Note: It can only be synced to the desktop Outlook app, not to Outlook online

- 1. In the Calendar view page, click on the background of an event to show the top ribbon
- 2. From top ribbon, choose the 'CALENDAR' tab > 'Connect to Outlook'

| We      | ek Month          | Expand<br>All | Collapse<br>All | Calendars<br>Overlay | Create View<br>Modify View -<br>Create Column | Current View:<br>calendar | Ŧ       | Tags &<br>Notes | E-mail a<br>Link | Alert<br>Me + | RSS<br>Feed | Connect to<br>Outlook | Den with Access |
|---------|-------------------|---------------|-----------------|----------------------|-----------------------------------------------|---------------------------|---------|-----------------|------------------|---------------|-------------|-----------------------|-----------------|
| Sco     | pē                | Exp           | and             |                      | Manage Vie                                    | WS                        |         | Tags and Notes  | Sh               | are & Tra     | :k          | Cor                   | inect & Export  |
| 4       | 2023              | Þ             |                 | A.II.                | Clabal                                        | Gudaau                    |         | Deishana        | V.               |               |             |                       |                 |
| Jan     | Feb               | Mar           |                 | All                  | Global                                        | Syaney                    |         | Brisbane        | VIC              | ctoria        |             |                       |                 |
| Apr     | May               | Jun           |                 |                      |                                               |                           |         |                 |                  |               |             |                       |                 |
| Jul     | Aug               | Sep           |                 |                      |                                               |                           |         |                 |                  |               |             |                       |                 |
| Oct     | Nov               | Dec           | (               | + + N                | larch 2023                                    |                           |         |                 |                  |               |             |                       |                 |
| oday is | Wednesday<br>2023 | 22 March      | י<br>–          | MONDA<br>27          | Y                                             |                           | TU<br>2 | JESDAY<br>B     |                  |               |             | WEDNESD               | AY              |
| Cale    | ndars in Vi       | PW            |                 | 11:00 ar             | n - 11:00 am                                  |                           |         |                 |                  |               |             |                       |                 |
|         |                   |               |                 | Check-ii             | n meeting                                     |                           |         |                 |                  |               |             |                       |                 |

3. A pop-up window will appear to confirm syncing > Click Yes.

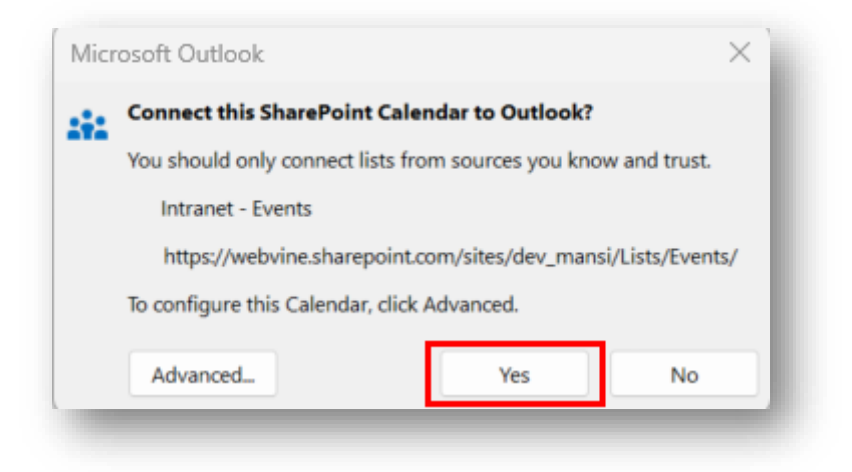

#### How to create a new Calendar

1. Go to the Site Settings > 'Site contents' > '+ New' > 'List'

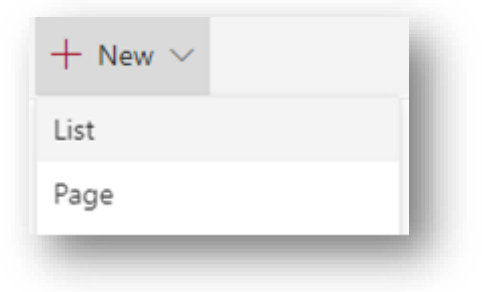

2. Click 'From an existing list' > enter a list name > select 'Events' > click 'Create'

| lew      | Meeting Calendar                                | Show in site navigation |             | _                  |
|----------|-------------------------------------------------|-------------------------|-------------|--------------------|
| Ξ        | Select a list to use as a template for a new en | npty list on this site. |             |                    |
| om an    | Columns, views and formatting will copy over    | r to the new list.      |             |                    |
| ing list | Select a site                                   | Choose a list from      |             |                    |
|          |                                                 |                         |             |                    |
|          |                                                 | Office Locations        | List        | 11/12/2019 10:4    |
|          | AP Asia Pacific                                 | Training_Categories     | List        | 18/02/2020 12:4    |
|          | Pre-Sales                                       | O Video Categories      | List        | 11/12/2019 11-1    |
|          | RHK SOD-Training Schedule                       | Video_Categories        | 1           | 11/10/00/19 11:00- |
|          | RTH DSS Postsales Engineer                      | 3 Sevents               | Events list | 19/02/2020 2:10    |
|          | Services                                        | C Training Calendar     | Events list | 18/02/2020 1/20    |
|          |                                                 |                         | 1 Cr        | ate Cancel         |

3. Click 'Yes' for Event Categories message

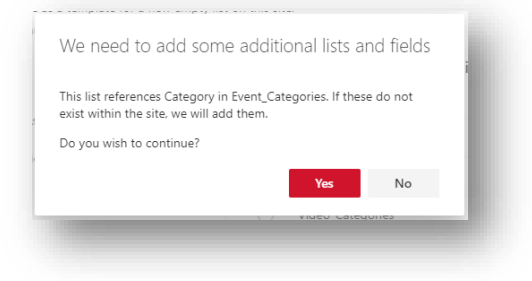

- 4. User will be directed to the new calendar
- 5. 'Settings' > 'Edit page'

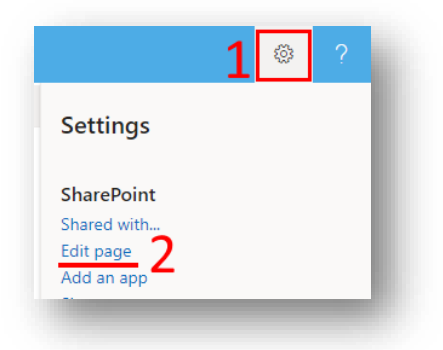

6. Click on 'Add a new webpart'

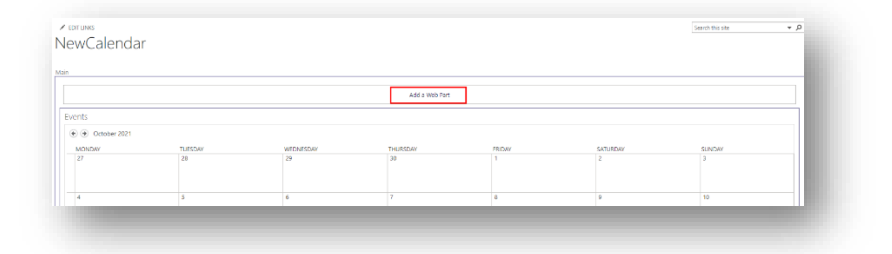

7. In the popup window, select 'Others' > 'Events Filter Buttons' > 'Add'

| 🖿 Inijo Modern 🔹    |                                 | L                          |
|---------------------|---------------------------------|----------------------------|
|                     | Departments List                | Events Filter Buttons      |
| mAdcOW dezign       | Directory Filters               | Hovva - Todo               |
| Media and Content   | Directory Results               | Idea Board                 |
| 📄 Other             | Directory Search                | Injio Page Navigation Menu |
| 늘 Plumsail          | Employee Documents              | Knowledge Base             |
| 늘 PnP               | Employee Spotlight              | My Ideas                   |
| 늘 Search 🗸          | Event Detail Page Customisation | My Recognitions            |
| +                   | Events Calendar                 | News Ticker                |
| Upload a Web Part 👻 | 1                               |                            |
|                     | 4                               | +                          |

8. From the top ribbon, 'Page' tab > click 'Stop Editing' to save

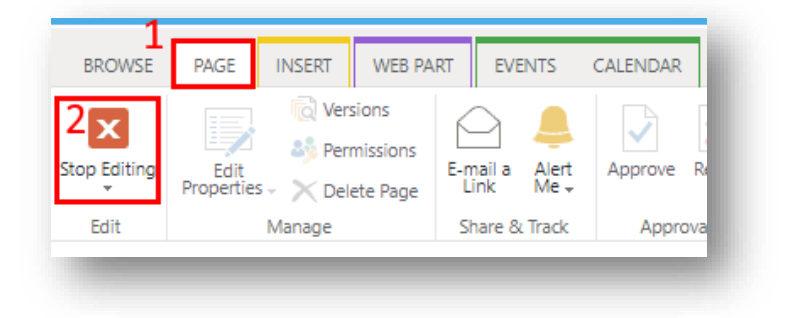

9. Select 'CALENDAR' in the menu ribbon > 'List Settings'

| Expand Co                   | Calendars<br>Overlay | iew Current View:<br>/lew - Calendar -<br>olumn | Tags & E-mail a A    | Lert RSS Connect to Outlook | t to Excel<br>with Access Edit Form Web<br>List Parts |
|-----------------------------|----------------------|-------------------------------------------------|----------------------|-----------------------------|-------------------------------------------------------|
| Expand                      | d Man                | age Views                                       | Tags and Notes Share | & Track Connect & Ex        | port Customize List                                   |
| Jun                         | MONDAY               | TUESDAY                                         | WEDNESDAY            | THURSDAY                    | FRIDAY                                                |
|                             | 27                   | 28                                              | 29                   | 30                          | 31                                                    |
| Sep                         |                      |                                                 |                      |                             |                                                       |
| Sep<br>Dec                  |                      |                                                 |                      |                             |                                                       |
| Sep<br>Dec<br>lay, 19<br>10 |                      |                                                 |                      |                             |                                                       |

10. Scroll down to 'Columns' section > Select 'Category'

11. In the edit column page, place each choice on a separate line

| Specify detailed options for the type of |                                                |
|------------------------------------------|------------------------------------------------|
| information you selected.                | //                                             |
|                                          | Require that this column contains information: |
|                                          | 🔿 Yes 💿 No                                     |
|                                          | Enforce unique values:                         |
|                                          | 🔿 Yes 💿 No                                     |
| F                                        | Type each choice on a separate line:           |
|                                          | Choice #1                                      |
|                                          | Choice #2                                      |
|                                          | Choice #3                                      |
|                                          |                                                |
| L                                        |                                                |

- 12. Click 'OK' to save
- 13. Scroll down to 'Columns' section again > 'Create column'

| Column (click to adit)         | Time                   |
|--------------------------------|------------------------|
| Column (cick to earl)          | Type                   |
| Attendees                      | Person or Group        |
| Banner URL                     | Hyperlink or Picture   |
| Category                       | Choice                 |
| Check Double Booking           | Check Double Booking   |
| Created                        | Date and Time          |
| Description                    | Multiple lines of text |
| End Time                       | Date and Time          |
| Free/Busy                      | Free/Busy              |
| Geolocation                    | Geolocation            |
| Location                       | Single line of text    |
| Modified                       | Date and Time          |
| Resources                      | Resources              |
| Start Time                     | Date and Time          |
| Title                          | Single line of text    |
| Created By                     | Person or Group        |
| Modified By                    | Person or Group        |
| Create column                  |                        |
| Add from existing site columns |                        |
| Indexed columns                |                        |

- 14. Name the column 'ExtendedTitle' > select 'Calculated' type
- 15. Paste formula '=Category&'\$|\$'&Title' to Formula textfield > click 'OK'

| realize and type                                                                                       | Column name:                                                        |
|----------------------------------------------------------------------------------------------------|---------------------------------------------------------------------|
| Type a name for this column, and select<br>the type of information you want to store<br>in the column. | ExtendedTitle                                                       |
|                                                                                                    | The type of information in this column is:                          |
|                                                                                                    | <ul> <li>Single line of text</li> </ul>                             |
|                                                                                                    | <ul> <li>Multiple lines of text</li> </ul>                          |
|                                                                                                    | <ul> <li>Choice (menu to choose from)</li> </ul>                    |
|                                                                                                    | O Number (1, 1.0, 100)                                              |
|                                                                                                    | O Currency (\$, ¥, €)                                               |
|                                                                                                    | <ul> <li>Date and Time</li> </ul>                                   |
|                                                                                                    | <ul> <li>Lookup (information already on this site)</li> </ul>       |
|                                                                                                    | <ul> <li>Yes/No (check box)</li> </ul>                              |
|                                                                                                    | <ul> <li>Person or Group</li> </ul>                                 |
|                                                                                                    | Hyperlink or Picture                                                |
|                                                                                                    | <ul> <li>Calculated (calculation based on other columns)</li> </ul> |
|                                                                                                    | ○ Image                                                             |
|                                                                                                    | <ul> <li>Task Outcome</li> </ul>                                    |
|                                                                                                    | <ul> <li>External Data</li> </ul>                                   |
|                                                                                                    | O Managed Metadata                                                  |
| Additional Column Settings                                                                             | Description:                                                        |
| Specify detailed options for the type of<br>information you selected.                                  |                                                                     |
|                                                                                                    | Formula: Insert Column:                                             |
|                                                                                                    | Category                                                            |
|                                                                                                    | =Category&"SIS"&Title Check Double Booking                          |
|                                                                                                    | Compliance Asset Id                                                 |
|                                                                                                    | Created                                                             |
|                                                                                                    | End Time                                                            |
|                                                                                                    | Free/Busy                                                           |
|                                                                                                    | Modified                                                            |
|                                                                                                    | 4 Start Time                                                        |
|                                                                                                    | Title                                                               |
|                                                                                                    | Add to formula                                                      |
|                                                                                                    | Add to formula                                                      |

16. Scroll further down to 'Views' section > click 'Calendar'

| A view of a list allows you to see a partic | alar selection of items or to see the items sorted in a particular | order. |
|---------------------------------------------|--------------------------------------------------------------------|--------|
| View (click to edit)                        | Show In                                                            |        |
| All Events                                  | All                                                                |        |
| Calendar                                    | All                                                                |        |
| Current Events                              | All                                                                |        |

17. Scroll to 'Calendar columns' section, update dropdown as follow > click 'OK'

| pecify columns to be represented in the Calendar Views. The Title fields are required fields. The Sub Heading fields are optional fields. | Month View Title:  |       |
|----------------------------------------------------------------------------------------------------|--------------------|-------|
|                                                                                                    | ExtendedTitle      | ~     |
|                                                                                                    | Week View Title:   |       |
|                                                                                                    | ExtendedTitle      | ~     |
|                                                                                                    | Week View Sub Hear | ding: |
|                                                                                                    | ExtendedTitle      | ~     |
|                                                                                                    | Day View Title:    |       |
|                                                                                                    | ExtendedTitle      | ~     |
|                                                                                                    | Day View Sub Headi | ng:   |
|                                                                                                    | Location           | ~     |

#### How to create a new Event Category list

1. Site contents > '+ New' > 'List'

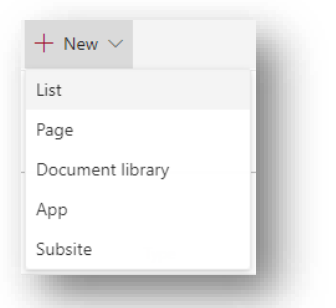

2. Select 'From an existing list' > Enter a list name > Select 'Event\_Categories' > Click 'Create'

| ew 2      | Meeting_Categories                                                                      | * 🔽 S                                        | 5how in site navigation |      |                     |
|-----------|-----------------------------------------------------------------------------------------|----------------------------------------------|-------------------------|------|---------------------|
| E<br>m an | Select a list to use as a template for a ner<br>Columns, views and formatting will copy | w empty list on this<br>over to the new list | site.                   |      |                     |
| ng list   | Select a site                                                                           | Cho                                          | ose a list from         |      |                     |
|           | -                                                                                       | 0                                            | ) Classifieds           | List | 11/12/2019 10:18 AM |
|           | AP Asia Pacific                                                                         | 3 💿                                          | Event_Categories        | List | 11/12/2019 2:51 PM  |
|           | PS Pre-Sales                                                                            |                                              | Feedbacks               | List | 17/02/2020 10:09 AM |
|           | RHK SOD-Training Schedule                                                               |                                              | ) List_Comments         | List | 11/12/2019 10:18 AM |
|           | RTH DSS Postsales Engineer                                                              |                                              | ) List_LikesViews       | List | 18/02/2020 12:53 PM |
|           | 5 Services                                                                              |                                              | Magic Contacts          | List | 18/02/2020 3:25 PM  |
|           | Technology and Innovation                                                               |                                              | ) Magic Docs            | List | 18/02/2020 1:05 PM  |
|           |                                                                                         |                                              |                         | 4    | Create Cancel       |

- 5. User will be directed to the new list
- 6. Select '+ New' in the list menu
- 7. Fill in the fields to create a new category

| Title       | Title       | User can give a Title of their choice  | Enter value here           |
|-------------|-------------|----------------------------------------|----------------------------|
| Colour      | Colour      | User must give hex code of colour      | Colour<br>Enter value here |
| Order       | Order0      | User can give order for the categories | ① Order0<br>Enter a number |
| Attachments | Attachments | Images can be added to                 |                            |

| attachments |  |
|-------------|--|
|-------------|--|

| Attachments     | 10 |
|-----------------|----|
| Add attachments | 8  |
| 1.000           | 8  |

- 8. Click 'Save'
- 9. Repeat step 6-8 to create more category

Note: The category for 'Events' and 'Events\_Categories' must be exactly the same (case-sensitive) in order to have it show as an option for a new event

# Tiles

This section shows links on the homepage in tile style. The module can be displayed in different styles.

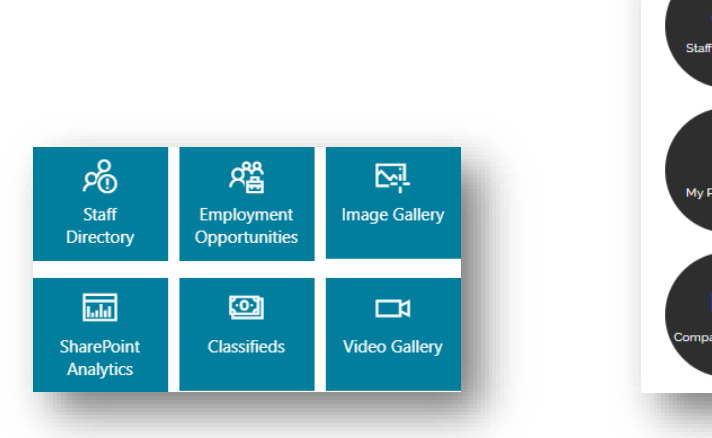

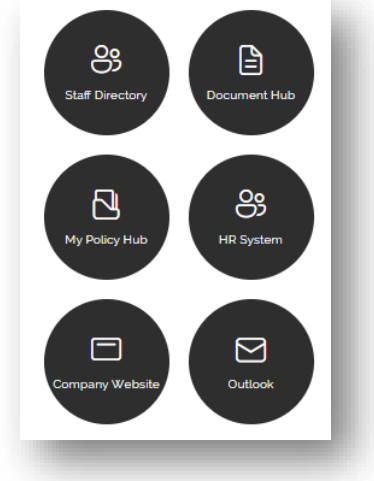

#### Features

- 1. Link cluster to direct users to frequently-accessed resources, both internal and external
- 2. Can be configured to display in different shapes
- 3. Each tile can contain an icon and text
- 4. Each tile can be configured to display a color or image as the background

## Configurations

Data source: Tile items are not stored in any lists on the root site. If the web part is deleted, all the information would be lost.

How to create a Tile How to edit a Tile How to delete a Tile How to config the Tile web part How to set up Audience Targeting for tiles

#### How to create a Tile

- 1. Navigate to a page with the tile web part > Edit the page
- 2. Click on the '+' tile to open a new form

| Title               | Title              | User can choose a Title<br>to display on the tile | Title                       |
|---------------------|--------------------|---------------------------------------------------|-----------------------------|
| Link URL            | Link URL           | Enter link for tile to redirect to                | Link URL                    |
| lcon LIRI /         | Icon IIRI / Fabric | Icon to show on tile                              |                             |
| Fabric Icon<br>name | lcon name          | Options:                                          | Icon URL / Fabric icon name |
|                     |                    | - Link of an icon                                 |                             |
|                     |                    | - Fabric icon name                                |                             |
|                     |                    | ( <u>Available ions</u> )                         |                             |
|                     |                    | - The fabric icon code                            |                             |
|                     |                    | cannot be used, but the                           |                             |
|                     |                    | name of the Fabric Icon                           |                             |
|                     |                    | should be used.                                   |                             |
| Background          | Background URL/    | Background image/ color                           |                             |
| URL/ Color          | Color              | Options:                                          | Background URL / Color      |
|                     |                    | - Image link                                      |                             |
|                     |                    | - Color (e.g. text, hex                           |                             |
|                     |                    | code, rgba)                                       |                             |

3. Click 'Save' and publish the change

#### How to edit a Tile

- 1. Go to the page with the tile web part > Edit page
- 2. Click on the pencil 'edit' icon of the tile that you want to edit

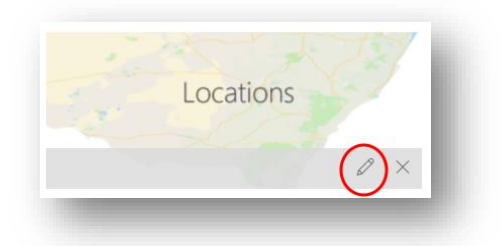

- 1. Enter the new Title/URL > click 'Save'
- 2. Publish page to publish the change

#### How to delete a Tile

- 1. Go to the page with the tile web part > Edit page
- 2. Click on the 'x' icon of the tile that you want to delete

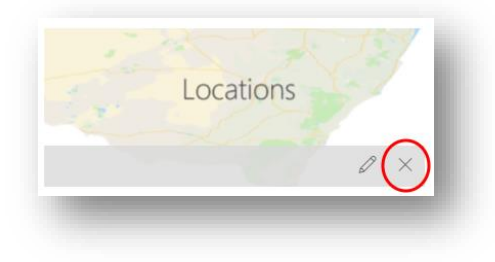

3. Publish page to publish the change

#### How to config the Tile web part

- 1. Go to the page with the tile web part > Edit page
- 2. Click on the Tiles web part > Click on pencil icon to edit

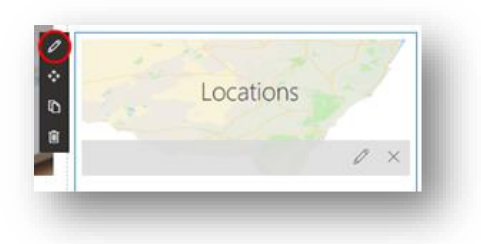

3. Edit property panel on the right

| Style<br>Options | Style Options | User can select a style of choice                              | Style options        |
|------------------|---------------|----------------------------------------------------------------|----------------------|
| Show Icon        | Show Icon     | Toggle 'On' to show icon                                       | Show Icon<br>On      |
| Full Width       | Full width    | Toggle 'On' for full<br>width                                  | Full width           |
| Blur effect      | Blur effect   | Toggle 'On' to blur<br>background                              | Blur Effect          |
| Darken<br>Effect | Darken Effect | Toggle 'On' to darken<br>background                            | Darken Effect<br>On  |
| Text Color       | Text Color    | Toggle 'On' for white<br>text and keep 'Off' for<br>black text | Text Colour<br>White |
| Font Size        | Font Size     | Use slider to select font size                                 | Font Size            |

| lcon size        | lcon size in %  | Use slider to select icon<br>size in %     | Icon Size in %  | 50  |
|------------------|-----------------|--------------------------------------------|-----------------|-----|
| Border<br>Radius | Border Radius % | Use slider to select<br>border radius in % | Border Radius % | D   |
| Tile Width       | Tile Width      | Use slider to select tile<br>width         | Tile Width      | 170 |
| Tile Height      | Tile Height     | Use slider to select tile<br>height        | Tile Height 1   | 70  |

4. Publish page to save

### How to set up Audience Targeting for tiles

1. Click the pencil icon of an existing tile to edit its properties

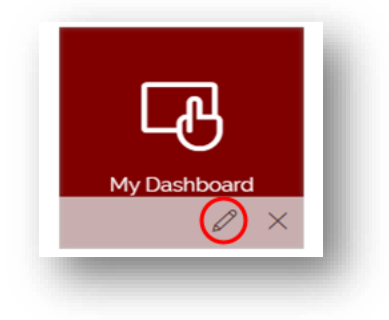

2. Toggle URL Audience Targeting 'On'

| Den in new tab        |      |        |
|-----------------------|------|--------|
| RL Audience Targeting |      | - 1    |
|                       | Save | Cancel |

3. From the User Property dropdown, select a SharePoint User Profile property to which it will be targeted

| perty     |            |   |
|-----------|------------|---|
| an option | ~          |   |
|           | Swa Cancal | I |

For example, if 'Department' is selected, users will be redirected to a specific page based on their department

| Preferre | dName             |  |  |
|----------|-------------------|--|--|
| SPS-Ph   | oneticDisplayName |  |  |
| WorkPh   | ione              |  |  |
| Departr  | nent              |  |  |
| Title    |                   |  |  |
| SPS-Job  | Title             |  |  |
| SPS-De   | partment          |  |  |

4. Enter a default URL that the tile should redirect to if user property not matched

| Jser Property              |             |
|----------------------------|-------------|
| Department                 | ~           |
| Default Link URL           |             |
| https://www.sharepoint.com |             |
| Mapping Schema             |             |
|                            |             |
|                            |             |
|                            | Save Cancel |

5. Follow the structure below to input Mapping Schema Template for mapping schema for the tiles webpart -

```
{
```

'The Name of Department 01': 'The link that people of Department 01 will be redirected to',

```
'The Name of Department 02': 'The link that people of Department 02 will be redirected to'
```

```
}
```

```
Example
```

{

'Marketing':

'http://tenant.sharepoint.com/sites/intranet/sitepages/marketing.aspx', 'Sales': 'http://tenant.sharepoint.com/sites/intranet/sitepages/sales.aspx', 'Support': 'http://tenant.sharepoint.com/sites/intranet/sitepages/support.aspx' }

6. Click 'Save'

7. Submit page to publish the change

# Magic Links & Documents

### **Magic Links**

This module can be used to share the commonly used links throughout the company in a single location, and by individual users to bookmark pages, people and documents.

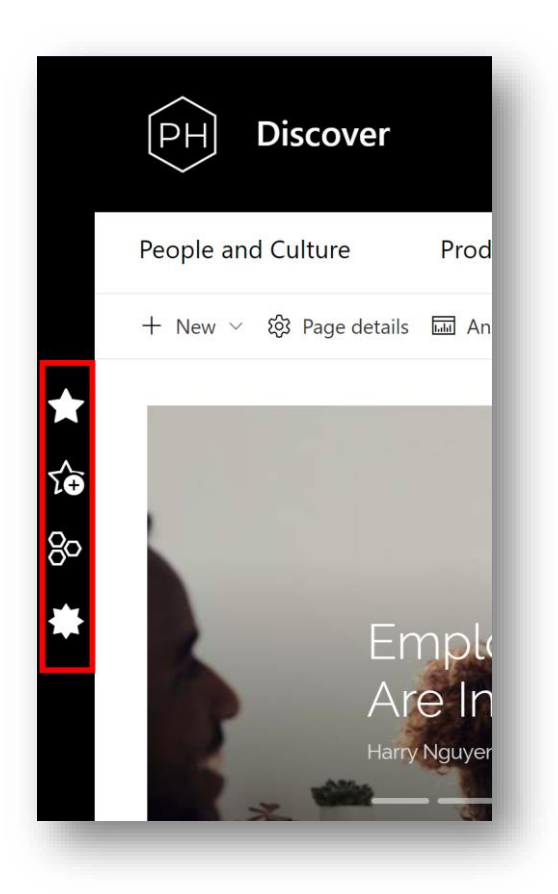

#### Features

- 1. Each icon has a different purpose that will be discussed below
- 2. These will be visible on all pages

## Configurations

#### Data Source: Site contents > 'Magic Links'

How to config My Stuff How to config System links and Quick links

#### How to config My Stuff

My Stuff is a section reserved for each user to store his/her favourite links for reusability.

 When user click on the My Stuff icon, a section with all personal links, personal contacts and personal documents will appear in full screen mode. Click on 'X' or dark background to close it.

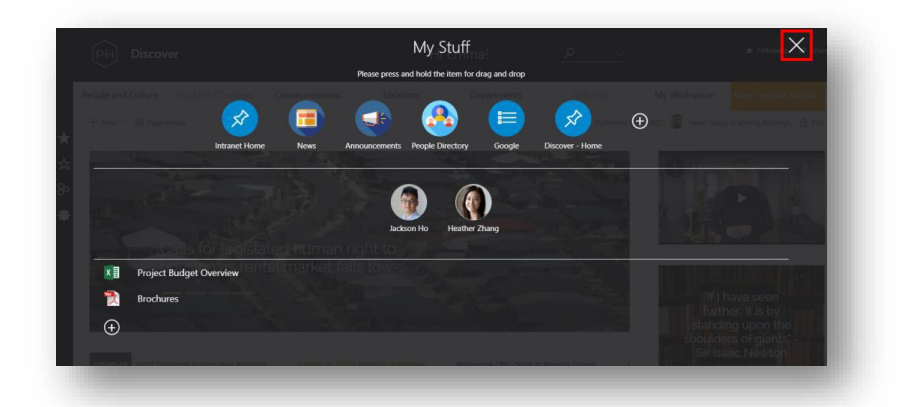

- 2. User can change the order of the links by dragging them around the page.
- 3. User can edit the link by clicking the link title, the following screen will appear:

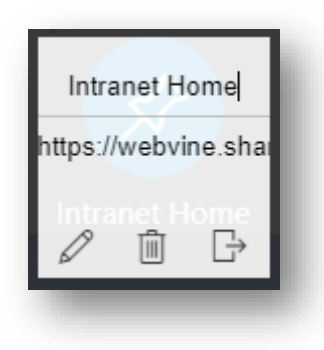

4. From here, user can change the Title of the link, change the color of the Pin or Remove the link.

#### Add Link

Via magic links slide out

| Intr<br>1. | anet Home News Annou                       | e new magic link                                                            | Publisher<br>Rover - Home           |
|------------|--------------------------------------------|-----------------------------------------------------------------------------|-------------------------------------|
| Text box   | Title                                      | Give a title to the<br>webpart                                              | Trite *                             |
| Text box   | URL                                        | Give the URL for the tile to redirect to                                    | URL*                                |
| Select     | lcon Background<br>color                   | Use one of the methods<br>to select a background<br>color                   | Icon background color               |
| Button     | - Select icon<br>- Select default<br>image | Use the buttons to add<br>an icon for the tile/a<br>default image to appear | Select icon<br>Select default image |

2. Click 'Save'

### Via add a link icon

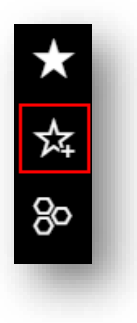

- 1. When a user clicks the 'Add a Link' icon, a dialog box pops out and allows the user to save the current page to Personal Links. Users can define the Title of the link so that it is more meaningful and the URL is set to the current address by default.
- 2. Users can also add links external to the intranet. Just click the 'Add a link' button and enter details of the relevant link (for example, Title: Google Search, URL: http://www.google.com.au)

| Title      |                       |                 |
|------------|-----------------------|-----------------|
| Discover   | - Home                |                 |
|            |                       |                 |
| URL        |                       | a start a start |
| https://we | bvine.sharepoint.com/ | sites/disco     |
|            |                       |                 |
| $\bigcirc$ |                       |                 |
| ( )        |                       |                 |

#### How to config System links and Quick links

Magic Links Admins can update System Links and quick links by using the '+' buttons under each section, these will be shown to all users

#### How to set up Audience Targeting for System Links

Note: System Links use a property such as 'Department' or 'Office' to differentiate user for audience targeting

- 1. Navigate to Magic Links list in 'Site Contents'
- 2. Add 'Audience Targeting' column to the list if not available

|   |                    |   |   |                                                                  | 1                       |
|---|--------------------|---|---|------------------------------------------------------------------|-------------------------|
|   | Title $\checkmark$ |   |   | Data $\checkmark$                                                | + Add column $\searrow$ |
| 0 | System Links       | Ê | Ģ | [{"title":"MS<br>Teams","url":"https://tea                       | Single line of text     |
|   |                    |   |   | ms.microsoft.com/_?<br>Im=deeplink&dmsrc=ho<br>meDageWeb&cmpid=W | Multiple lines of text  |
|   |                    |   |   | 2                                                                | Location                |
|   | Quick Links        |   |   | {{"title":"Injio<br>Support","url":"mailto:                      | Number                  |
|   |                    |   |   | support@webvine.com.<br>au","color":"#28a7b9","i                 | Yes/No                  |
|   |                    |   |   | con : Publicemail }]                                             | Person                  |
|   | Additional         |   |   | [{"title":"Title","url":"http<br>s://portal.office.com"}]        | Date and time           |
|   |                    |   |   |                                                                  | Choice                  |
|   |                    |   |   |                                                                  | Hyperlink               |
|   |                    |   |   |                                                                  | Currency                |
|   |                    |   |   |                                                                  | Image                   |
|   |                    |   |   |                                                                  | Managed metadata        |
|   |                    |   |   |                                                                  | Lookup                  |
|   |                    |   |   | 2                                                                | More                    |
|   |                    |   |   | 2                                                                | Show/hide columns       |

3. Select 'Audience Targeting Criteria' > 'Apply'

| ✓ Apply 4                                                                                                    | ×                        |
|----------------------------------------------------------------------------------------------------|--------------------------|
| Edit view columns                                                                                                    | - 1                      |
| Select the columns to display in the list vi<br>change ordering, use drag-and-drop or t<br>and "down" buttons next to each column | iew. To<br>he "up"<br>1. |
| ✓ Title                                                                                                    | - 1                      |
| ✓ Data                                                                                                    | - 1                      |
| Compliance Asset Id                                                                                                    | - 1                      |
| <ul> <li>Audience Targeting Criteria</li> </ul>                                                                                   | 3                        |
| ai 🗌                                                                                                    |                          |
|                                                                                                    |                          |

4. Create duplicates of System links with the required field in Audience Targeting column Eg: "Department eq Marketing"

Note: Department and Office are properties that syncs automatically from AD to SharePoint User Profile. If any other property is needed, please, check with WebVine

## **Magic Documents**

This module can be used to share the commonly used documents throughout the company in a single location

## Configurations

Data Source: Site Contents > 'Magic Docs'

How to config Personal Magic Docs How to config System Docs

#### How to config Personal Magic Docs

Add a Magic Doc

Via Magic Links slideout

1. Click 'Personal Links' Icon to show the slide out page for my stuff

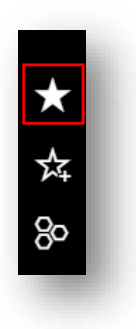

2. Click Add button in the magic docs section to select document

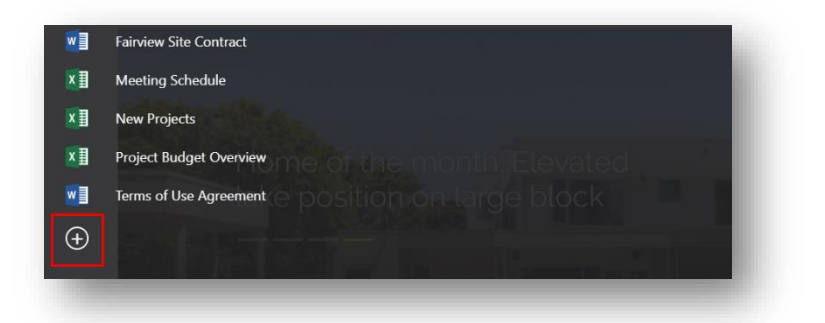

#### Via Document Library

- 1. In Document Library, select the document that you want to add
- 2. Click 'Add to Magic Docs' at the top bar

| Docu | men | ts                  |                               |                      |                      |                 |
|------|-----|---------------------|-------------------------------|----------------------|----------------------|-----------------|
|      | Ľ   | Content Type $\vee$ | Name $\vee$                   | Document Type $\vee$ | Business Unit $\vee$ | Modified $\vee$ |
|      |     | Folder              | test                          |                      |                      | June 1          |
| 0    | X   | Document            | Bullying and Harassment Q 🧔 🖻 |                      | ① Required info      | August 10       |

3. There will be a success message after the document is added.

| 0.0                         |           |                     |             |  |                      |             |           |                 |
|-----------------------------|-----------|---------------------|-------------|--|----------------------|-------------|-----------|-----------------|
| <ul> <li>Success</li> </ul> | stully ad | ded.                |             |  |                      |             |           |                 |
| -                           |           |                     |             |  |                      |             |           |                 |
| Docu                        | men       | ts                  |             |  |                      |             |           |                 |
|                             | Ľ         | Content Type $\vee$ | Name $\vee$ |  | Document Type $\vee$ | Business Ur | it $\vee$ | Modified $\vee$ |
|                             |           | Folder              | test        |  |                      |             |           | June 1          |
|                             |           |                     |             |  |                      | Required in | a ƙa      | August 10       |

#### Reorder Magic Docs

1. Click on an empty space behind a document to drag it upwards/downwards to reorder documents

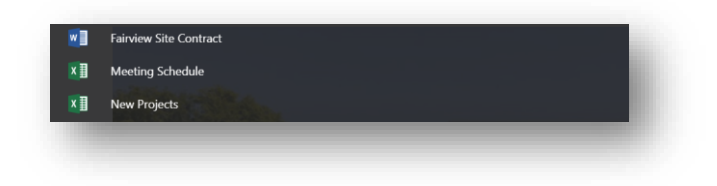

2. The preference will be saved automatically

## Delete a Magic Doc

1. Hover on the document to show ' x '

2. Click 'x ' to delete the corresponding document

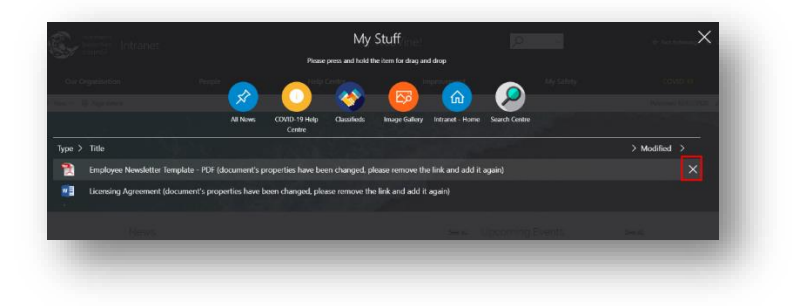

#### How to config System Docs

1. Click 'Apps' Icon to show the slideout page for magic links/docs

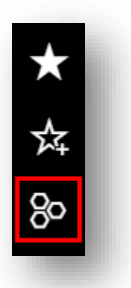

2. Click Add button in the magic docs section to select the doc which admin would like to present as System docs for the organisation

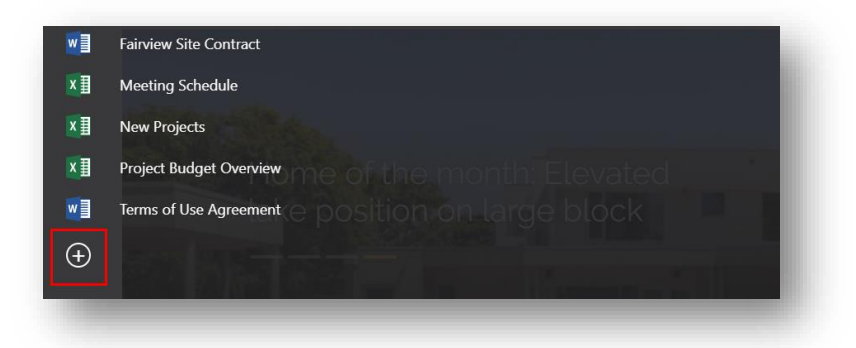

## Image Gallery

This module can be used to share all images of the company. E.g., events, pets, recognitions, etc.

## All Images page

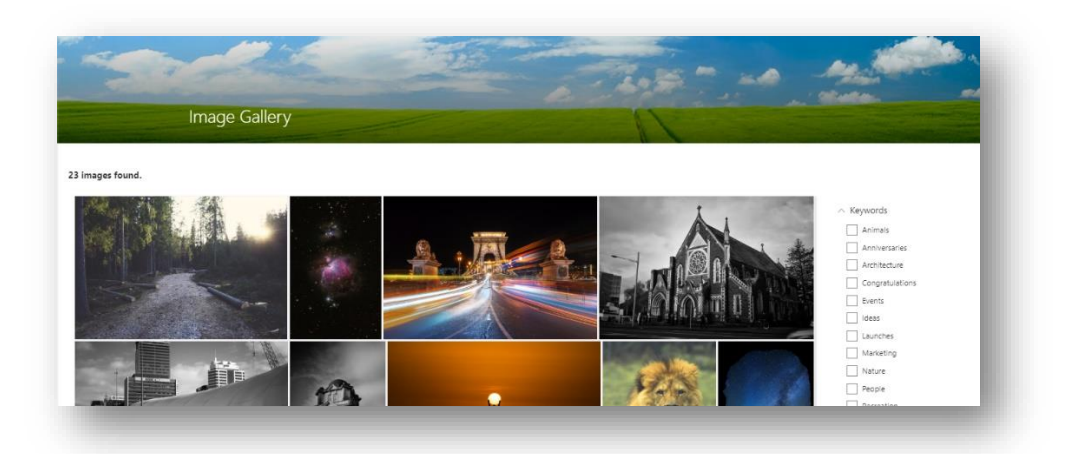

#### Features

- 1. Show all images by descending created date
- 2. Filter results with customisable refiners, e.g. Keywords. This provides seamless archiving functionality
- 3. Click the image to open a popup window to show more details of the image on the current page

## Image Popup window

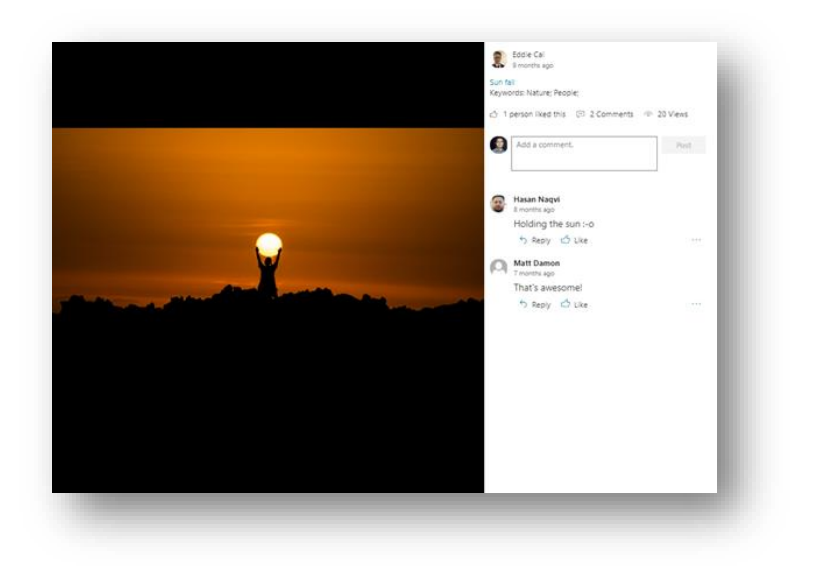

#### Features

- 1. Show the image in a larger size on the left
- 2. Show author, title and keywords of the image
- 3. Show the number of likes, comments and views of the image
- 4. User can like and comment the image
- 5. User can like and reply to other's comments

## Configurations

#### Data Source: Site contents > 'Images'

How to add a new image How to edit image properties How to add Filters How to map keywords to images How to delete an image

#### How to add a new image

#### To upload single image

- 1. Navigate to 'Site Contents' > 'Image Gallery' list
- 2. Click on 'Upload' on the menu

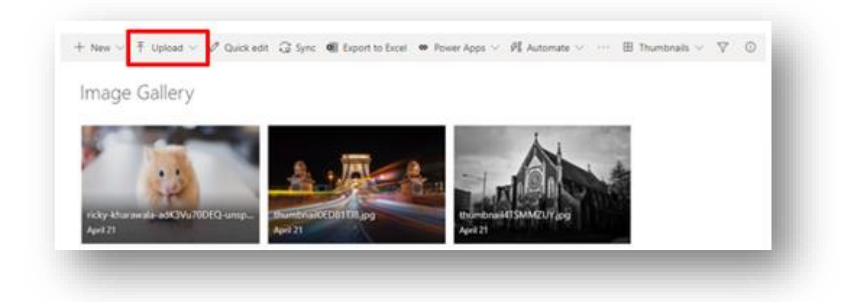

- 3. Choose the file from local computer and click 'OK'
- 4. The images will upload automatically

#### To bulk upload images

 Use drag & drop method to drop images to the library, and edit the property fields using 'Quick Edit' afterwards (see next section)

#### How to edit image properties

1. Navigate to 'All Assets' > Select 'List' and 'All Assets'

|                                     | ✓ ≕ List                                                         |
|-------------------------------------|------------------------------------------------------------------|
|                                     | 🗮 Compact List                                                   |
|                                     | 🖽 Tiles                                                          |
| Image Keywords $\lor$ Author $\lor$ | <ul> <li>All Assets</li> </ul>                                   |
|                                     | Thumbnails                                                       |
| Architecture<br>Events              | Save view as<br>Set current view as default<br>Edit current view |
|                                     | Format current view                                              |

To edit single image's properties only - 'Image Gallery' library, click on the ellipses > 'More' > 'Properties

| Image  | thumbnail0ED81TJ8.jpg       | Preview       | aril 21        | WebVine Admi  |
|--------|-----------------------------|---------------|----------------|---------------|
|        |                             | Share         |                |               |
|        |                             | Copy link     |                |               |
| Imane  | thumber 2017CMAR7LIV inc    | Manage access | vol 21         | WebVine Admi  |
| mage   | Chambrane i Similar o 1 jug | Download      |                | The The Plant |
|        |                             | Delete        |                |               |
|        |                             | Automate      | >              |               |
| Image  | thumbnail8OJB4MTC.jpg       | Rename        | aril-21        | WebVine Admi  |
|        |                             | Pin to top    | -              |               |
|        |                             | Move to       | 3              |               |
| 100000 |                             | Copy to       | Properties     |               |
| Image  | thumbnail59KPOCMG.jpg       | Alert me      | Workflow       | : Adm         |
|        |                             | 2 More        | > Compliance d | etails        |
|        |                             |               | Check out      |               |

3. To bulk edit images' properties - use 'Edit in grid view after drag and dropping multiple images

| ple and Culture       | Products / Services           | Communications                                  | Locations                                                | Departments                      |
|-----------------------|-------------------------------|-------------------------------------------------|----------------------------------------------------------|----------------------------------|
| New ✓ ↑ Upload ✓      | Edit in grid view 🕃           | Sync 🛛 Export to Excel 🔇 Power App              | is $\lor$ $\mathscr{G}^{p}_{h}$ Automate $\lor$ $\cdots$ |                                  |
| Content Type $\vee$ [ | $\Box$ Title $\vee$           | Name $\vee$                                     | Thumb                                                    | nail Prev $\vee$ Modified $\vee$ |
| Image                 | Bottle of water on wooden tat | ole in hotel white room. ( apartment-beverage-b | pottle-clean-544112.j                                    | 3 minutes ago                    |

 Properties can be edited in grid view like in Excel User can use copy and paste to copy one value to multiple fields. (the image keywords may take a few seconds to show after selected)

Note: Please do not leave empty

| 0 | D | ID $\sim$ | Title $\checkmark$      | Name 🗸                                                                   | Thumbnail Preview $\smallsetminus$ | Image Keywords $\vee$ |
|---|---|-----------|-------------------------|--------------------------------------------------------------------------|------------------------------------|-----------------------|
| 0 |   | 26        | Beverage bottle         | apartment-beverage-bottle-clean-<br>544112.jpg                           |                                    | Kitchen;              |
|   | 1 | 25        | Cushion decoration      | ashtray-book-cushion-decoration-<br>298842.jpg                           |                                    | Living Room;          |
|   | 1 | 27        | Bedroom blanket         | bed-bedroom-blanket-clean-<br>545012.jpg                                 |                                    | Bedroom;              |
|   |   | 28        | Beige wooden nightstand | beige-wooden-nightstand-with-white-<br>desk-lamp-brown-wooden-707581 ing |                                    | Bedroom;              |

2. Click 'Exit quick edit' to save the changes

#### How to add Filters

- 1. Filters (Refiners) are added to the Injio Image Gallery web part using the 'Image Keywords' column from the 'Image Gallery List' under Site Contents.
- 2. To configure filters -

| Text Box              | Title of the<br>gallery   | Give a title of<br>choice       | Title of gallery Image Gallery                                                                                                    |
|-----------------------|---------------------------|---------------------------------|----------------------------------------------------------------------------------------------------|
| Drop-                 | Please select             | Select a library                |                                                                                                    |
| down<br>menu          | an image<br>gallery       | from the menu                   | Please select an image library<br>Image Gallery ✓<br>Carousel<br>Image Gallery<br>Magic Icons<br>SocialEvents<br>SocialHub Pictures<br>SocialHub Videos<br>Videos |
| Drop-<br>down<br>menu | Select refiners<br>layout | Select the layout from the menu |                                                                                                    |

| lect refiners layout |        |
|----------------------|--------|
| Fixed Panel          | $\sim$ |
| Collapsible Panel    |        |
| Fixed Panel          |        |

Edit Refiners:

- 1. Filter field > Select required filter field
- 2. Give appropriate Filter name
- 3. Refiner Template > Default refinement item
- 4. Refiner sort type > Alphabetical
- 5. Expand filter by default > check box (yes)
- 6. Save

Image gallery backend settings

1. Give all images keywords so that they will be categorized accordingly

#### How to map keywords to images

- 1. Click on the ellipses of an image > navigate to 'Details'
- 2. Navigate through the menu opened on the right to find 'Image keywords'
- 3. Select a keyword to set and make sure it is saved Note: Please contact your admin/IT person or WebVine if no keywords are available

| -       |  |
|---------|--|
| Green   |  |
| ✓ Saved |  |

4. You can filter through using the keywords in the Image Gallery. Find the Filter button (1) on the top menu on the page

| 田 All Assets ଏ        | $\bigtriangledown$ | í | 2     |
|-----------------------|--------------------|---|-------|
| Filters               |                    | \ | ×     |
| 14 items              |                    |   |       |
| Modified since 2021   |                    |   |       |
| 0                     |                    |   |       |
| 2021                  |                    |   | Today |
| Select specific dates |                    |   |       |
| Image Keywords        |                    |   |       |
| Green                 |                    |   |       |
| Bedroom               | 2                  |   |       |
| Living Room           |                    |   |       |
| (Empty)               |                    |   |       |

#### How to delete an Image

1. Click on the ellipses of an image > click on 'Delete' to delete an image

| ♥ Image     | 2 | thumbnail0ED81TJ8.jpg | e <u>1(</u> :) | Preview       | oril 21 |
|-------------|---|-----------------------|----------------|---------------|---------|
|             |   |                       |                | Share         |         |
|             |   |                       |                | Copy link     |         |
| less second |   |                       |                | Manage access | 1.01    |
| Image       |   | thumbnail415MMZUY.jpg |                | Download      | pril 21 |
|             |   |                       | 2              | Delete        |         |
|             |   |                       | ~              |               |         |

# Staff Directory

The staff directory is a collection of all employees of the company

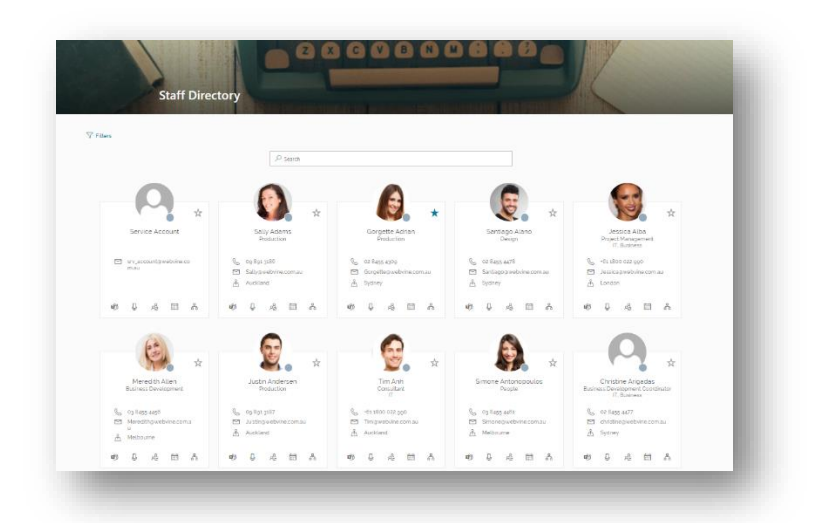

#### Features

- 1. Show complete profiles of people within the organisation
- 2. Search for people within the organisation and their contact details
- 3. Show a list of people within a specific department or office, or using keywords and job title
- 4. Start a conversation or video call using Microsoft Teams or Skype Business
- 5. View availability and org chart of each staff

### Configurations

How to Use Staff Directory How to Config Staff Directory

#### How to Use Staff Directory

1. Navigate to Staff Directory page from Homepage or Site Pages

From Homepage -

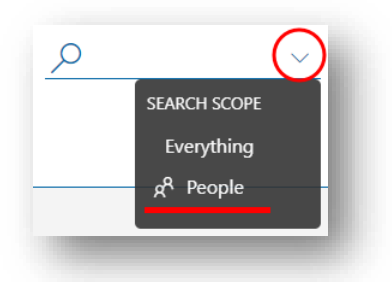

- 2. Use the filter on the top to filter staff using customisable refiner
- 3. Each item card shows information about a staff such as name, job title, phone and email

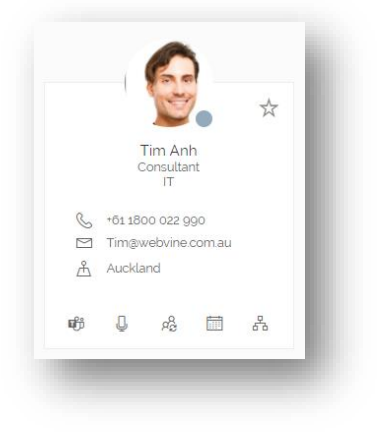

4. Hover on the profile picture to display an expanded view of information e.g. Location, report manager

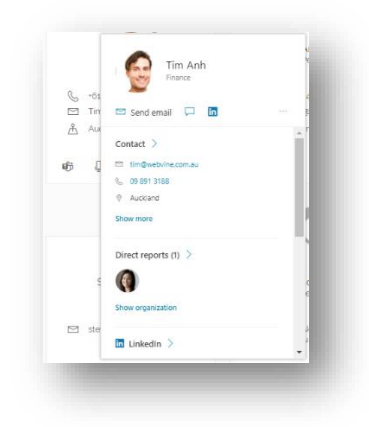

5. Click 'Show more' to display more information, e.g. Org Chart

| Send email                                                                          | itter Expert) CCMS - Executive Unit                                |                                                   |     |
|-------------------------------------------------------------------------------------|--------------------------------------------------------------------|---------------------------------------------------|-----|
| erview Contact Organizati                                                           | on Files                                                           |                                                   |     |
|                                                                                     | AT Aroyan, Therese<br>Solicitor (Legal Officer IV)                 |                                                   | 1   |
|                                                                                     | Abreu, Marina<br>SME (Subject Matter Expert) CCM<br>Executive Unit | S                                                 | l   |
| People reporting to Abreu, Marina (2)                                               |                                                                    |                                                   |     |
| FL Fepuleai, Louise<br>Statewide Exec Support Office                                | er Norris Ball, Olivia<br>Project Administrator                    |                                                   |     |
| Abreu, Marina also works with                                                       |                                                                    |                                                   |     |
|                                                                                     | VL Vemulapalli, Lakshmi                                            | DA<br>Davis, Alex<br>Solicitor (Legal Officer IV) |     |
| O'Reilly, Susannah<br>Director                                                      | -                                                                  |                                                   | - 8 |
| O'Reilly, Susannah<br>Director<br>HL Haywood, Leigh<br>Solicitor (Legal Officer IV) | CJ Chambers. Justine<br>Business Analyst                           | Caruana, Vanessa<br>Business Analyst              |     |

## How to Config Staff Directory

- 1. Navigate to Staff Directory page > Edit page
- 2. Click the pencil icon to edit web part
- 3. Adjust settings in the right panel

| Description<br>Field | Description Field                                          | User can add a title of<br>their choice                         | Description Field Staff Directory                                                                                                    |
|----------------------|------------------------------------------------------------|-----------------------------------------------------------------|----------------------------------------------------------------------------------------------------|
| Display Style        | Display Style                                              | User can select style<br>from drop-down menu                    | Display Style<br>Vertical                                                                                                    |
| Sort By              | Sort By                                                    | User can sort by<br>selecting a category<br>from drop-down menu | Sort By<br>First Name                                                                                                    |
| Query                | Additional query<br>criteria like to<br>filter the results | User can enter<br>additional queries to<br>filter               | Additional query criteria like to filter the<br>results<br>- PreferredName:_spo*<br>Workemail:@webvine.com.au -<br>RefinableString09:True -<br>RefinableString100:True -<br>Department:Service -Department:NA |

| Properties          | Select Properties<br>to show on user<br>card | User can select<br>properties to show on<br>the user card | Select properties to show on user card Select properties |
|---------------------|----------------------------------------------|-----------------------------------------------------------|----------------------------------------------------------|
| Hide                | Hide Property if there is no value           | Toggle 'Yes' to hide<br>property without a<br>value       | Hide property if there is no value<br>Yes                |
| Property            | Keep each<br>property in one<br>line         | Toggle 'Yes' to keep<br>each property in one<br>line      | Keep each property in one line<br>Yes                    |
| Height              | Set the user card<br>height in pixel         | Use slider to set user<br>card height                     | Set the user card height in pixel                        |
| Refiners'<br>layout | Select Refiners<br>layout                    | User can select their choice of layout                    | Select refiners layout<br>Fixed Panel                    |
| Refiners            | Edit Refiners                                | User can add refiners                                     | Refiners<br>Edit refiners                                |

4. The buttons at the bottom of the user cards can be adjusted in the Page 2 of the settings > User Card Buttons Control

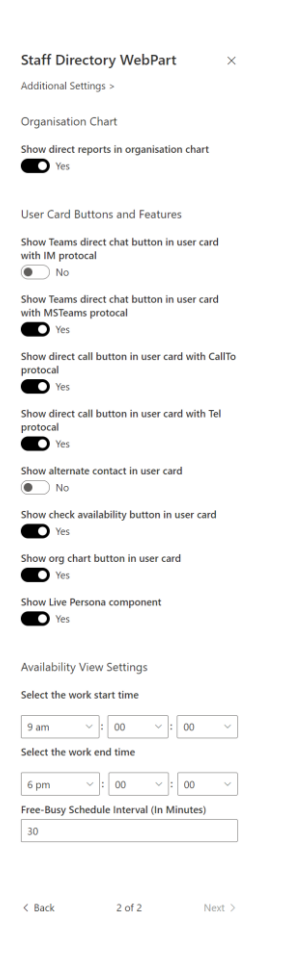

# **Document Library**

This module can be used to share all documents of the company. E.g., project templates, contracts, policies & procedures, branding templates etc.

### Configurations

Data Source: Site contents > 'Documents'

How to add a DocumentHow to edit Document PropertiesHow to delete a DocumentHow to create a new Doc libraryHow to add a column to the library

#### How to add a Document

- 1. Click 'Settings' > 'Site Content'
- 2. Click 'Documents' (default document library)

| Contents Subsites           |   |                  |       |           |
|-----------------------------|---|------------------|-------|-----------|
| Subsites                    |   |                  |       |           |
|                             |   |                  |       |           |
| Name Name                   |   | Туре             | Items | Modified  |
| Documents                   | 1 | Document library | 28    | 11/06/202 |
| Documents<br>Form Tomplator |   | Document library | 0     | 12/08/201 |

3. Click 'Upload' to upload a document from local computer

| $+$ New $\sim$ | ↑ Upload ∨ 2 Quick edit 4 |
|----------------|---------------------------|
|                | Files                     |
| Docur          | Folder                    |
|                | Template                  |

4. Or drag and drop the document from local computer folder into the document library

#### **How to edit Document Properties**

 In the document library, click on the ellipses next to the document title > More > Properties to update the properties of a document

|             | Brochures Template                 | Brochures Template.pptx                | )               |   | es Liu             |
|-------------|------------------------------------|----------------------------------------|-----------------|---|--------------------|
|             |                                    |                                        | Automate        | > |                    |
| <b>D</b>    | Business Report Template           | Business Report Template.docx          | Rename          |   | es Liu             |
| <b>m</b> il |                                    | Document.docx                          | Pin to top      |   | an Hinton          |
|             |                                    |                                        | Move to         |   |                    |
| <b>1</b>    |                                    | Document1.docx                         | Copy to         | 3 | Properties         |
| a           | Employee Newsletter Template - PDF | Employee Newsletter Template - PDF.pdf | Version history |   | Workflow           |
| <b>1</b>    | Employee Newsletter Template       | Employee Newsletter Template.dotx      | Alert me        |   | Compliance details |
|             |                                    | 2                                      | More            | > | Check out          |
| ÷           |                                    | Incident Management.pdf                | Dataile         |   | Dublich            |

2. Or use the 'Quick edit' to enable editing document properties of multiple documents in an excel sheet at the same time

| + New ∨ ↑ Upload ∨ 🖉 🛛 | uick edit Ģ Sync 🤹 Export to Excel 🔅 Power Apps 🗸 | 邠 Automate \vee \cdots    |            |
|------------------------|---------------------------------------------------|---------------------------|------------|
| Documents              |                                                   |                           |            |
| 🗋 Title 🗸              | Name $\searrow$                                   | Modified $\smallsetminus$ | Modified B |
| <b>1</b>               | Leave Management                                  | June 11                   | Emma Sue   |
| <b>.</b>               | Derformance Management                            | lune 11                   | Emma Sue   |
Note: Content Type of a document can only be edited by using the first method

#### How to delete a Document

1. In the document library, click on the ellipses > 'Delete'

|                                                                                                    | 2                             | Managa accord    |            |      |
|----------------------------------------------------------------------------------------------------|-------------------------------|------------------|------------|------|
| •                                                                                                    | Performance Management        | ivialiage access | nma Suen   |      |
| -                                                                                                    | Be see litera est             | Download         | and Course |      |
| -                                                                                                    | Recruitment                   | Delete           | ima suen   |      |
| <ul> <li>Image: A set of the set of the</li></ul> | Test                          | Automate >       | es Liu     |      |
| Brochures Template                                                                                                    | Brochures Template.pptx       | Rename           | es Liu     | Flye |
|                                                                                                    |                               | Pin to top       |            |      |
| Business Report Template                                                                                                    | Business Report Template.docx | Move to          | es Liu     | Dig  |
| A state of the state of the          | Document.docx                 | Copy to          | an Hinton  |      |

#### How to create a new Doc library

- 1. Go to 'Settings' > 'Site Contents'
- 2. Click ' + New ', select 'Document Library' in the dropdown

| $+$ New $\sim$   |   |
|------------------|---|
| List             |   |
| Page             |   |
| Document library |   |
|                  | - |

3. Name the library > Click 'Create'

| Create document libra                       | ary × |
|---------------------------------------------|-------|
| Name *                                      |       |
| New Documents                               |       |
| Description                                 |       |
| <ul> <li>Show in site navigation</li> </ul> |       |
| Create Cancel                               |       |

4. In the document library, Click 'Add columns' to add more columns

| Name 🗸 | Modified $\smallsetminus$ | Modified By $\smallsetminus$ | $+$ Add column $\vee$  |
|--------|---------------------------|------------------------------|------------------------|
|        |                           |                              | Single line of text    |
|        |                           |                              | Multiple lines of text |
|        |                           |                              | Location               |
|        |                           |                              | Number                 |

5. User can drag and drop the columns to rearrange the column orders

#### How to add a column to the library

1. In the document library, click 'Settings' > 'Library Settings'

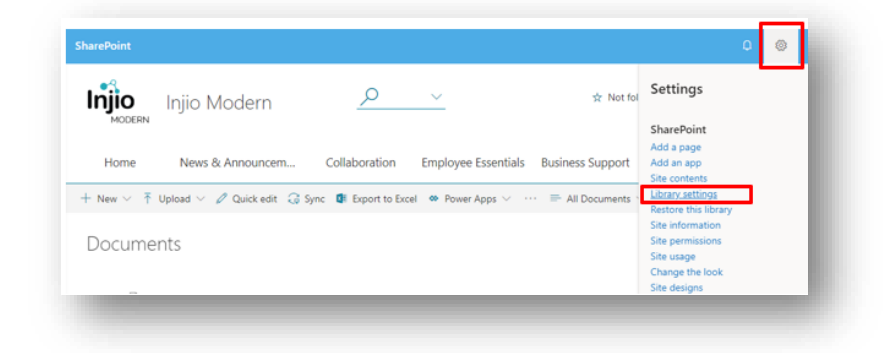

- 2. Scroll down to the column section
- 3. Click 'Create column'

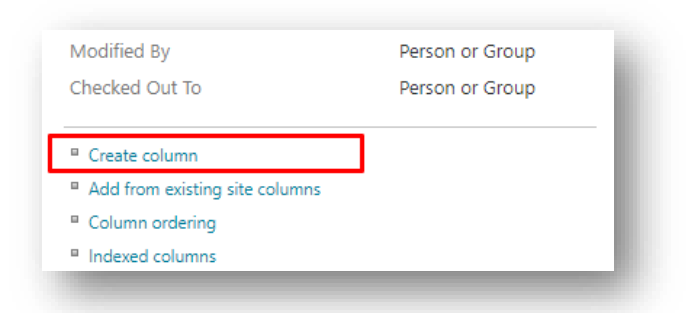

- 4. Fill in the Title, Column Type etc. in the new column page
  - a. For Choice column, select dropdown for single entry, or select checkboxes to allow multiple entries
- 5. Click 'OK'

# Search

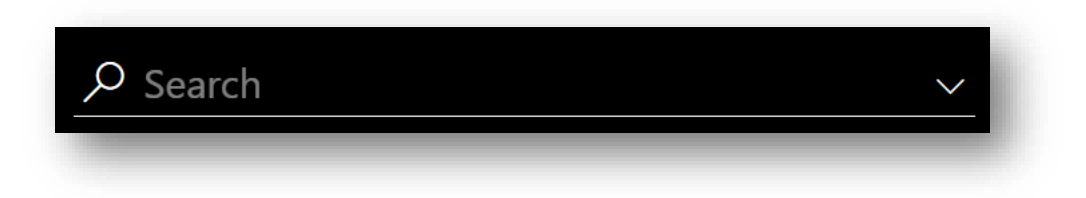

#### Features

- 1. Allows to search all throughout the Intranet
- 2. Can be used to find pages, documents, images, videos

### Configurations

Data Source: This module sits on the header of the page. It can be configured from the Injio Configuration. The configurations include-

- 1. Enabling/Disabling the search bar
- 2. Expanding the bar to it its full length permanently
- 3. Changing the placeholder text
- 4. Search Option Prompt to search globally or from the scope only
- 5. Extra search options as a drop-down menu

On every page, there is a search bar at the upper right corner. This can search across the whole intranet. User can choose to search for Everything or People only by clicking on the down arrow as illustrated below. It allows you to perform focus search based on key types of content.

| Q | ~                        |
|---|--------------------------|
|   | SEARCH SCOPE             |
|   | <b>☆ Everything</b> Sale |
|   | g <sup>Q</sup> People    |
|   |                          |

1. By default, or when 'Everything' is selected, user will be directed to the Search Centre that shows all the search results, including pages, documents and videos etc. User can also filter the results by created date, file size, etc. using the pre-configured refiner

|                                                                                                    | / Keiners                  |
|----------------------------------------------------------------------------------------------------|----------------------------|
|                                                                                                    | Created Date               |
| Everything (1866) 🖾 Documents (3998) 🖙 Videos 🖓 Recently changed items (9842)                                                                                                    | ∽ Size of the file         |
|                                                                                                    | Less than 210788 (459)     |
| Results                                                                                                    | 210788 up to 834633 (458)  |
| 1866 results for 'work'                                                                                                    | 024622 up to 2724772 (450) |
| RICOM SSS                                                                                                    |                            |
| Et bank internet internet inte | 3724773 and up (458)       |

When 'People' is selected, user will be directed to the Staff Directory that shows all the people with the relevant keywords in their names, titles, departments, etc.

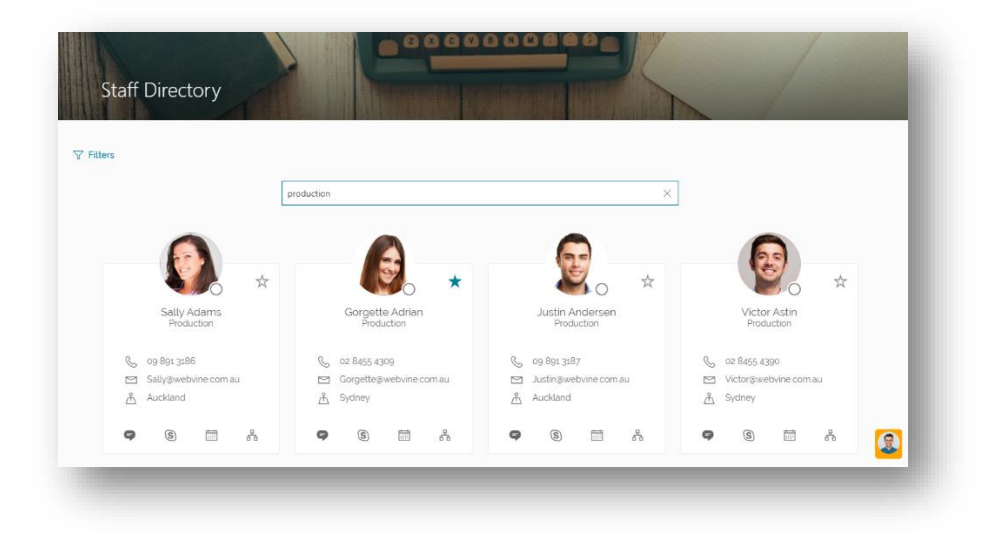

2. User can also filter the results by Job Title, Department etc. using the pre-configured refiner

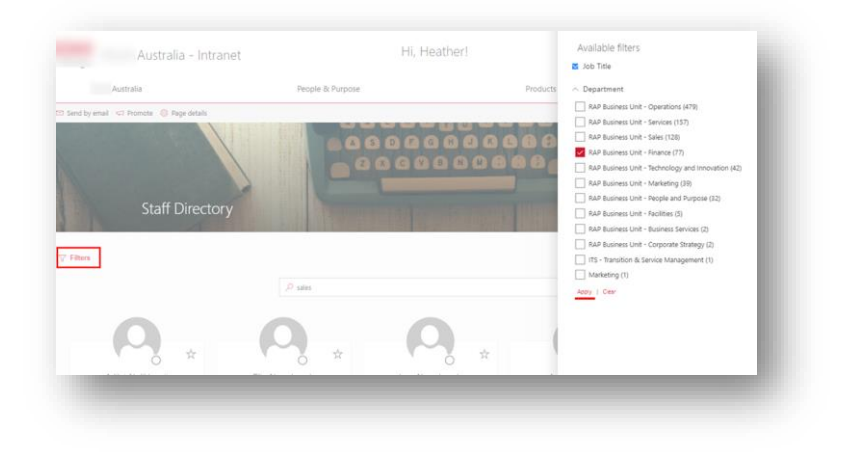

# Search Centre

Search Box, Search Verticals, Search Results and Search Refiners are the key elements in the Search centre.

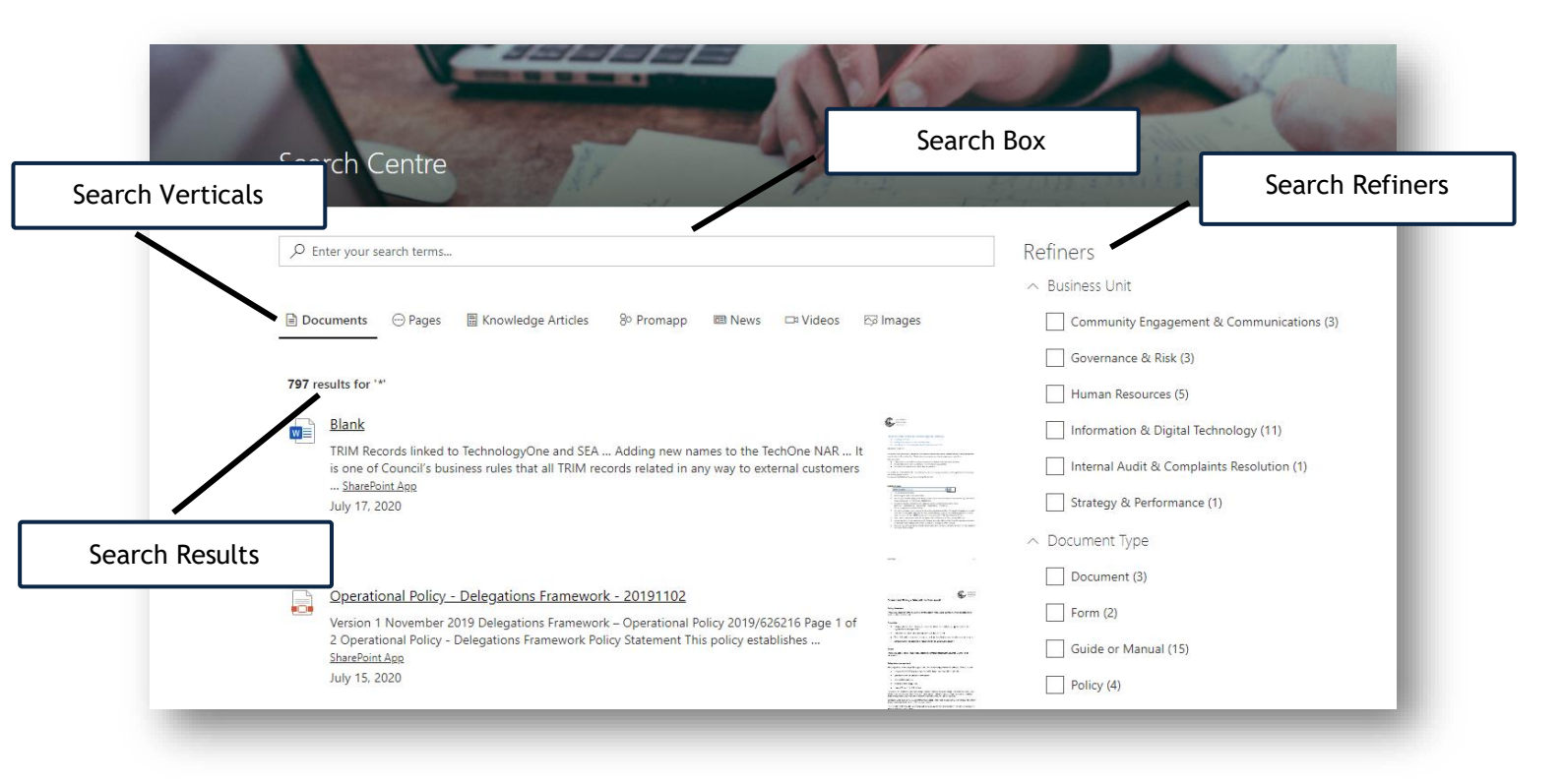

### **Search Box**

The Search box is a field in which the user can input value to search for specific items

| ♀ Enter your search terms                |  |  |
|------------------------------------------|--|--|
| 1.1.1.1.1.1.1.1.1.1.1.1.1.1.1.1.1.1.1.1. |  |  |
|                                          |  |  |

Configurations

How to add a Search Box web part How to config a search box

#### How to add a Search Box web part

- 1. Click '+ ' in a page to add a new web part
- 2. Enter 'Search' to find related web parts
- 3. Select 'Search Box' web part

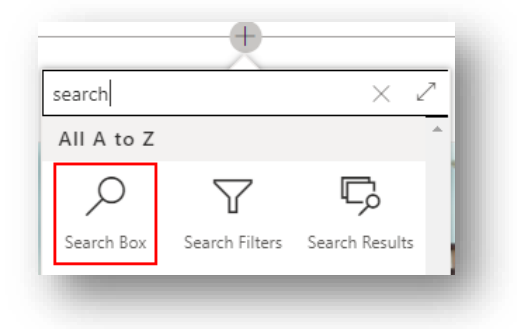

#### How to config a search box

1. Click 'Edit' button of the web part to show the property pane

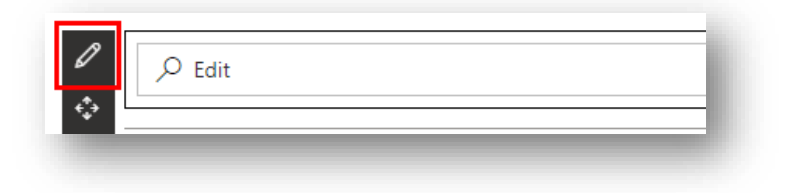

2. Adjust the settings as follows:

| earch Box                       | × |
|---------------------------------|---|
| oefault search query settings   | ^ |
| Use a dynamic data source       |   |
| onnect to source                |   |
| Page environment 🗸 🗸            | / |
| age environment's properties    |   |
| Query string 🗸 🗸                |   |
| uery string                     | _ |
| Query parameters 🗸 🗸            | ^ |
| ueryParameters's properties     | _ |
| k v                             | / |
| and have antique                | ~ |
| nable query suggestions On      |   |
| laceholder text in search box   |   |
| end the query to a new page Off |   |
|                                 |   |

## **Search Verticals**

Search verticals is a list of search areas from which to select (Documents, Pages etc.)

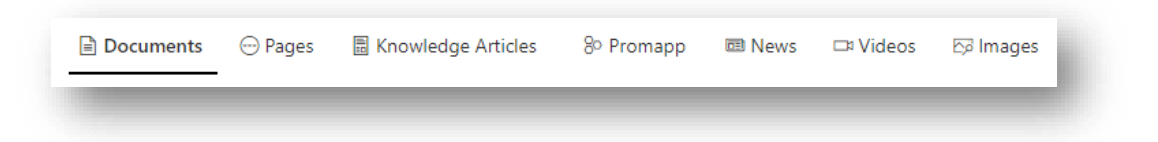

## Configurations

How to add a Search Verticals web part How to configure Search Verticals web part

#### How to add a Search Verticals web part

- 1. Click '+ ' in a page to add a new web part
- 2. Enter 'Search' to find related web parts

3. Select 'Search Verticals' web part

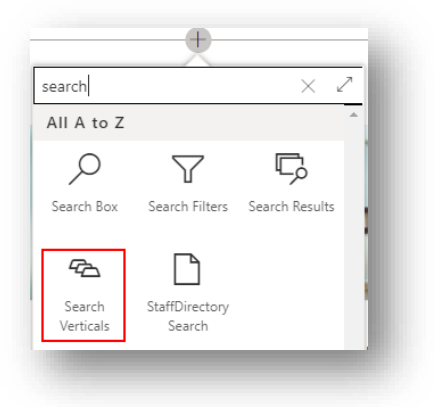

#### How to configure Search Verticals web part

1. Click the pencil icon web part to show the property pane

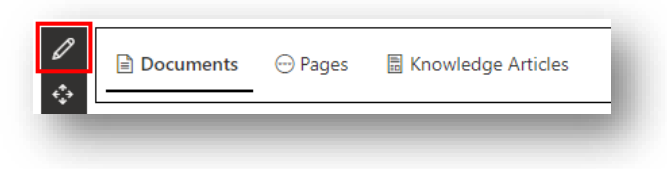

2. Adjust to the same settings as follow:

| Search Verticals                     | ×      |  |
|--------------------------------------|--------|--|
| Search verticals settings            | ^      |  |
| Search verticals Configure           |        |  |
| Show result counts<br>On             |        |  |
| *                                    |        |  |
| Connect to a search results Web Part |        |  |
| Search Results                       | $\sim$ |  |
| -                                    |        |  |

3. Click the 'Configure' button under Search verticals to add/edit/remove Search Verticals

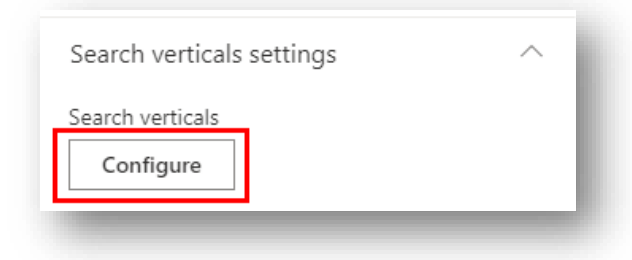

#### Add a Search Vertical

1. Fill in the last row to create a new search vertical

| Tab     | name *            |      | Query Template          | F    | lesult Source Identifier | Office UI Fabric icon name | Is hyperlink | Link URL | Open behavior            |   |          |
|---------|-------------------|------|-------------------------|------|--------------------------|----------------------------|--------------|----------|--------------------------|---|----------|
| D       | ocuments          | *    | {searchTerms} Path:"htt | * [  | 887b1f83-38ae-4764-a     | TextDocument               |              | https:// |                          |   | $\times$ |
| 2 V Pi  | ages              | •    | {searchTerms}           | ]*[  | fe487d24-c617-4a15-8     | website                    |              | https:// | Open in a new tab $\sim$ |   | $\times$ |
| в ∨ _ К | nowledge Articles | ]* [ | {searchTerms}           | ]* [ | f7930184-8521-4796-b     | Articles                   |              | https:// | Open in a new tab $\sim$ |   | $\times$ |
| 4 ~ P   | romapp            | ]* [ | {searchTerms}           | ]* [ | 77584392-9b22-499b       | WebAppBuilderFragme        |              | https:// |                          |   | $\times$ |
| 5 ~ N   | iews              | ]* [ | {searchTerms}           | ]* [ | 22d926a1-c7f9-413c-a     | News                       |              | https:// | Open in a new tab $\lor$ |   | $\times$ |
| · v     | ideos             | ]* [ | {searchTerms}           | ]* [ | ad75349e-4d7c-4261       | Video                      |              | https:// |                          |   | $\times$ |
| r v In  | nages             | ]* [ | {searchTerms}           | ]* [ | 72975e78-21c6-4fe8-9     | ImageSearch                |              | https:// |                          |   | $\times$ |
| Ta      | ab name           | *    | (searchTerms)           | *    |                          | Office UI Fabric icon na   |              | https:// | Open in a new tab 🗸 🗸    | 0 | +        |

- 2. To get Result Source Identifier, go to Settings > Site Information > View all site settings > under Site Collection Administration > Search Result Sources
- 3. Click 'New Result Source'

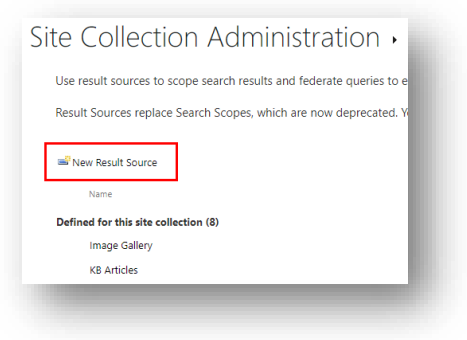

4. Fill in the Name field only and keep other settings unchanged

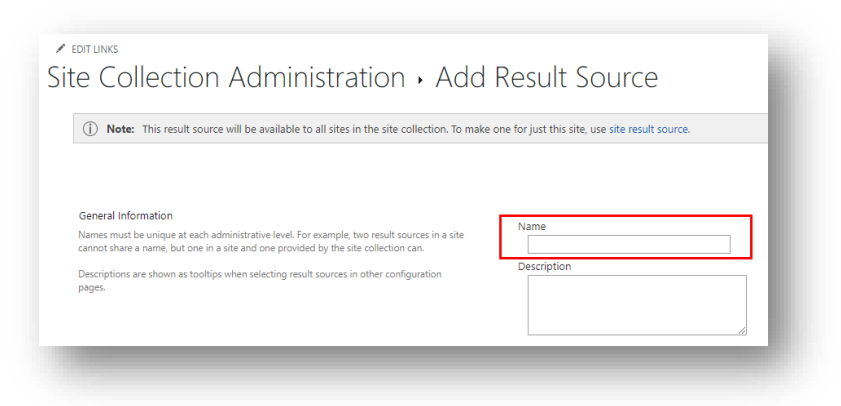

5. Scroll down to find 'Query Transform' section > Click 'Launch Query Builder'

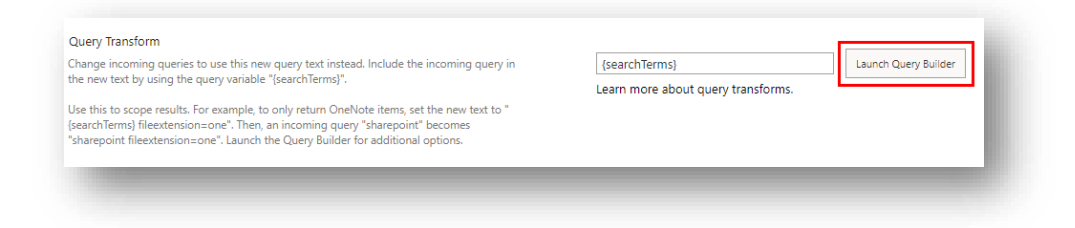

6. In the 'Query text' box, add the path you want to get the results from

e.g.

'Path: https://clientdomain.sharepoint.com/sites/intranet/SitePages/' for pages/knowledge articles/news

'Path: https://clientdomain.sharepoint.com/sites/intranet/Shared%20Documents/' for document library

| SICS SORTING             | G TEST             |                                    |                     |
|--------------------------|--------------------|------------------------------------|---------------------|
| evword filter            |                    | Property filter                    |                     |
| uery after all transform | nations 🗸          | Select property                    | ~                   |
|                          | Add keyword filter | Contains 💙 Select value            | ~                   |
|                          |                    |                                    | Add property filter |
| Duery text               |                    |                                    |                     |
| searchTerms) Path: http  | .sha               | repoint.com/sites/intranet/SitePag | ges/                |

7. (This step is only for getting results from 'Site pages' library)

All pages, knowledge articles and news are in the 'Site pages' library, add

'PromotedState' filter to distinguish the types

Note: For pages (Knowledge articles are also pages), PromotedState=0 For news, PromotedState=2

| [searchTerms] Path: https:// | .sharepoint.com/sites/intranet/SitePages/ |  |
|------------------------------|-------------------------------------------|--|
| Finitedstate=0               |                                           |  |

8. (This step is for filtering result source)

To further filter Knowledge articles from pages, add 'RefinableString08:'KB Template' to Query text box

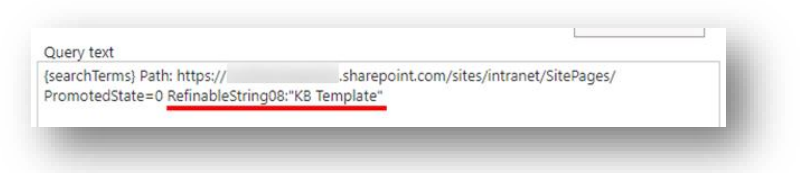

- Add more filters to filter results, e.g. Business Unit: Human Resources To find the search terms, go to Settings > Site Information > View all site settings > Search Schema
- 10. In the page, search for 'refinableString'

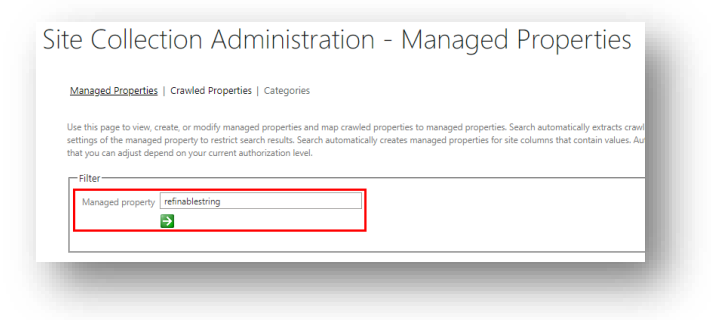

11. Find the property that is mapped to, e.g. Business Unit is mapped to 'RefinableString00'

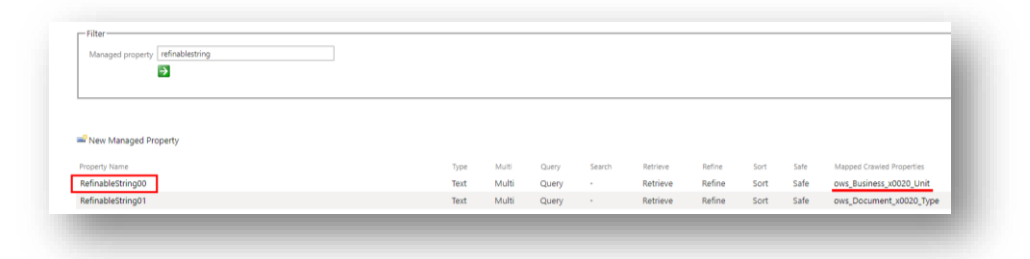

If the desired property is not mapped yet, please refer to the 'Setup new RefinableString' section

12. Back to the 'Query text' box and add RefinableString00='Human Resources' Note: use RefinableString00='Human Resources' if business unit is equal to Human Resources, use RefinableString00:'Human Resources' if business unit contains Human Resources but not equal

| SearchTerms) Path: https://northernbeaches.sharepoint.com/sites/intranet/SitePages/<br>PromotedState=0 RefinableString00:"Human Resources" |            |
|----------------------------------------------------------------------------------------------------|------------|
|                                                                                                    | Test query |

13. Click 'Test query' to preview the result

|                                |                    |                    |                             | SEARCH RESULT PREVIEW<br>B RelevantResults (18) |
|--------------------------------|--------------------|--------------------|-----------------------------|-------------------------------------------------|
| eyword filter                  |                    | Property filter    | 1.00                        |                                                 |
| luery after all transformation | ns 🗸               | Select property    | •                           |                                                 |
|                                | Add keyword filter | Contains 👻         | Select value                |                                                 |
|                                |                    |                    | Add property filter         |                                                 |
|                                |                    |                    | A CONTRACT OF A CONTRACT OF |                                                 |
| comotodictate=0 PafinableC     | trina00"Human"     | repoint.com/sites/ | intranet/SitePages/         |                                                 |

- 14. Click 'OK' > 'Save'
- 15. Click the new result source created to open the page
- 16. Copy the result source identifier in the address bar

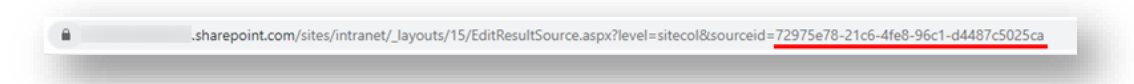

- 17. Add a fabric icon showing in front of the search verticals, go to the link and look for available icons
- 18. Copy the fabric icon name to the 'Office UI Fabric icon name' field
- 19. Click '+ ' to add more rows or 'Add and save' to close the pop up window
- 20. Save and refresh the page to see the changes

#### Edit a Search Vertical

- 1. Open the 'configure search vertical' pop-up window
- 2. Update the fields

3. Click 'Save' to save the changes

#### Reorder the Search Verticals

- 1. Open the 'configure search vertical' pop-up window
- 2. Adjust the number column in front of each Search Verticals to reorder

|     | Tab name *         |   | Query Template          |   |
|-----|--------------------|---|-------------------------|---|
| 1 ~ | Documents          | * | {searchTerms} Path:"htt | * |
| 2 🗸 | Pages              | * | {searchTerms}           | * |
| 3 ~ | Knowledge Articles | * | {searchTerms}           | * |
| 4 ~ | Promapp            | × | {searchTerms}           | * |
| 5 ~ | News               | × | {searchTerms}           | * |
| 6 ~ | Videos             | * | {searchTerms}           | * |
| 7 ~ | Images             | * | {searchTerms}           | * |

3. Click 'Save'

#### Delete a Search Vertical

- 1. Open the 'configure search vertical' pop-up window
- 2. Click the 'x ' at the end of the corresponding row to remove the specific vertical
- 3. Click 'Save' to save the changes

#### **Search results**

Search results displays a list of results from the selected search vertical with different display styles available

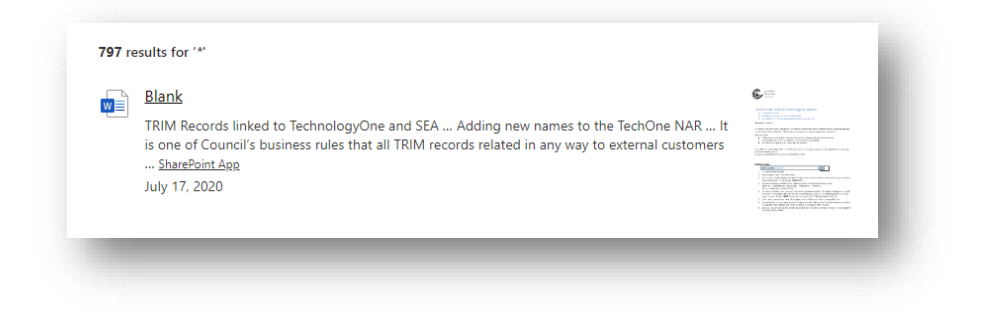

## Configurations

How to add a Search Results web part How to config the Search Results web part

#### How to add a Search Results web part

- 1. Click '+ ' in a page to add a new web part
- 2. Enter 'Search' to find related web parts
- 3. Select 'Search Results' web part

| search     |                | $\times$ Z     |
|------------|----------------|----------------|
| All A to Z |                | <u>^</u>       |
| Q          | $\mathbf{Y}$   | Ģ              |
| Search Box | Search Filters | Search Results |

#### How to config the Search Results web part

1. Click the pencil icon of the web part to show the property pane

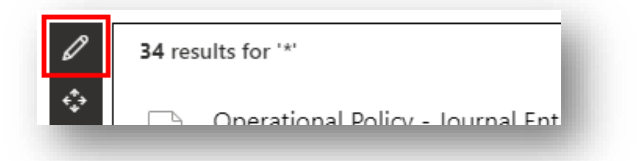

2. Adjust to the same settings as follows:

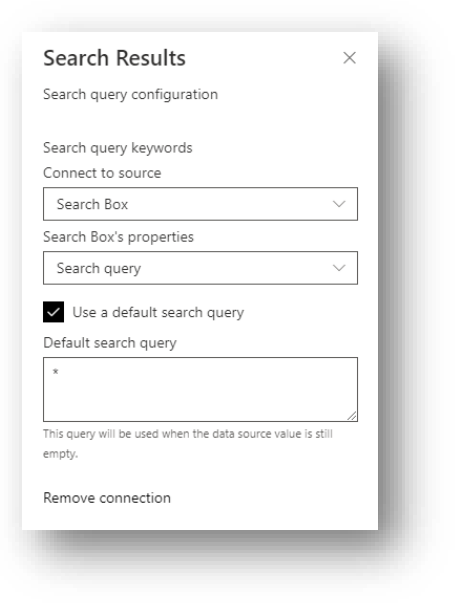

3. Click 'Next' to go to the second page

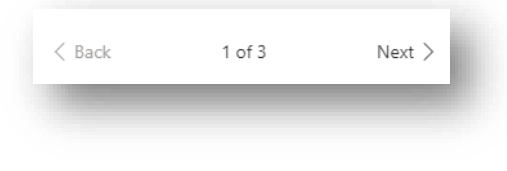

4. Adjust the settings according to requirement:

| Query template                                                                                                    | Refinement filters                                                       |
|----------------------------------------------------------------------------------------------------|--------------------------------------------------------------------------|
| earchTerms} Path:/sites/intranet                                                                                   |                                                                          |
| sult Source Id / Name                                                                                              | Enable taxonomy values localization for<br>refiners and results          |
|                                                                                                    | Localization enabled                                                     |
| hen using the name, use the format: Source level Name<br>e: SPSite My news). Valid levels are: SPSiteSubscription, | Language of search request                                               |
| 'Site, SPWeb                                                                                                    | Use interface language $\sim$                                            |
| ort order                                                                                                    | Configure synonyms                                                       |
| Edit sort order                                                                                                    | Edit synonyms                                                            |
| ortable properties                                                                                                 |                                                                          |
| Edit sortable fields                                                                                               | Paging settings                                                          |
| onnect to a search refiners Web Part                                                                               | raging settings                                                          |
| On                                                                                                    | Show paging                                                              |
| se refiners from this component                                                                                    | On                                                                       |
| Refiners V                                                                                                    | Number of items per page                                                 |
|                                                                                                    | 10                                                                       |
| onnect to search verticals                                                                                         | Number of pages to display in range                                      |
|                                                                                                    | -0 5                                                                     |
| se verticals from this component                                                                                   |                                                                          |
| Search Verticals 🗸                                                                                                 | Hide navigation buttons (prev page, next                                 |
| nable query rules                                                                                                  | page)                                                                    |
| Off                                                                                                    | U OII                                                                    |
| nclude personal OneDrive results                                                                                   | Hide first/last navigation buttons                                       |
| Off                                                                                                    | Off                                                                      |
| elected Properties                                                                                                 | Hide navigation buttons (prev, next, first, las<br>if they are disabled. |
|                                                                                                    |                                                                          |

- 5. Click 'Next' to go to the last page
- 6. Adjust the layout settings as desired

| Neb part title                                                                                  |              |                                 |   |
|-------------------------------------------------------------------------------------------------|--------------|---------------------------------|---|
| reo pare une                                                                                    |              |                                 | 1 |
| 1                                                                                               |              |                                 |   |
| now blank if n                                                                                  | o result     |                                 |   |
|                                                                                                 |              |                                 |   |
| how results co                                                                                  | unt          |                                 |   |
|                                                                                                 |              |                                 |   |
| Results layout                                                                                  |              |                                 |   |
| ۲                                                                                               |              |                                 |   |
| <u> </u>                                                                                        | Ħ            |                                 |   |
| Simple list                                                                                     | Details list | Tiles                           |   |
|                                                                                                 |              |                                 |   |
|                                                                                                 |              |                                 |   |
|                                                                                                 | RR           | { }                             |   |
| Carousel                                                                                        | People       | Debug                           |   |
|                                                                                                 |              |                                 |   |
|                                                                                                 |              |                                 |   |
| <0>                                                                                             |              |                                 |   |
| Custom                                                                                          |              |                                 |   |
|                                                                                                 |              |                                 |   |
| dit template                                                                                    |              |                                 |   |
| <content id="&lt;/td"><td>"template"&gt;</td><td><st td="" {}<=""><td></td></st></td></content> | "template">  | <st td="" {}<=""><td></td></st> |   |
| lesult Types                                                                                    |              |                                 |   |
| Edit Result                                                                                     | Types        |                                 |   |

# **Search refiners**

Search refiners are used to further filter the search results by its properties (list columns, e.g. document types, business units)

| Refiners              |
|-----------------------|
| ∼ Business Unit       |
| ∧ Document Type       |
| Document (24)         |
| Form (191)            |
| Guide or Manual (541) |
| Guide or manual (1)   |
| Policy (35)           |
| Process (2)           |
| Template (2)          |
|                       |

## Configurations

How to add a Search Refiners web part How to config the Search Results web part

#### How to add a Search Refiners web part

- 1. Click '+ ' in a page to add a new web part
- 2. Enter 'Search' to find related web parts
- 3. Select 'Search Filters' web part

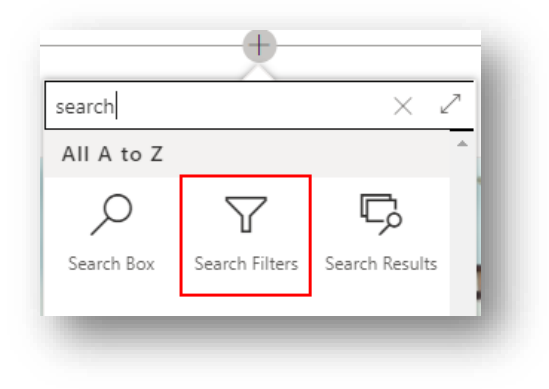

#### How to configure the Search Results web part

1. Click the pencil icon on the web part to show the property pane

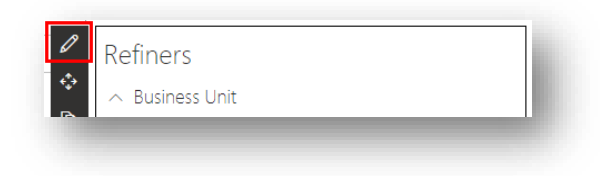

2. Adjust to the same settings as follows:

| Refiner settings                                                | ^ |
|-----------------------------------------------------------------|---|
| Refiners                                                        | ~ |
| Edit refiners Connect to search results Web Part Search Results | ~ |
| Styling options<br>Web part title                               | ^ |
| Refiners                                                        |   |
| Show blank if no result<br>On<br>Filters layout                 |   |
| Vertical Panel                                                  |   |
|                                                                 | _ |

3. Click 'Edit refiners'

| Refiner settings | ~ |
|------------------|---|
| Refiners         |   |
| Edit refiners    |   |
|                  |   |

### Add a refiner

1. Fill in the last row to create a new search vertical

|   | RefinableString00       | Business Unit          | Default refinement item $$               | Alphabetical $\sim$ | Ascending $ \smallsetminus $ | $\checkmark$ |   | $\times$ |
|---|-------------------------|------------------------|------------------------------------------|---------------------|------------------------------|--------------|---|----------|
|   | RefinableString01 V     | Document Type          | Default refinement item $\smallsetminus$ | Alphabetical $\sim$ | Ascending $ \smallsetminus $ | ~            |   | $\times$ |
| Г | Select or add a manag 🗸 | Filter name to display | Refiner template V                       | Refiner sort type 🗸 | Sort order $$                |              | 0 | +        |

2. To look for a filter managed property, go to Settings > Site Information > View all site settings > Search Schema

3. In the page, search for 'refinablestring'

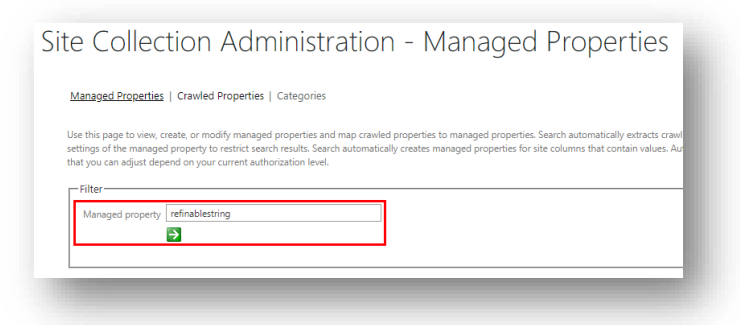

4. Find the property to which it is mapped, e.g. Business Unit is mapped to 'RefinableString00'

| Managed property remainesting                                         |              |       |                |        |                      |                  |              |              |                           |
|-----------------------------------------------------------------------|--------------|-------|----------------|--------|----------------------|------------------|--------------|--------------|---------------------------|
|                                                                       |              |       |                |        |                      |                  |              |              |                           |
|                                                                       |              |       |                |        |                      |                  |              |              |                           |
|                                                                       |              |       |                |        |                      |                  |              |              |                           |
|                                                                       |              |       |                |        |                      |                  |              |              |                           |
| New Managed Property                                                  |              |       |                |        |                      |                  |              |              |                           |
| <sup>7</sup> New Managed Property<br>roperty Name                     | Type         | Multi | Query          | Search | Retrieve             | Refine           | Sort         | Safe         | Mapped Crawled Properties |
| <sup>P</sup> New Managed Property<br>roperty Name<br>efinableString00 | Type<br>Text | Multi | Query<br>Query | Search | Retrieve<br>Retrieve | Refine<br>Refine | Sort<br>Sort | Safe<br>Safe | Mapped Crawled Properties |

Note: If the desired property is not mapped yet, please refer to the 'Setup new RefinableString' section

5. Back to the 'Refiner' pop-up window, select the managed property from dropdown

| Select or add a managec V | RefinableString00 |
|---------------------------|-------------------|
|                           | RefinableString01 |
|                           | RefinableString03 |

- 6. Fill in the other information by preference
- 7. Click '+ ' to add more rows or 'Add and save' to close the pop up window
- 8. Save and refresh the page to see the changes

#### Edit a Refiner

- 1. Open the 'Refiner' pop-up window
- 2. Update the fields
- 3. Click 'Save' to save the changes

#### Reorder the Refiners

1. Open the 'Refiner' pop-up window

- 2. Adjust the number column in front of each refiners to reorder
- 3. Click 'Save'

#### Delete a Refiner

- 1. Open the 'Refiner' pop-up window
- 2. Click the 'x ' at the end of the corresponding row to remove the specific refiner
- 3. Click 'Save' to save the changes

Setup new RefinableString for search vertical filter and search refiner

- 1. Navigate to 'Settings' > 'Site Information' > View all site settings > 'Search Schema'
- 2. In the page, search for 'refinablestring'

| <u>Macaged Processes</u>   Cranded Properties   Categories<br>Use this page to view, create, or mody managed properties and map created properties to managed properties. Sarch automatically instants or and stelling of the managed property instants automatically creates managed properties for site columns that contain values. Au tay you on eight degree or your current automaticale level.<br>FRee<br>Managed property instants                                                                                                    | te Collec                                                                     | tion Administration - Managed Properties                                                                                                    |
|----------------------------------------------------------------------------------------------------|-------------------------------------------------------------------------------|----------------------------------------------------------------------------------------------------|
| Use this page to view, create, or modity managed properties and map created properties to managed properties. See th automatically entails and map created properties for managed properties. Be rule stands and automatically creates managed properties for site columns that contain values. Automatically creates managed properties for site columns that contain values. Automatically create | Managed Properties                                                            | Crawled Properties   Categories                                                                                                    |
| Managed property refinablestring                                                                                                    | Use this page to view, o<br>settings of the manage<br>that you can adjust dep | reate, or modify managed properties and map crawled properties to managed properties. Search automatically extracts oraxed<br>dipoperty to retrict search results. Search automatically creates managed properties for site columns that contain values. Are<br>even on your current authorization level. |
|                                                                                                    | Managed property                                                              | refrablestring                                                                                                    |

3. Click the next available RefinableString with no 'Mapped crawled property' to start

| Property Name     | Type | Multi | Query | Search | Retrieve | Refine | Sort | Safe | Mapped Crawled Properties | Alases |
|-------------------|------|-------|-------|--------|----------|--------|------|------|---------------------------|--------|
| RefinableString00 | Text | Multi | Query |        | Retrieve | Refine | Sort | Safe |                           |        |
| RefinableString01 | Text | Multi | Query |        | Retrieve | Refine | Sort | Safe |                           |        |
| RefinableString02 | Text | Multi | Query |        | Retrieve | Refine | Sort | Safe |                           |        |
| RefinableString03 | Text | Multi | Query |        | Retrieve | Refine | Sort | Safe |                           |        |
| RefinableString04 | Text | Multi | Query |        | Retrieve | Refine | Sort | Safe |                           |        |

4. Leave the other settings unchanged and scroll down to Alias to provide an alias (optional)

| Alias:<br>Define an alias for a managed property if you want to use the alias instead of the<br>managed property name in queries and in search results. Use the original managed<br>property and not the alias to map to a crawled property. Use an alias if you don't<br>want to or don't have permission to create a new managed property. | Alias |
|----------------------------------------------------------------------------------------------------|-------|
|                                                                                                    |       |

5. Scroll down to 'Mappings to crawled properties' > 'Add a Mapping'

| it shows all the crawled properties that are mapped to this managed property. | Include content from all crawled properties                                                      |                  |      |
|-------------------------------------------------------------------------------|--------------------------------------------------------------------------------------------------|------------------|------|
| raged property can get its content from one or more crawled properties.       | Include content from the first crasifed property that is not empty, based on the specified order |                  | 1000 |
|                                                                               |                                                                                                  | More Up          |      |
|                                                                               |                                                                                                  | Nove Down        |      |
|                                                                               |                                                                                                  | Add a Mepping    |      |
|                                                                               |                                                                                                  | Bernitve Mapping |      |
|                                                                               | 2                                                                                                |                  |      |
|                                                                               |                                                                                                  |                  |      |
|                                                                               |                                                                                                  |                  |      |

6. Search for a keyword of the property (the crawled property may look slightly different and usually starts with ows\_)

| futiled in open () so center                        |           |        |  |
|-----------------------------------------------------|-----------|--------|--|
| select crawled properties to map to RefinableString | g00(Text) |        |  |
| filter on a category:                               |           |        |  |
| All categories V                                    |           |        |  |
| search for a crawled property name:                 |           |        |  |
| Category                                            | Find      |        |  |
| elect a crawled property:                           |           |        |  |
| ows_Category                                        |           | *      |  |
| ows_DMSCategory                                     |           |        |  |
| ovis_coursignmentcategory                           |           |        |  |
| ows News x0020 Category                             |           |        |  |
| ows_Page_x0020_Category                             |           |        |  |
| ows_VideoCategory                                   |           |        |  |
| ProductCatalogitemCategory                          |           |        |  |
| ows_taxid_ProductCatalogitemCategory                |           |        |  |
| ows_taxid_VideoCategory                             |           |        |  |
| ows_q_CHCS_Category                                 |           |        |  |
| ows o TEXT ItemCategory                             |           |        |  |
|                                                     |           |        |  |
|                                                     |           |        |  |
|                                                     |           |        |  |
|                                                     |           |        |  |
|                                                     |           | w.     |  |
| 6-6                                                 |           |        |  |
|                                                     |           |        |  |
|                                                     | OK        | Cancel |  |
|                                                     |           |        |  |

- 7. Select the property > Click 'OK'
- 8. Click 'OK' to save the RefinableString setting
- 9. Wait for the new RefinableString to crawl and show up in the search refiner web part

NOTE: For the RefinableString to crawl through, there must be at least one item that has a value of the mapped property

(i.e. to have news category shown as a refiner in the search centre, there must be at least one news item that has a news category)

After assigning a value to the item in the corresponding list/library, in the list/library view, Click 'Settings' > 'Library/List Settings' > 'Advanced Settings'

10. Scroll down to Reindex List > Click 'Reindex List'

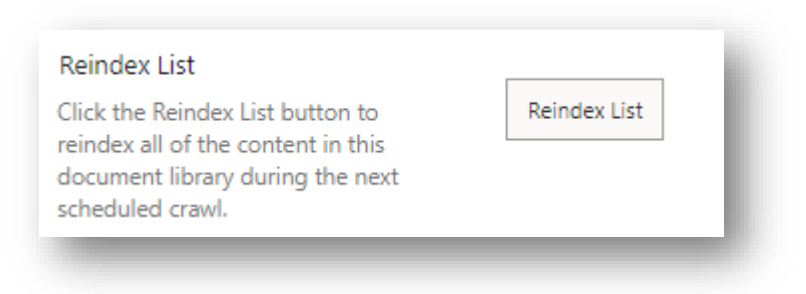

11. Click 'Reindex List' again > Click 'OK'

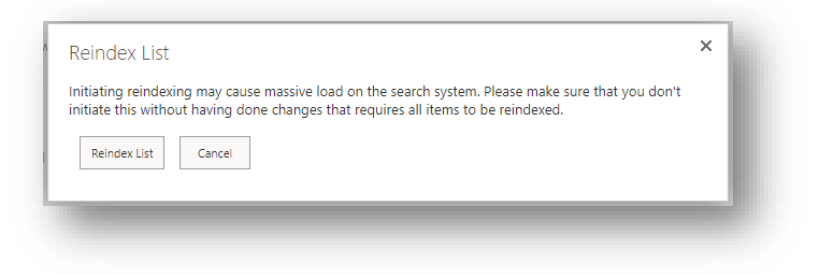

# Web Part Refiner

Configurations

How to add a Refiner How to edit a Refiner How to delete a Refiner

#### How to add a Refiner

- 1. Go to the page with refiner in web part > Click 'Edit'
- 2. Click the web part > pencil icon to edit the webpart
- 3. In the right panel, click 'Edit refiners'

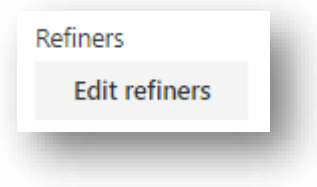

4. Enter the information of the new filter in the grey row

| Filter field | Filter name to display         | Refiner template            | Refiner sort type                | Expand filter by def | sult            |
|--------------|--------------------------------|-----------------------------|----------------------------------|----------------------|-----------------|
| 1 V Price    | ✓ Price                        | Multi-value refinement item | ✓ By number of results           | ~ <b>~</b>           | • ×             |
| Category     | <ul> <li>✓ Category</li> </ul> | Default refinement item     | <ul> <li>Alphabetical</li> </ul> | × 🔽                  | • (+)           |
|              |                                |                             |                                  | Add                  | and save Cancel |

a. Filter field is the columns of the corresponding list. Users can select any of them as a filter

|     | Filter field           | Filter name to display |
|-----|------------------------|------------------------|
| 1 ~ | Condition $\checkmark$ | Condition              |
|     | Price                  | Filter pape to display |
|     | Condition              | Filter name to display |
|     | Category               |                        |
|     | Location               |                        |
|     | Contact                |                        |

b. Choose a refiner template

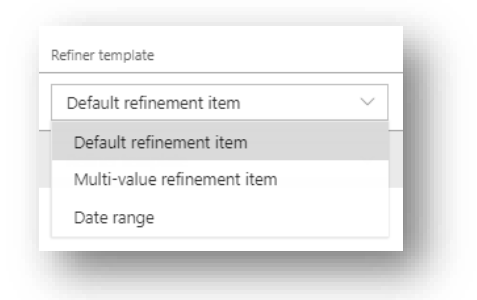

| Default refinement item     | Results will be filtered after every       |
|-----------------------------|--------------------------------------------|
|                             | individual filter is selected              |
| Multi-value refinement item | Results will be filtered after all filters |
|                             | are selected and the 'apply' button is     |
|                             | clicked                                    |
| Date range                  | For filtering dates                        |

- 5. Click the ' + ' on the rightmost of a filter
- 6. Click 'Add and Save' to save the changes

#### How to edit a Refiner

- 1. Go to the page with refiner in web part > Click 'Edit'
- 2. Click the web part > pencil icon to edit
- 3. In the right panel, click 'Edit refiners'

| Refiners      | i. |
|---------------|----|
| Edit refiners | E  |
| -             | 1  |

4. Edit the fields that need to be changed

1. Filter field is the columns of the corresponding list. Users can select any of them as a filter

|   |        | Filter field |        | Filter name to display |
|---|--------|--------------|--------|------------------------|
| 1 | $\sim$ | Condition    | $\sim$ | Condition              |
|   |        | Price        |        | Filter nome to display |
|   |        | Condition    |        | Filter name to display |
|   |        | Category     |        |                        |
|   |        | Location     |        |                        |
|   |        | Contact      |        |                        |

2. Choose a refiner template

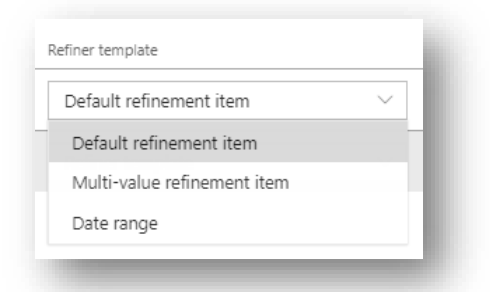

| Default refinement item     | Results will be filtered after every individual filter is selected                              |
|-----------------------------|-------------------------------------------------------------------------------------------------|
| Multi-value refinement item | Results will be filtered after all filters<br>are selected and the 'apply' button is<br>clicked |
| Date range                  | For filtering dates                                                                             |

5. Click 'Save' to save the changes

How to delete a Refiner

1. Click the 'x ' on the rightmost of a filter

|        | Filter field | Filter name to display | Refiner template            |        | Refiner sort type    |        | Expand filter by default |     |
|--------|--------------|------------------------|-----------------------------|--------|----------------------|--------|--------------------------|-----|
| $\sim$ | Condition    | Condition              | Default refinement item     | $\sim$ | Alphabetical         | $\sim$ | $\checkmark$             | • 🚫 |
| $\sim$ | Price        | Price                  | Multi-value refinement item | $\sim$ | By number of results | $\sim$ | ~                        | • × |
|        | Filter field | Filter name to display | Refiner template            | ~      | Refiner sort type    | ~      |                          |     |

2. Click 'Save".